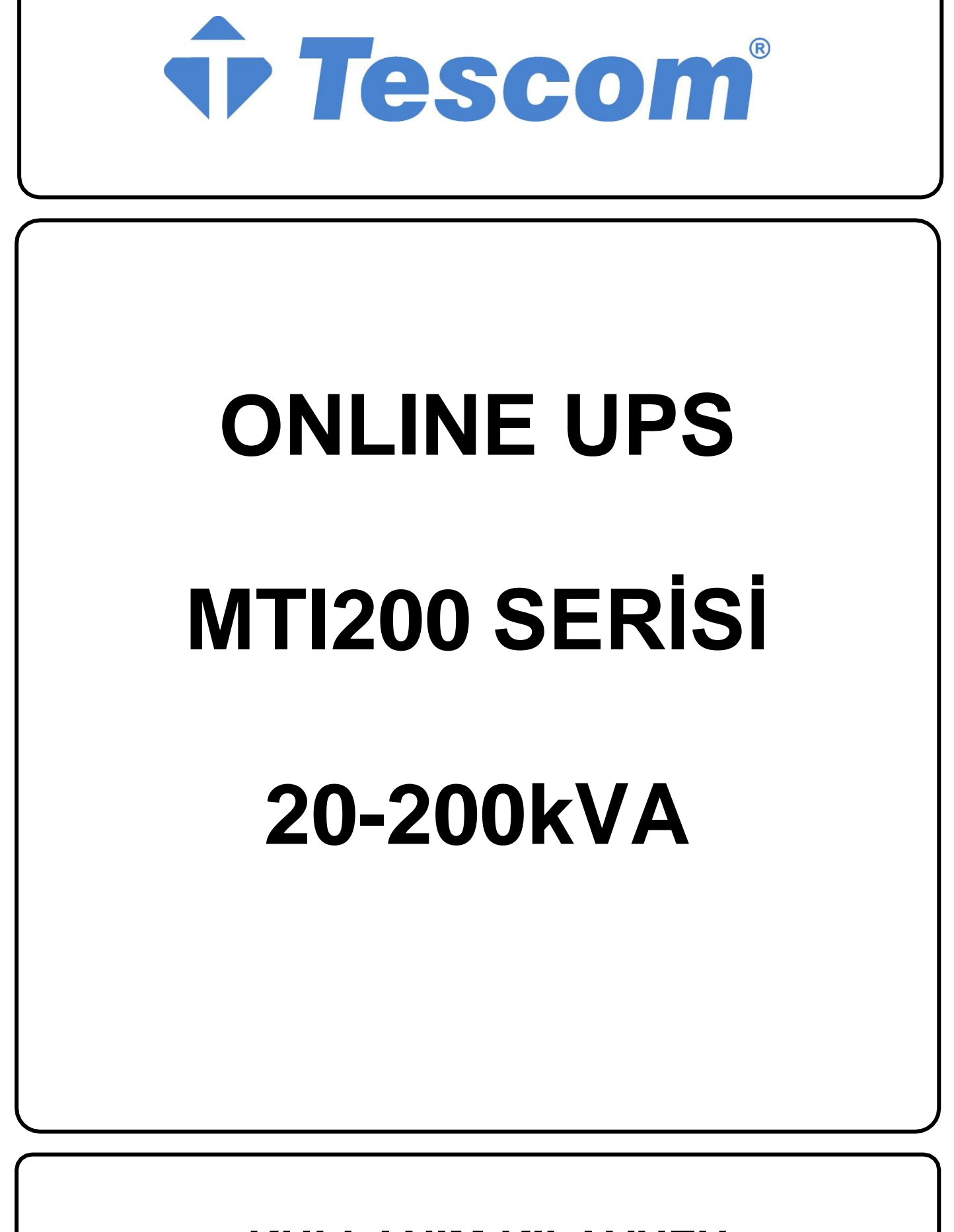

**KULLANIM KILAVUZU** 

## Güvenlik Önlemleri

Bu kılavuz Modüler UPS'nin kurulumu ve çalıştırılması ile ilgili bilgiler içermektedir. Lütfen kurulumdan önce bu kılavuzu dikkatle okuyun.

Modüler UPS, üretici (veya acentesi) tarafından onaylanan mühendisler tarafından devreye alınana kadar çalıştırılamaz. Aksi takdirde, bu durum personel güvenliği riski, ekipman arızası ve garantinin geçersiz kılınmasıyla sonuçlanabilir.

UPS, yalnızca ticari veya endüstriyel kullanım için tasarlanmıştır ve herhangi bir yaşam destek uygulamasında kullanılmak üzere tasarlanmamıştır. Bu bir C SINIFI Kesintisiz Güç Kaynağı (UPS) ürünüdür. Ev ortamında bu ürün radyo parazitine neden olabilir, bu durumda kullanıcının ek önlemler alması gerekebilir.

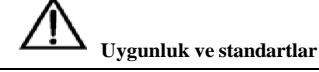

Bu ürün CE73/23 & 93/68 (düşük gerilim güvenliği) ve 89/336 (EMC) ve aşağıdaki UPS ürün standartlarına uygundur:

\*IEC62040-1-1- Operatör erişim alanında kullanıma yönelik genel ve güvenlik gereksinimleri

\*IEC/EN62040-2 EMC gereksinimleri C SINIFI

\*IEC62040-3 Performans gereksinimleri ve test yöntemleri

\*2011/65/EU Bazı Tehlikeli Maddelerin Kullanımının Kısıtlanması (RoHS) Yönetmeliği

Daha fazla ayrıntı için, Bölüm 9'a bakınız. Sürekli uyumluluk için bu talimatlara uygun kurulum ve yalnızca üretici tarafından onaylanmış aksesuarların kullanılması gerekir.

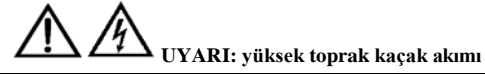

Giriş beslemesinin bağlantısını kurmadan önce toprak bağlantısının mevcudiyeti önemlidir (hem şebeke beslemesi hemde akü dahil).

"UPS tarafından olan 10KVA'dan 200KVA'ya kadar herhangi bir yapılandırmada toprak kaçak akımı 3,5 mA'yı aşmaktadır ve 1000 mA'nın altındadır ve IEC / EN 62040-1 / IEC/EN 60950-1 gerekliliklerine uygundur" Geçici ve sabit anlık RCCB veya RCD cihazları seçilirken, ekipman çalışmaya başlatılırken oluşabilecek durum toprak kaçak akımları dikkate alınmalıdır. Artık Akım Devre Kesicileri (RCCB'ler) DC tek yönlü darbelere (A sınıfı) duyarlı ve geçici akım darbelerine duyarsız olacak şekilde seçilmelidir.

Ayrıca yükün toprak kaçak akımlarının bu RCCB veya RCD tarafından taşınacağı hususuna dikkat edin.

Bu ekipman, yerel elektrik yetkili mercii uygulama kurallarına uygun şekilde topraklanmalıdır.

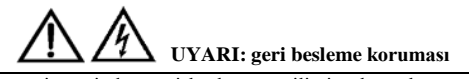

Bu sistem, şebeke Statik By-pass devresi üzerinden geri besleme gerilimine karşı koruma için harici olarak konumlandırılmış otomatik bir cihazla kullanılabilecek bir kontrol sinyaline sahiptir. Bu koruma, by-pass devresini izole etmek için kullanılan şalt sistemi ile kullanılmazsa, servis personeline devrenin bir UPS sistemine bağlı olduğunu bildirmek için şalt sistemine bir etiket eklenmelidir.

Metin şu anlama gelir veya buna eşdeğerdir: Bu UPS devresi üzerinde çalışmadan önce UPS'yi izole edin.

Kullanıcı tarafından bakım yapılabilecek elemanlar

İç kısma erişimi içeren tüm ekipman bakım ve servis prosedürleri özel aletler gerektirir ve yalnızca eğitimli personel tarafından gerçekleştirilmelidir. Yalnızca koruyucu kapağın aletlerle açılması ile erişilebilen bileşenler kullanıcı tarafından çalıştırılamaz. Bu UPS, "IEC62040-1-1-Operatör erişim alanında UPS kullanıma yönelik genel ve güvenlik gereklilikleri" ile tam olarak uyumludur. Akü kutusunda tehlikeli gerilimler mevcuttur. Ancak, bu yüksek gerilimlerle temas riski servis personeli olmayan kişiler için en aza indirilir. Tehlikeli gerilime sahip bileşene yalnızca koruyucu kapağı bir aletle açarak dokunulabilindiğinden, yüksek gerilim bileşenine dokunma olasılığı en aza indirilmiştir. Bu kılavuzda önerilen çalıştırma prosedürleri izlenerek, ekipmanın

normal şekilde kullanılması halinde, hiçbir personel için risk mevcut olmaz.

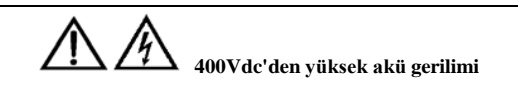

İç kısma erişimi içeren tüm akü bakım ve servis prosedürleri özel aletler veya anahtarlar gerektirir ve yalnızca eğitimli personel tarafından gerçekleştirilmelidir.

BU EKİPMAN İLE İLGİLİ AKÜLERLE ÇALIŞIRKEN ÖZEL DİKKAT GÖSTERİLMELİDİR.

BAĞLANTISI KURULDUĞUNDA, AKÜ TERMİNAL GERİLİMİ 400Vde'yi AŞACAKTIR VE BU POTANSİYEL OLARAK ÖLÜMCÜLDÜR.

Akü üreticileri, büyük bir pil hücresi kümesi üzerinde veya yakınında çalışırken uyulması gereken önlemlere ilişkin ayrıntıları sağlar. Bu önlemlere her zaman eksiksiz olarak uyulmalıdır. Yerel çevre koşulları ve koruyucu giysi, ilk yardım ve yangınla mücadele tesislerinin sağlanması ile ilgili önerilere özellikle dikkat edilmelidir.

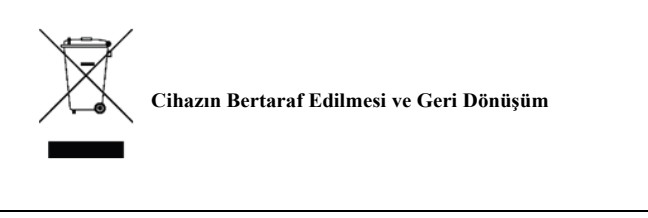

- Bu sembol, kullanılmış elektrikli ve elektronik ekipmanın (WEEE) genel evsel atıklarla karıştırılmaması gerektiği anlamına gelir. Bu ürünü atmak istiyorsanız, lütfen yerel yetkililerle veya satıcınızla iletişime geçin ve doğru atma yöntemini sorun.
- Bu ürünün doğru şekilde bertaraf edilmesi, değerli kaynakların korunmasına yardımcı olacak ve uygunsuz atık işleminden kaynaklanabilecek insan sağlığı ve çevre üzerindeki olası olumsuz etkileri önleyecektir

# İçindekiler

| Güvenlik Önle | mleri                                                                   | 1  |
|---------------|-------------------------------------------------------------------------|----|
| Şekil List    | esi                                                                     | 6  |
| Tablo Lis     | stesi                                                                   | 7  |
| Bölüm 1 Kuru  | lum                                                                     | 1  |
| 1.1           | Giriş                                                                   | 1  |
| 1.2           | Ön Kontrol                                                              | 1  |
| 1.3           | Yer                                                                     | 1  |
| 1.4           | Konumlandırma                                                           | 2  |
| 1.5           | Harici Koruyucu Cihazlar                                                | 6  |
| 1.6           | Güç Kabloları                                                           | 7  |
| 1.7           | Kontrol Kablosu Sistemi ve İletişim                                     | 9  |
| Bölüm 2       | Akü Kurulum ve Bakımı                                                   | 14 |
| 2.1           | Genel Tavsiyeler                                                        | 14 |
| 2.2           | Akü Tipolojileri                                                        |    |
| 2.3           | Modüler Akü Bakımı                                                      |    |
| 2.4           | Modüler Akü Seçimi                                                      |    |
| Bölüm 3       | UPS Raf Sistemi ve Paralel Sistem                                       |    |
| 3.1           | Genel Bakış                                                             |    |
| 3.2           | Paralel Sistemde UPS Raf Modülleri                                      |    |
| Bölüm 4       | Kurulum Çizimi                                                          |    |
| 4.1           | Dahili Akü Modülü                                                       | 27 |
| Bölüm 5       | Faaliyetler                                                             |    |
| 5.1           | Giriş                                                                   | 29 |
| 5.2           | 1+1 Paralel Sistem                                                      |    |
| 5.3           | Çalışma Modu                                                            |    |
| 5.4           | Akü Yönetimi - Devreye Alma Sırasında Ayarlanır                         |    |
| 5.5           | Akü Koruması (Devreye Alma Mühendisi Tarafından Yapılan Ayarlar)        |    |
| Bölüm 6       | Çalıştırma Talimatları                                                  |    |
| 6.1           | Giriş                                                                   |    |
| 6.2           | UPS Çalıştırmaya Başlama                                                |    |
| UPS'          | 'de Bakım By-pass ve Normal Mod Arasında Geçiş Yapmaya İlişkin Prosedür | 35 |
| 6.3           | Bir UPS'nin Gücünü Tamamen Kesmeye Yönelik Prosedür                     |    |
| 6.4           | EPO Prosedürü                                                           |    |
| 6.5           | Otomatik Başlatma                                                       |    |
| 6.6           | UPS Sıfırlama Prosedürü                                                 |    |
| 6.7           | Güç Modülü Bakımına Yönelik Çalıştırma Talimatı                         |    |
| 6.8           | Dil Seçimi                                                              |    |
| 6.9           | Mevcut Tarih ve Saati Değiştirme                                        |    |
| 6.10          | Kontrol Şifresi 1                                                       |    |
| Bölüm 7 Opera | atör Kontrolü ve Görüntüleme Paneli                                     |    |
| 7.1           | Giriş                                                                   |    |
| 7.2           | LCD Görüntüleme Türü                                                    | 41 |
| 7.3           | Menü Öğelerinin Ayrıntılı Açıklaması                                    | 42 |
| 7.4           | UPS Olay Günlüğü                                                        | 44 |
| Bölüm 8       | Opsiyonel Parçalar                                                      | 47 |
| .8.1          | Toz Filtrelerinin Değiştirilmesi                                        | 47 |
| Bölüm 9 Ürün  | Ozellikleri                                                             |    |

Kullanım Kılavuzu

#### İçindekiler

| 9.1       | Geçerli Standartlar                                           |                                  |
|-----------|---------------------------------------------------------------|----------------------------------|
| 9.2       | Güvenlik Uygunluğu Beyanı ve CE İşareti                       | Hata! Yer işareti tanımlanmamış. |
| 9.3       | Çevresel Karakteristikler                                     |                                  |
| 9.4       | Mekanik Karakteristikler                                      |                                  |
| 9.5       | Elektriksel Karakteristikler (Giriş Redresörü)                |                                  |
| 9.6       | Elektriksel Karakteristikler (Ara DC Link)                    |                                  |
| 9.7       | Elektriksel Karakteristikler (İnvertör Çıkışı)                | 50                               |
| 9.8       | Elektriksel Karakteristikler (By-pass Girişi)                 | 50                               |
| 9.9       | Verimlilik                                                    | 51                               |
| Ek A UPS  | S Raf Sisteminin Sipariş Edilmesi ve Seçimine Yönelik Kılavuz |                                  |
| Ek B. Spl | it By-pass Giriş Bağlantısı                                   |                                  |

## Şekil Listesi

| Şekil 1-1: UPS Yapısı                                                            | 5  |
|----------------------------------------------------------------------------------|----|
| Şekil 1-2: Güç Modülü Kurulum Şeması                                             | 6  |
| Şekil 1-3: RCCB'nin Sembolleri                                                   | 6  |
| Şekil 1-4: By-pass Modülü (GJ Kuru Kontak ve FK İzleme Kartının Arabirimi Dahil) | 9  |
| Şekil 1-5: Sıcaklık Tespitinin J2 ve J3 Kuru Kontağının Şeması                   | 9  |
| Şekil 1-6: Uzaktan EPO İçin Giriş Kuru Kontağın Şeması                           | 10 |
| Şekil 1-7: Jeneratör Bağlantısı                                                  | 11 |
| Şekil 1-8: BCB Arabirimi                                                         | 11 |
| Şekil 1-9: Akü Düşük İkaz Kuru Kontağı                                           | 12 |
| Şekil 1-10: Entegre İkaz Kuru Kontağı                                            | 12 |
| Şekil 1-11: Şebeke Arızası İkaz Kuru Kontağı                                     | 13 |
| Şekil 2-1: Akü Kutusu                                                            | 15 |
| Şekil 2-2: Akülerin Bağlantısının Şeması                                         | 16 |
| Şekil 3-1: EPO'nun Devre Şeması                                                  | 18 |
| Şekil 3-2: BJ Paralel Sinyal Kartı Kurulumu                                      | 19 |
| Şekil 3-3: "1+N" Sistemi Paralel Kontrol Kablolarının Bağlantısı                 | 19 |
| Şekil 4-1: Kablolama Şeması                                                      | 20 |
| Şekil 4-2: Harici Akü Bağlantısı                                                 | 20 |
| Şekil 4-3: 60KVA UPS Yerleşik Akü Modülü Sistemi, Kapaksız Ön ve Arkadan Görünüş | 21 |
| Şekil 4-4: 200KVA UPS Modülü Sistemi, Kapaksız Ön ve Arkadan Görünüş             | 21 |
| Şekil 4-5: 120KVA UPS Modülü Sistemi, Kapaksız On ve Arkadan Görünüş             | 22 |
| Şekil 4-6: 60KVA UPS Modülü Sistemi, Kapaksız On ve Arkadan Görünüş              | 22 |
| Şekil 4-7: 200KVA UPS Dış Boyutlar                                               | 23 |
| Şekil 4-8: 120KVA UPS Dış Boyutlar                                               | 24 |
| Set 1 4-9: 60K VA UPS DIS BOYUTIAT.                                              | 24 |
| Şekil 4-10: 60K VA Yerleşik Aku UPS Modulu Sistemi Diş Boyutlar                  | 25 |
| Şekil 4-11: Modul Sistemi OPS nin Elektrik Dağlanusi                             | 20 |
| Sekil 4-12. Ouç Modulu.<br>Sekil 4-13: Statik Ry-nass Modülü                     | 20 |
| Sekil 4-14: Akü Modülü                                                           | 27 |
| Sekil 5-1: Tek Üniteli Blok Seması                                               |    |
| Sekil 6-1: Akü Soğuk Baslatma Tusunun Yeri                                       |    |
| Sekil 7-1: UPS Operator Kontrolü ve Görüntüleme Paneli                           | 39 |
| Şekil 7-2: Ana LCD Ekran                                                         | 41 |
| Şekil 7-3: Ağaç Yapıda Menü                                                      | 42 |
| Şekil 8-1: Toz Filtresi                                                          | 47 |
| Şekil B-1: Modüler Sistemin Split By-pass Bağlantısı                             | 54 |
|                                                                                  |    |

## Tablo Listesi

| Tablo 1-1: UPS Yapılandırma Listesi                                      | 5  |
|--------------------------------------------------------------------------|----|
| Tablo 1-2: Maksimum Kararlı Hal AC ve DC Akımı                           | 7  |
| Tablo 1-3: Güç Kabloları İçin Tavsiye Edilen Boyutlar                    | 7  |
| Tablo 1-4: Giriş Kuru Kontağının Tanımı                                  | 9  |
| Tablo 1-5: Uzaktan EPO için Giriş Kuru Kontağın Tanımı                   | 10 |
| Tablo 1-6: Jeneratör Durum Arabirimi ve Bağlantısının Tanımı             | 11 |
| Tablo 1-7: BCB Arabirimin Tanımı                                         | 11 |
| Tablo 1-8: Akü İkaz Kuru Kontak Arabirimi Tanımı                         | 12 |
| Tablo 1-9: Entegre İkaz Kuru Kontak Arabirim Tanımı                      | 13 |
| Tablo 1-10: Şebeke Arızası İkaz Kuru Kontak Tanımı                       | 13 |
| Tablo 2-1: Dahili Akü Seçimi                                             | 17 |
| Tablo 7-1: UPS Operatör Kontrolü ve Görüntüleme Paneli Tanımı            | 39 |
| Tablo 7-2: Göstergelerin Durum Açıklaması                                | 40 |
| Tablo 7-3: Sesli Uyarı Tanımı                                            | 40 |
| Tablo 7-4: Fonksiyonel Tuşların İşlevleri                                | 40 |
| Tablo 7-5: LCD Simgelerin Tanımları                                      | 41 |
| Tablo 7-6: UPS Sistem Bilgi Penceresinde Bulunan Öğelerin Tanımları      | 42 |
| Tablo 7-7: UPS Menüsü Öğe Tanımları                                      | 43 |
| Tablo 7-8: UPS Olay Listesi                                              | 44 |
| Tablo 9-1: Avrupa Standartları ve Uluslararası Standartlar ile Uyumluluk | 48 |
| Tablo 9-2: Çevresel Özellikler                                           | 48 |
| Tablo 9-3: Mekanik Özellikler                                            | 48 |
| Tablo 9-4: Redresör AC Girişi (şebeke)                                   | 48 |
| Tablo 9-5: Akü Bilgileri                                                 | 49 |
| Tablo 9-6: İnvertör Çıkışı (Kritik Yüke Doğru)                           | 49 |
| Tablo 9-7: By-pass Giriși                                                | 50 |
| Tablo 9-8: Verimlilik, Hava Değişimi                                     | 50 |

## Bölüm 1 Kurulum

### 1.1 Giriş

Bu bölümde, Modüler UPS ve ilgili ekipmanın konumlandırılması ve kablo bağlantısının sağlanması ile ilgili gereklilikler açıklanmaktadır. Her sahanın kendi gereklilikleri olduğu dolayısıyla, bu bölümün amacı adım adım kurulum talimatları sağlamak değil, kurulum mühendisi tarafından gözetilmesi gereken genel prosedürler ve uygulamalar için bir kılavuz olarak işlev görmektir.

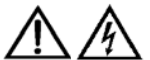

#### Uyarı: Kurulum yalnızca yetkili mühendisler tarafından yapılabilir.

Devreye alma mühendisi kurulum yerine varmadan UPS ekipmanına elektrik gücü sağlamayın.

UPS, bu bölümde yer alan bilgilere uygun olarak kalifiye bir mühendis tarafından kurulmalıdır. Bu kılavuzda ele alınmamış diğer tüm ekipmanlar, kendi mekanik ve elektrik kurulum bilgilerinin ayrıntıları ile beraber gönderilir.

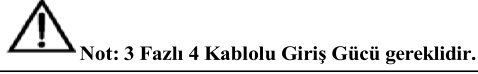

Standart UPS sistemi, 3 fazlı 4 kablolu TN, TT AC dağıtım sistemine (IEC60364-3) bağlanabilir ve ayrıca opsiyonel bir parça olarak 3 kablo ila 4 kablolu bir dönüşüm transformatörü sağlanır.

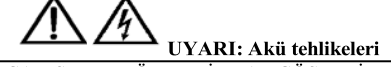

BU EKİPMAN İLE İLGİLİ AKÜLERLE ÇALIŞIRKEN ÖZEL DİKKAT GÖSTERİLMELİDİR.

Akünün bağlantısını sağlarken akü terminal voltajı 400Vde'yi aşar ve bu değer potansiyel olarak ölümcül olabilir.

- Kazara elektrik arklarından kaynaklanabilecek yaralanmaları önlemek için göz koruması takılmalıdır.
- Yüzükleri, saatleri ve tüm metal nesneleri çıkartın.
- Yalnızca yalıtımlı sapa sahip aletler kullanın.
- Lastik eldiven giyin.
- Bir akü elektrolit sızdırıyorsa veya farklı bir şekilde fiziksel olarak hasar görmüşse; değiştirilmeli, sülfürik aside dayanıklı bir muhafazada saklanmalı ve yerel düzenlemelere uygun olarak bertaraf edilmelidir.
- Elektrolit cilt ile temas ederse, etkilenen bölge derhal su ile yıkanmalıdır.

## 1.2 Ön Kontrol

UPS kurulumundan önce aşağıdaki kontrol işlemlerini gerçekleştirin.

1. Nakliye nedeniyle UPS rafinin ve akü donanımının içinde ve dışında herhangi bir hasar olup olmadığını gözle inceleyin. Bu tür hasarları derhal nakliyeciye bildirin.

2. Ürün etiketini doğrulayın ve ekipmanın doğruluğunu onaylayın. Ekipman etiketi ön kapağın arkasına yapıştırılmıştır. UPS modeli, kapasitesi ve ana parametreler etikette belirtilmiştir.

#### 1.3 Yer

#### 1.3.1 UPS'nin Yeri

UPS, iç mekanda kurulum için tasarlanmıştır ve çevresel parametreleri belirtilen çalışma aralığında tutmak üzere yeterli havalandırmaya sahip serin, kuru ve temiz bir ortama kurulmalıdır (bkz. *Tablo 9-2*). Modüler seri UPS, dahili fanlar ile zorlamalı konveksiyon soğutması kullanır. Soğutma havası, modüle kabinin ön kısmında bulunan havalandırma ızgarasından giriş yapar ve kabinin arka kısmında bulunan ızgaralardan dışarı atılır. Havalandırma deliklerini tıkamayın.

Gerektiği takdirde, soğutma-hava akışına destek olmak için bir aspiratör sistemi kurulmalıdır. UPS kirli bir ortamda kullanılacaksa bir hava filtresi kullanılmalı ve hava akışını korumak üzere düzenli olarak temizlenmelidir. Klimanın soğutma kapasitesi, *Tablo 9-* 8'de belirtilen UPS'nin güç kaybı verilerine göre seçilmelidir: Normal mod (VFI SS 111 çift dönüşümlü UPS)

Not: UPS bir beton yüzeye veya yanıcı olmayan diğer bir yüzeye kurulmalıdır.

#### 1.3.2 Harici Akü Odası

Akü, şarj işlemi sonunda bir miktar hidrojen ve oksijen üretecektir, bu sebeple akü kurulum ortamının temiz hava hacmi EN50272-2001 gereksinimlerini karşılamalıdır.

Akünün ortam sıcaklığı sabit olmalıdır. Ortam sıcaklığı akü kapasitesini ve ömrünü belirleme konusunda önemli bir faktördür. Akünün nominal çalışma sıcaklığı 20°C'dir. Bu sıcaklığın üzerinde çalışması akünün ömrünü kısaltır ve bu sıcaklığın altında çalışması ise akü kapasitesini azaltır. Akünün ortalama çalışma sıcaklığı 20°C'den 30°C'ye çıkarılırsa, akünün kullanım ömrü %50 oranında azalır. Akünün çalışma sıcaklığı 40°C'nin üzerindeyse, akünün kullanım ömrü üs oranında azalır. Normal bir kurulumda, pil sıcaklığı 15°C ile 25°C arasında tutulur. Aküleri ısı kaynaklarından veya hava çıkışlarından uzak tutun.

Harici aküler kullanılacaksa, akü devre kesicileri (veya sigortaları) akülere mümkün olduğunca yakın monte edilmeli ve bağlantı kabloları mümkün olduğunca kısa olmalıdır.

#### 1.3.3 Depolama

Ekipmanın hemen kurulmaması durumunda, aşırı nem ve ısı kaynaklarına karşı korunacak bir odada saklanmalıdır (bkz. *Tablo 9-2*). Akünün iyi havalandırılan kuru ve serin bir yerde saklanması gereklidir. En uygun depolama sıcaklığı 20°C ila 25°C'dir.

| Akünün derin deşarj olmasını engelleme                                                                                           |
|----------------------------------------------------------------------------------------------------|
| Akü bağlıyken UPS uzun süre çalıştırılmadığı takdirde aküler derin deşarj olabilir ve bu nedenle kalıcı hasar görebilir. Bu gibi |
| durumlarda akü devre kesicisini/kesicilerini açık bırakmanız önerilir. Her halükarda depolama sırasında aküyü, akü kullanım      |
| kılavuzlarına göre periyodik olarak şarj edin.                                                                                   |
|                                                                                                    |

## 1.4 Konumlandırma

Ekipman konumlandırıldığı vakit, UPS'nin hareketsiz ve sabit kalmasını sağlayın. Kullanım ömrünü uzatmak için seçilen yer şunları sağlamalıdır:

- UPS'nin kolayca çalışabilmesi için yer
- UPS tarafından üretilen ısıyı gidermek üzere yeterli miktarda hava
- Atmosferik etkenlere karşı güvenli
- Aşırı neme ve ısı kaynaklarına karşı güvenli
- Toza karşı güvenli
- Mevcut yangın önleme gereklilikleri ile
- Çalışma ortamı sıcaklığı + 20°C ila +25°C arasındadır. Aküler bu sıcaklık aralığında maksimum verimi sağlar (akünün depolanması ve taşınması ile çevre hakkında bilgi için *Tablo 9-2*'ye bakın).
- Bu ekipman, çıkarılabilir paneller ile sarılmış çelik çerçeve yapısına sahiptir. Üst ve yan paneller vidalarla sabitlenmiştir.
- UPS raf kapısı açıldıktan sonra, harici düşük gerilim arabirimi ve bakım by-pass'i için yardımcı bağlantılara erişilebilir. UPS rafinın ön kapısında temel çalışma durumunu ve alarm bilgilerini sağlayan bir operatör ve kontrol paneli bulunur. Aküler haricidir. UPS, ön tarafta hava giriş portu ve arka kısımda hava çıkış portu sağlar.

#### 1.4.1 Sistem Kabini

UPS sistemi, özel sistem gereksinimine bağlı olarak bir UPS raf sistemi, harici akü kabini içerebilir. Aynı kurulum alanında kullanılan tüm UPS sistem dolapları aynı yüksekliğe sahiptir ve estetik açıdan çekici bir etki elde etmek üzere yan yana konumlandırılmalıdır. UPS kabininin konumlandırılması için Bölüm 7 Kurulum Çizimi'ne bakın.

#### 1.4.2 Kabinlerin Hareket Ettirilmesi

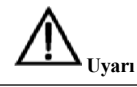

UPS kabinini hareket ettirmek için kullanılan kaldırma ekipmanlarının yeterli kaldırma kapasitesine sahip olduğundan emin olun.

ekipmanı nakliye paletinden ayırırken hareket etmesini önlemeye dikkat edin. Nakliye paletini çıkarırken yeterli personel ve kaldırma aracının bulunduğundan emin olun.

UPS ağırlığının, herhangi bir kaldırma ekipmanının ağırlık yükleme kapasitesi aralığında olduğundan emin olun. UPS ağırlığı için *Tablo 9-3*'e bakın. UPS ve opsiyonel kabinler bir forklift veya benzeri bir araç ile taşınabilir. UPS kabini kısa mesafeler söz konusu ise tekerlekleri ile de hareket ettirilebilir.

Not: Akü ile donatılmış ünitelerle çalışırken dikkatli olunmalıdır. Bu hareketleri minimumda tutun.

#### 1.4.3 Çalışma için Gereken Boşluklar

Raf modülü UPS'nin yan taraflarında havalandırma ızgarası bulunmadığı için, yan taraflar için boşluk gerekliliği yoktur.

UPS içerisindeki güç terminallerinin rutin olarak sıkılmasını sağlamak için, personelin, ekipmanın kapıları tamamen açıkken serbest geçişini sağlamak üzere ekipmanın ön tarafındaki boşluğun yeterli olması tavsiye edilir. Üniteden çıkan havanın yeterli şekilde sirkülasyonunu sağlamak için rafın arka tarafında 500 mm mesafe bırakılması önemlidir.

UPS, dahili modüler aküden yararlanırsa, personelin akü devre kesicileri kullanabilmesini sağlamak için arka tarafta yeterli boşluk sağlanmalıdır.

#### 1.4.4 Ön Taraftan Erişim

UPS raf sisteminin bileşen düzeni, UPS'nin ön taraftan erişimini ve onarımını destekler, böylece yandan erişim için alan gereksinimini azaltır.

#### 1.4.5 Son Konumlandırma

Ekipman konumlandırıldığı vakit, ayarlanabilir ayakların UPS'nin hareketsiz ve sabit kalacağı şekilde ayarlandığından emin olun.

#### 1.4.6 Ayarlanabilir Ayakların Kurulumu

Bu kılavuzun 4. Bölümündeki kurulum şemaları, taban plakasında ekipmanın zemine cıvatalanabileceği deliklerin yerini tanımlar. UPS yükseltilmiş bir zemine yerleştirilecek ise, UPS nokta yükünü (800 kg'den fazla) kabul edecek şekilde tasarlanmış bir kaide üzerine monte edilmelidir.

#### 1.4.7 UPS Bileşimi

UPS yapısı Şekil 1-1'de gösterilmiştir. UPS yapılandırması Tablo 1-1'de sağlanmıştır.

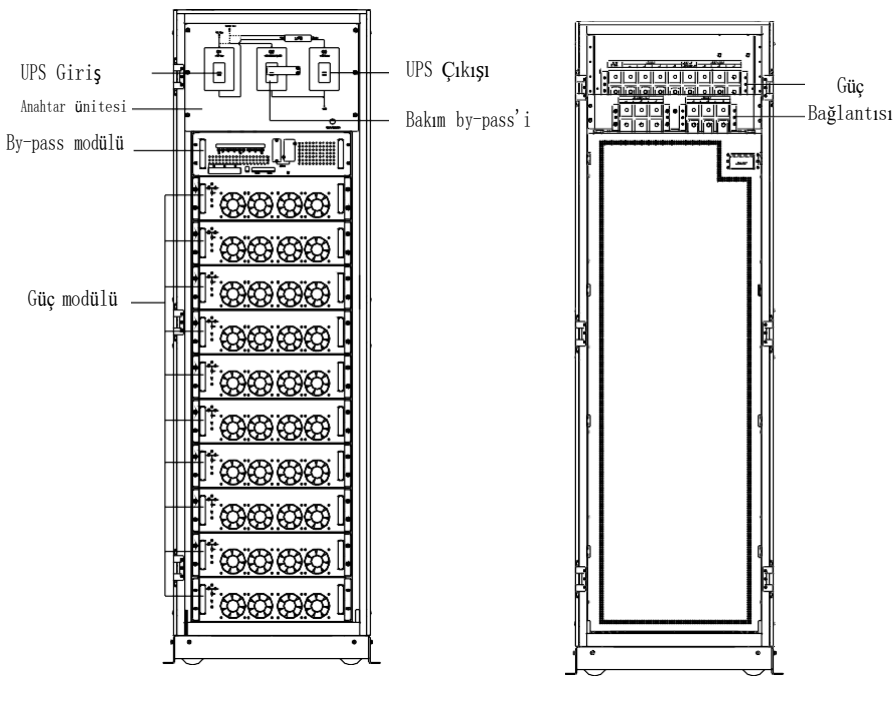

(a) 10 modüllü kabin

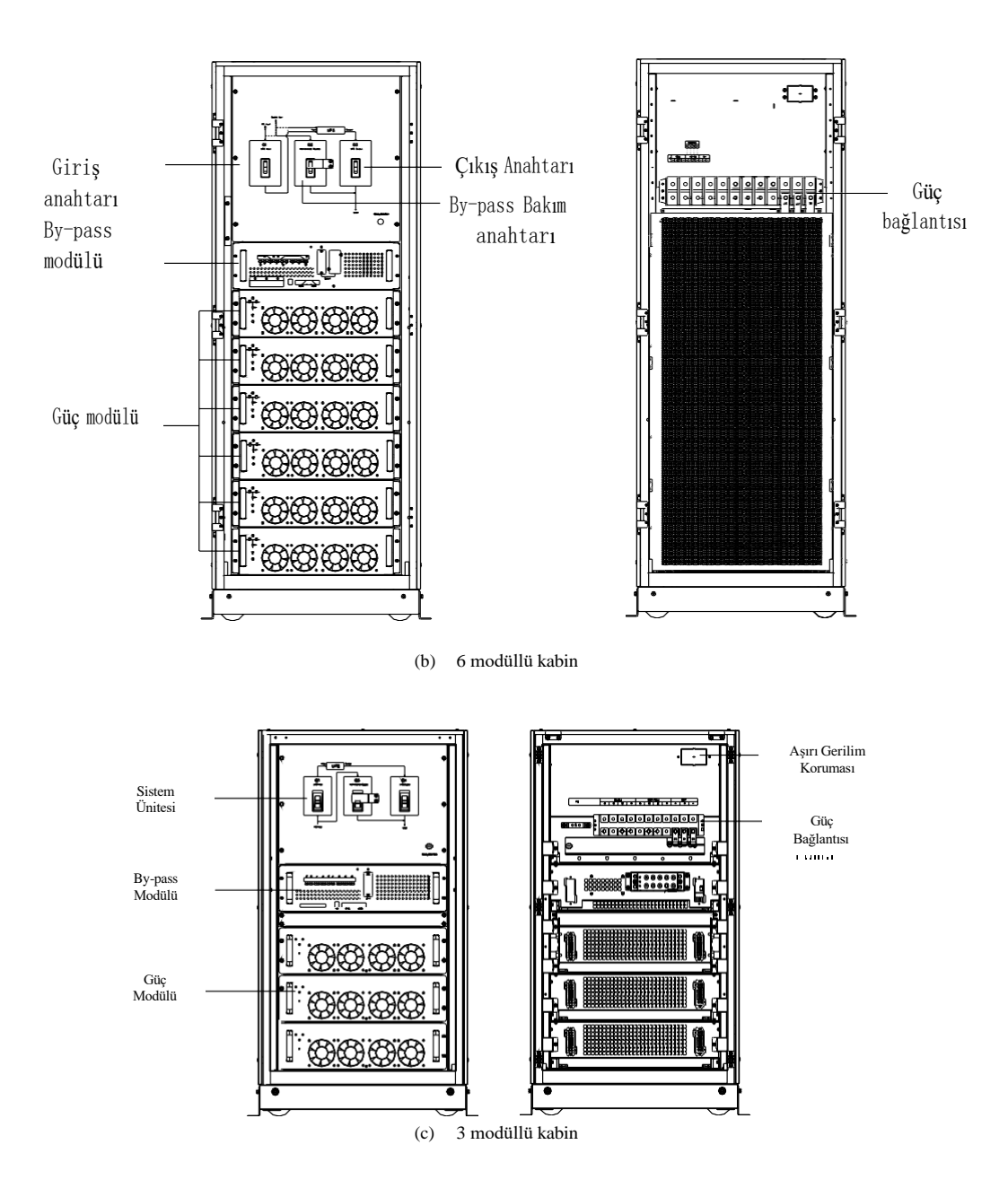

Aşırı Gerilim Koruması

Güç Bağlantısı

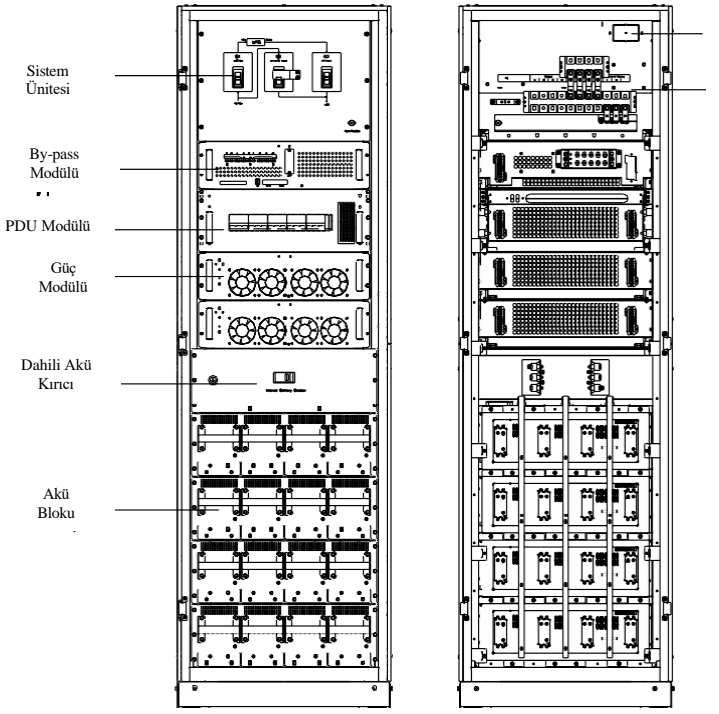

(d) İçerisinde akü grubu bulunan 3 modüllü kabin

Şekil 1-1: UPS Yapısı

| Tablo 1-1 | : UPS Yapılandırma Listesi | ,        |                                                                       |
|-----------|----------------------------|----------|-----------------------------------------------------------------------|
| Öğe       | Bileşen                    | Miktar   | Açıklamalar                                                           |
| 1         | Sistem Ekranı              | 1        | Zorunlu, fabrikada monte edilmiş                                      |
| 2         | By-pass modülü             | 1        | Zorunlu, fabrikada monte edilmiş                                      |
| 3         | Giriş/çıkış/bakım          | 1        | Zorunlu, fabrikada monte edilmiş                                      |
|           | by-pass kesiciler          |          |                                                                       |
| 4         | Güç modülü                 | 1 ≤n ≤10 | Zorunlu                                                               |
| 5         | Akü modülü                 | 0~16     | Opsiyonel. Yalnızca akünün içeride olduğu modeller için<br>mevcuttur. |
| 6         | PDU modülü                 | 1        | Opsiyonel, 1~32A, 15 çıkış. Akünün içeride olduğu model için          |
|           |                            |          | veya 60KVA model için mevcuttur                                       |
| 7         | Akü kesici                 | 1        | Zorunlu. Yalnızca akünün içeride olduğu modeller için<br>mevcuttur.   |

#### 1.4.8 Güç Modülleri ve Akü Modüllerinin Kurulması

Güç Modüllerinin ve Akü Modüllerinin sayısı ve olası kurulum konumları seçilen fabrika yapılandırmasına göre değişebilir. Farklı montaj derinliği dolayısıyla akü modülünün yerine güç modülünü yerleştirmek mümkün değildir.

Yüksek ağırlık merkezi nedeniyle kabinin devrilmesini önlemek üzere güç modüllerini ve Akü modüllerini aşağıdan yukarıya doğru takın. Güç modüllerinin kurulum prosedürleri

Güç modüllerini yerleştirirken, ağırlık merkezini yükseltmemek için daima alt alanlardan başlayıp yukarıya doğru çıkın. Alt boşluktan yukarıya doğru varsayılan ayar NO.1 ila NO.10 (10 modüllü kabin), NO.1 ila NO.6 (6 modüllü kabin) veya NO.1 ila NO.3 (3 modüllü kabin ve akünün içeride olduğu model) olur.

Modülü yerleştirme konumuna takın ve kabine itin.

Modülün ön panelinin her iki tarafındaki sabitleme delikleri ile modülü kabine sabitleyin.

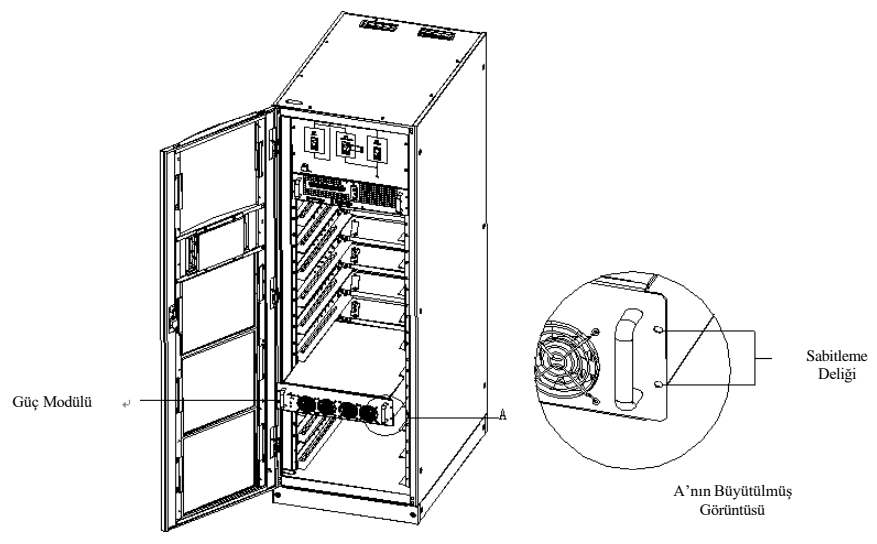

Şekil 1-2: Güç Modülü Kurulum Şeması

Akü Modüllerinin kurulum prosedürleri

Akü modüllerini yerleştirirken, ağırlık merkezini yükseltmemek için daima alt alanlardan başlayıp yukarıya doğru çıkın.

1. Ön kapıyı açın

2. Modülü yerleştirme konumuna takın ve kabine itin.

3. Modülün ön panelinin her iki tarafındaki sabitleme delikleri ile modülü kabine sabitleyin.

#### 1.4.9 Kablo Girişi

Kablolar, modül UPS raf sistemine ve akü kabinine hem alttan hem üstten girebilir. Kablo girişi, ekipmanın altına veya üstüne takılan bir kapama plakası ile mümkün olur. Önerilen kurulum uygulaması, yabancı malzemenin veya haşaratın kabine girmesini önlemek üzere salmastraların takılmasıdır.

#### 1.5 Harici Koruyucu Cihazlar

Güvenliğe ilişkin endişeler ile ilgili olarak, UPS sisteminin giriş AC beslemesi için harici devre kesiciler veya başka koruyucu cihazlar kurmak gereklidir. Bu bölüm kalifiye kurulum mühendisleri için genel pratik bilgiler sağlar. Kurulum mühendisleri, mevzuata ilişkin kablolama standartları ve kurulacak ekipman hakkında bilgi sahibi olmalıdır.

#### 1.5.1 UPS'nin Redresör ve By-pass Giriş Kaynağı

#### Aşırı akımlar

Sistemin güç kablosu akım taşıma kapasitesini ve aşırı yük kapasitesini dikkate alarak, gelen şebeke beslemesinin dağıtım ünitesine uygun koruyucu cihazlar yerleştirin (bkz. *Tablo 9-7*). Genel olarak, IEC60947-2 açma eğrisi C'ye (normal) sahip, Tablo 9-7'de listelenen akımın %125'inde manyetik devre kesici önerilir. Split by-pass: Split by-pass kullanılması durumunda, gelen şebeke dağıtım paneline redresör girişi ve by-pass girişi için ayrı koruyucu cihazlar yerleştirilmelidir.

Not: Redresör girişi ve bypass girişi aynı nötr hat kullanmalıdır.

Topraklama arızalarına karşı koruma (RCD cihazları):

Giriş beslemesinin önüne takılan RCD cihazı şu özellikleri taşımalıdır:

Ağdaki DC tek yönlü darbelere (A sınıfı) duyarlı olmalıdır Geçici akım

darbelerine duyarsız olmalıdır

0,3A ve 1A arasında ayarlanabilen ortalama bir hassasiyete sahip olmalıdır

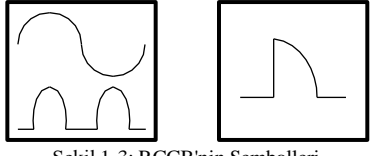

Split by-pass sisteminde veya paralel sistemde RCD kullanılırken, yanlış alarmı önlemek üzere RCD'nin giriş dağıtımının yukarı akışına yerleştirilmesi gerekir.

UPS'de RFI filtresi tarafından sağlanan kaçak akım 3,5mA ile 1000mA arasındadır. Her bir RCD'nin yukarı akış giriş dağıtımı ve aşağı akış dağıtımının (yüke) duyarlılığının onaylanmayı tavsiye edilir.

#### 1.5.2 Harici Akü

DC uyumlu devre kesici, harici akü kabini tarafından sağlanan UPS sistemi ve akü için aşırı akım koruması sağlar.

#### 1.5.3 UPS Çıkışı

Yük dağıtımı için harici bir dağıtım panelinin kullanılması durumunda, koruyucu cihazların seçimi, UPS girişinde kullanılanlar ile farklılaştırma sağlamalıdır (bkz. *Tablo 9-7*).

#### 1.6 Güç Kabloları

Kablolar bu bölümdeki açıklamalara ve yerel düzenlemeler kapsamındaki kablolama standartlarına göre tasarlanmalı ve çevre koşulları (sıcaklık ve fiziksel destek ortamı) dikkate alınmalıdır. IEC60950-1 Tablo 3B Kablolama'yı dikkate alın.

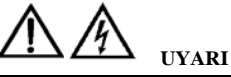

TOPRAKLAMA PROSEDÜRLERİNİN TAKİP EDİLMEMESİ HALİNDE BİR TOPRAKLAMA ARIZASI MEYDANA GELDİĞİ TAKDİRDE, BU DURUM EMI, ELEKTRİK ÇARPMASI TEHLİKESİ VEYA YANGIN RİSKİ İLE SONUÇLANABİLİR. Tablo 1-2: Maksimum Kararlı Hal AC ve DC Akımı

|            | Beyan akım (A)                               |      |      |                          |      |      |                         |                                                       |                |  |
|------------|----------------------------------------------|------|------|--------------------------|------|------|-------------------------|-------------------------------------------------------|----------------|--|
| UPS        | Tam yük akü şarjı 1, 2'de<br>ana giriş akımı |      |      | Tam yük 2'de çıkış akımı |      |      | E.O.D=1.6<br>Akü deşarj | E.O.D=1.67V/hücre'de aşırı yüksüz<br>Akü deşarj akımı |                |  |
| Gücü (KVA) | 380V                                         | 400V | 415V | 380V                     | 400V | 415V | 36<br>Akü/dizi          | 38<br>Akü/dizi                                        | 40<br>Akü/dizi |  |
| 200        | 306                                          | 291  | 280  | 303                      | 288  | 277  | 468                     | 443                                                   | 421            |  |
| 120        | 184                                          | 175  | 168  | 182                      | 173  | 166  | 281                     | 266                                                   | 253            |  |
| 100        | 153                                          | 146  | 140  | 152                      | 144  | 139  | 234                     | 222                                                   | 211            |  |
| 60         | 92                                           | 88   | 84   | 91                       | 87   | 83   | 142                     | 133                                                   | 127            |  |
| 40         | 62                                           | 59   | 56   | 61                       | 58   | 56   | 94                      | 89                                                    | 85             |  |
| 30         | 46                                           | 44   | 42   | 46                       | 43   | 42   | 71                      | 67                                                    | 64             |  |
| 20         | 31                                           | 29   | 28   | 30                       | 29   | 28   | 47                      | 45                                                    | 43             |  |

#### Tablo 1-3: Güç Kabloları İçin Tavsiye Edilen Boyutlar

| Kapasite                       | 30kVA | 45kVA | 60kVA | 90kVA | 100kVA | 120kVA | 150kVA | 200kVA |
|--------------------------------|-------|-------|-------|-------|--------|--------|--------|--------|
| Ana giriş (mm <sup>2</sup> )   | 10    | 25    | 25    | 35    | 50     | 50     | 70     | 95     |
| By-pass girişi                 |       |       |       |       |        |        |        |        |
| (Opsiyonel) (mm <sup>2</sup> ) | 10    | 25    | 25    | 35    | 50     | 50     | 70     | 95     |
| Çıkış (mm <sup>2</sup> )       | 10    | 25    | 25    | 35    | 50     | 50     | 70     | 95     |
| Akü (mm²)                      | 16    | 25    | 35    | 50    | 50     | 70     | 70     | 95     |
| PE (mm <sup>2</sup> )          | 25    | 35    | 35    | 50    | 50     | 50     | 70     | 70     |

Not:

1. Redresör ve by-pass'in ortak giriş konfigürasyonlarının giriş akımı

2. Nötr kabloda dolaşan akım, genellikle nominal akımların 1.732 katı olan doğrusal olmayan yükler olması durumunda nominal akımdan daha büyük olabileceğinden, çıkış ve nötr kablonun boyutunu belirlerken özellikle dikkat gösterin.

3. UPS'yi ana toprak sistemine bağlayan topraklama kablosunun mümkün olan en dolaysız yolu izlemesi gereklidir. Topraklama iletkeni arıza oranına, kablo uzunluklarına, koruma türüne vb. göre boyutlandırılmalıdır.

AS/IEC60950-1'e göre, iletkenin kesit alanı 95mm2 (200kVA), iletkenin kesit alanı 50mm2'dir (120KVA).

4. Akü kablolarını boyutlandırırken, Tablo 1.2'de verilen akım değerlerinde maksimum 4Vdc'lik bir düşüşe izin verilir. Yük ekipmanı, doğrudan UPS'ye bağlanmak yerine UPS çıkışı tarafından beslenen ayrı ayrı korunan baraların dağıtım ağına bağlanır. Paralel çok modüllü sistemlerde, her bir yukarı raf ünitesinin çıkış kablosu, paylaşılan akımı etkilememek için yukarı raf çıkış terminallerinin çıkışı ile paralel dağıtım baraları arasında eşit uzunlukta tutulmalıdır. Güç kablolarını döşerken, elektromanyetik parazit oluşumunu önlemek için bobin yapmayın.

5. Kablo terminallerinin konumları için Bölüm 4 Kurulum Çizimi'ne bakın.

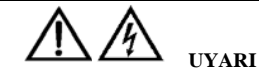

TOPRAKLAMA PROSEDÜRLERİNİN TAKİP EDİLMEMESİ HALİNDE BİR TOPRAKLAMA ARIZASI MEYDANA GELDİĞİ TAKDİRDE, BU DURUM EMI, ELEKTRİK ÇARPMASI TEHLİKESİ VEYA YANGIN RİSKİ İLE SONUÇLANABİLİR.

#### 1.6.1 Kablo Bağlantıları

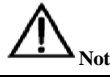

Bu bölümde açıklanan işlemler yetkili elektrik teknisyenleri veya kalifiye teknik personel tarafından gerçekleştirilmelidir. Herhangi bir sorun halinde, Müşteri Hizmetleri ve Destek departmanımızla iletişime geçmekten çekinmeyin.

Ekipman yerleştirilip sabitlendikten sonra, güç kablolarının bağlantısını aşağıdaki prosedürlerde açıklandığı gibi kurmak için Bölüm 4 Kurulum Çizimi'ne bakın:

1. UPS'in tüm harici giriş dağıtım anahtarlarının tamamen açıldığını ve UPS dahili bakım by-pass anahtarının açık olduğunu doğrulayın.

Ekipmanın yetkisiz bir şekilde çalıştırılmasını önlemek için bu anahtarlara gerekli ikaz işaretlerini sağlayın.

2. UPS'nin arka panelini açtığınızda, güç bağlantı terminalleri görülür.

3. Koruyucu topraklamayı ve gerekli topraklama kablolarını PE terminaline bağlayın. UPS kabini kullanıcının topraklama bağlantısına bağlı olmalıdır.

Not: Topraklama kablosu ve nötr kablo yerel ve ulusal yasalar kapsamında uygulamaya göre bağlanmalıdır.

Kurulum türüne bağlı olarak, gelen kablolar için güç bağlantılarını aşağıdaki iki prosedürden birine göre tanımlayın ve yapın:

#### Ortak Giriş Bağlantıları

4. Ortak by-pass ve redresör girişleri için, AC giriş besleme kabloları ile UPS giriş terminallerinin (A-B-C-N girişi) bkz. Şekil 4-11 bağlantısını kurun ve bağlantıları 5Nm (M6 Cıvata), 13Nm (M8 Cıvata) veya 25Nm (M10 Cıvata) ile sıkın. DOĞRU FAZ DÖNÜŞÜNÜ SAĞLAYIN.

#### Split By-pass Bağlantıları (opsiyonel)

5. 'Split by-pass' yapılandırması kullanılıyorsa, AC giriş besleme kabloları ile redresör giriş terminallerinin (A-B-C-N girişi) bkz. Şekil 4-11 bağlantısını ve AC by-pass besleme kabloları ile by-pass giriş terminallerinin (A-B-C-N by-pass) bağlantısını kurun ve bağlantıları 5Nm (M6 Cıvata) veya 13Nm (M8 Cıvata) veya 25Nm (M10 Cıvata) ile sıkın. DOĞRU FAZ DÖNÜŞÜNÜ SAĞLAYIN.

Not: Split By-pass işlemi için By-pass ve Redresör girişleri arasındaki baraların çıkarıldığından emin olun. By-pass girişinin nötr hattı ile redresör girişinin nötr hattının bağlantısı kurulmalıdır.

#### Frekans Konvertör Modu

Frekans konvertör yapılandırması kullanılıyorsa, AC giriş besleme kabloları ile redresör giriş terminallerinin (A-B-C-N girişi) bkz. Şekil 4-11 bağlantısını kurun ve bağlantıları 5Nm (M6 Cıvata) veya 13Nm (M8 Cıvata) veya 25Nm (M10 Cıvata) ile sıkın. DOĞRU FAZ DÖNÜŞÜNÜ SAĞLAYIN VE BAĞLANTI TERMİNALLERİNİ SIKIN. By-pass giriş kabloları ile by-pass giriş terminallerinin (bA-bB-bC-bN) bağlantısını kurmaya gerek yoktur.

Not: Frekans konvertör çalışma modu için By-pass ve Redresör girişleri arasındaki baraların çıkarıldığından emin olun.

#### Çıkış Sistemi Bağlantıları

6. UPS çıkış baraları (çıkış A-B-C-N) bkz. *Şekil 4-11* arasındaki sistem çıkış kablolarının bağlantısını kurun ve kritik yüke bakın ve bağlantıları 5Nm (M6 Cıvata) veya 13Nm (M8 Cıvata) veya 25Nm (M10 Cıvata) ile sıkın. DOĞRU FAZ DÖNÜŞÜNÜ SAĞLAYIN.

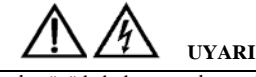

Yük ekipmanı, devreye alma mühendisinin varışında gücü kabul etmeye hazır olmayacaksa, sistem çıkış kablolarının uçlarından

güvenli bir şekilde izole edildiğinden emin olun.

7. Tüm koruyucu kapakları tekrar takın.

## 1.7 Kontrol Kablosu Sistemi ve İletişim

#### 1.7.1 UPS GJ Kuru Kontak ve FK İzleme Kartı Özellikleri

Alanın özel ihtiyaçlarına göre, UPS, akü sisteminin yönetimini (harici akü anahtarı ve akü sıcaklık sensörü dahil) gerçekleştirmek, PC ile iletişim kurmak, harici cihaza alarm sinyali sağlamak veya uzaktan EPO gerçekleştirmek için yardımcı bağlantıya ihtiyaç duyabilir. Bu fonksiyonlar, by-pass modülünün önündeki UPS kuru kontak kartı (GJ) ve izleme kartı (JK) aracılığıyla gerçekleştirilir. Kartlar aşağıdaki arabirimleri sağlar:

- EPO
- Çevre ve akü sıcaklığı giriş arabirimi
- Jeneratör giriş kuru kontak arabirimi
- Akü ikaz çıkışı kuru kontak arabirimi
- Akü devre kesici arabirimi
- Şebeke arıza ikaz çıkışı kuru kontak arabirimi
- Akıllı kart arabirimi
- Kullanıcı iletişimi arabirimi

GJ UPS kuru kontak kartı, giriş kuru kontakları ve çıkış kuru kontakları sağlar.

С Kuru Kontak Arabirimi 0 0 00 70 00 Ðø LBS port RS232 port RS485 port

SNMP kartı portu

Şekil 1-4: By-pass Modülü (GJ Kuru Kontak ve FK İzleme Kartının Arabirimi Dahil)

#### 1.7.2 Akü Kuru Kontak Arabirimi ve Çevresel Sıcaklık Tespiti

Giriş kuru kontağı J2 ve J3, ortam izleme ve akü sıcaklığı kompanzasyonunda kullanılabilen sırasıyla akülerin ve ortamın sıcaklığını tespit eder.

J2 ve J3 arabirimleri şeması Şekil 1-5'te gösterilmektedir, arabirimin açıklaması Tablo 1-3'te verilmektedir.

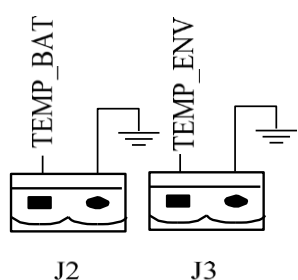

J2

Şekil 1-5: Sıcaklık Tespitinin J2 ve J3 Kuru Kontağının Şeması Tablo 1-4: Giriş Kuru Kontağının Tanımı

| Konum | İsim     | Amaç                  |
|-------|----------|-----------------------|
| J2.1  | TEMP_BAT | Akü sıcaklığı tespiti |
| J2.2  | /        | Akü sıcaklığı tespiti |

| J3.1                                                                                                    | TEMP_ENV | Çevre sıcaklığı tespiti |  |  |
|----------------------------------------------------------------------------------------------------|----------|-------------------------|--|--|
| J3.2                                                                                                    | /        | Çevre sıcaklığı tespiti |  |  |
| Not: Sıcaklık tespiti için belirtilen sıcaklık sensörü gereklidir (R25 = 50hm, B25 / 50 = 3275), üreticiyle bu hususu onaylayın veya sipariş verirken yerel bakım mühendisleriyle iletişime geçin. |          |                         |  |  |

#### 1.7.3 Uzaktan EPO Giriş Portu

UPS'nin Acil Durum Güç Kesme (EPO) fonksiyonu bulunmaktadır. Bu fonksiyon, UPS kontrol panelindeki bir düğmeye basarak veya kullanıcı tarafından sağlanan uzaktan bir kontakla etkinleştirilebilir. EPO düğmesi menteşeli bir plastik kapak ile korunmaktadır. J4 Uzaktan EPO için giriş portudur. Normal çalışma sırasında NC ve +24v kısa devre gerektirir ve NC ve + 24v açılırken veya NO ve +24v kısa devre yapılırken EPO tetiklenir. Port şeması, *Şekil 1-6*'da ve port açıklaması *Tablo 1-4*'te gösterilmiştir.

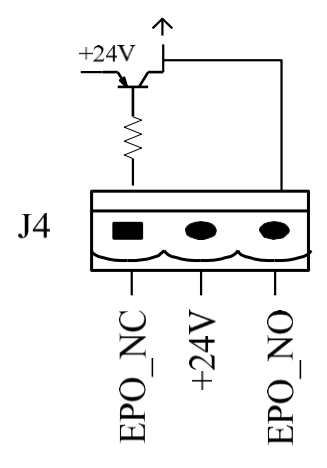

Şekil 1-6: Uzaktan EPO İçin Giriş Kuru Kontağın Şeması

| Tał             | Tablo 1-5: Uzaktan EPO için Giriş Kuru Kontağın Tanımı |        |                                                       |  |  |  |
|-----------------|--------------------------------------------------------|--------|-------------------------------------------------------|--|--|--|
| Konum İsim Amaç |                                                        |        |                                                       |  |  |  |
| J4.1 EPO_NC     |                                                        |        | J4.2 ile bağlantı kesildiğinde EPO etkinleştirilir    |  |  |  |
|                 | J4.2 +24V                                              |        | + 24V, NC ve NO ortak terminalinin bağlantısını kurma |  |  |  |
|                 | J4.3                                                   | EPO_NO | J4.2 ile kısa devre yapıldığında EPO etkinleştirilir  |  |  |  |

EPO, pim 2 ve 3 kısa devre yapıldığında veya J4'ün pim 2 ve 1'ini açıldığında tetiklenir.

Harici bir acil güç kesme tesisi gerekirse, bunun bağlantısı, J4'ün ayrılmış terminalleri aracılığıyla kurulur. Harici acil güç kesme tesisinin, bu iki pim arasındaki normalde açık/kapalı uzaktan durdurma anahtarına bağlanmak için korumalı kablolar kullanması gerekir. Bu tesis kullanılmıyorsa, J4'ün pim 3 ve pim 4'ü açık olmalı veya J4'ün pim 1 ve pim 2'si kısa devre olmalıdır.

|   | î |   |    |
|---|---|---|----|
| L | ! | 7 | No |

1. UPS içerisindeki acil durdurma eylemi redresörü, invertör ve statik by-pass'i kapatır. Ancak, şebeke giriş güç beslemesinin bağlantısını dahili olarak kesmez. UPS'ye olan TÜM güç bağlantısını kesmek için, EPO etkinleştirildiğinde yukarı akış giriş devre kesicisini/kesicilerini açın.

2. UPS teslim edilmeden önce J4'ün pim 1 ve 2'si kısa devre yapılmıştır.

3. Tüm yardımcı kablolar, 25m ila 50m arasındaki maksimum bağlantı uzunluğu için 0.5mm2 ~ 1.5mm2 kesit alanına sahip çift yalıtımlı bükümlü kablolar olmalıdır.

#### 1.7.4 Jeneratör Girişi Kuru Kontak

J5, jeneratör bağlantısı için durum arabirimidir. J5-2 ile J5-1'in bağlantısını oluşturun, bu, jeneratörün sisteme bağlandığını gösterir. Arabirim şeması, *Şekil 1-7*'de ve arabirim açıklaması *Tablo 1-5*'te gösterilmiştir.

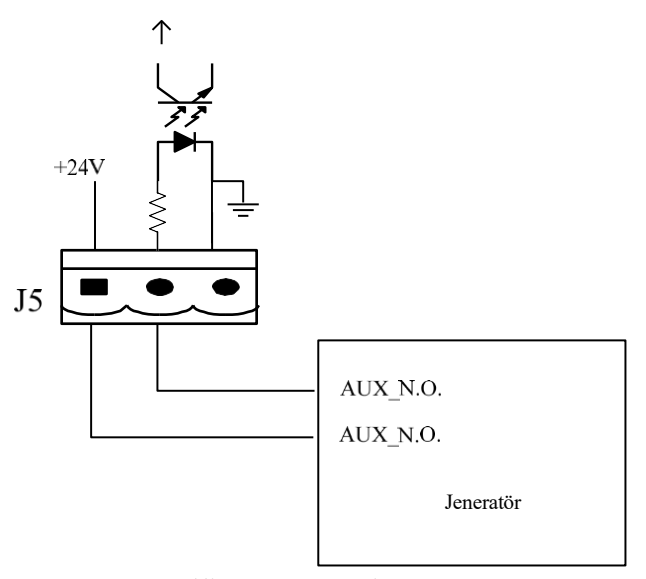

Şekil 1-7: Jeneratör Bağlantısı

Tablo 1-6: Jeneratör Durum Arabirimi ve Bağlantısının Tanımı

| Konum | İsim | Amaç                        |
|-------|------|-----------------------------|
| J5.1  | +24V | Dahili +24V güç beslemesi   |
| J5.2  | GEN  | Jeneratörün bağlantı durumu |
| J5.3  | GND  | Güç toprağı                 |

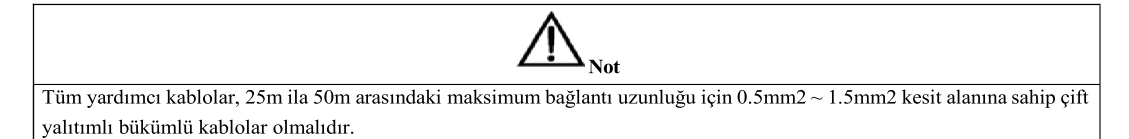

#### 1.7.5 BCB Giriş Portu

J6 ve J7, BCB'nin portlarıdır. Şema, Şekil 1-8'de ve açıklama Tablo 1-6'da gösterilmiştir.

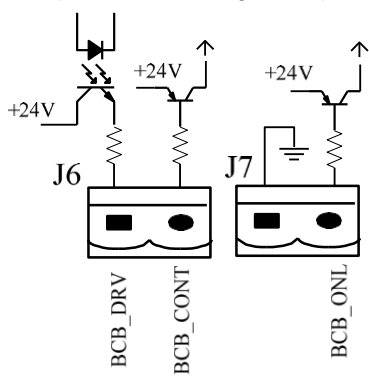

Şekil 1-8: BCB Arabirimi

| Tablo 1-7: BCB Ar | abirimin Tanımı |                                                                                 |
|-------------------|-----------------|---------------------------------------------------------------------------------|
| Konum             | İsim            | Tanım                                                                           |
| J6.1              | BCB_DRV         | BCB çalıştırma sinyali, + 24V, 20mA çalıştırma sinyalini sağlar                 |
| J6.2              | BCB_CONT        | BCB kontak durumu, BCB'nin normalde açık olan sinyali ile bağlantısı kurulur    |
| J7.1              | GND             | Ortak Bağlantı                                                                  |
| 17.2              | BCB ONI         | BCB çevrimiçi giriş (normalde açık), BCB, sinyalin bağlantısı ortak bağlantıyla |
| 37.2              | Deb_one         | oluşturulduğunda çevrimiçi olur                                                 |

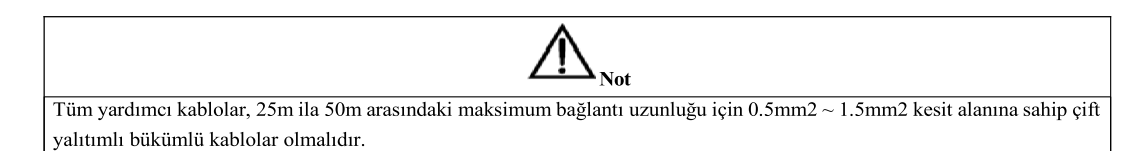

#### 1.7.6 Akü İkaz Çıkışı Kuru Kontak Arabirimi

J8, düşük veya aşırı gerilim akü uyarılarını veren çıkış kuru kontak arabirimidir, akü gerilimi ayarlanan değerden düşük olduğunda, bir rölenin izolasyonu ile yardımcı kuru kontak sinyali sağlanacaktır. Arabirim şeması, *Şekil 1-9*'da ve arabirim açıklaması *Tablo 1-*7'de gösterilmiştir.

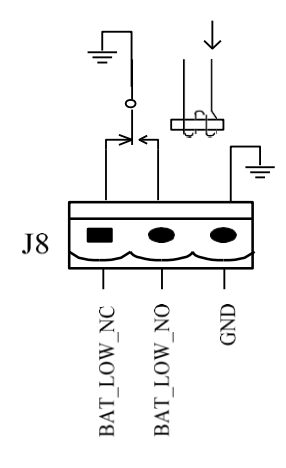

Şekil 1-9: Akü Düşük İkaz Kuru Kontağı

| Tablo | 1-8: | Akü | Ikaz | Kuru | Kontak | Arabirimi | Tanımı |  |
|-------|------|-----|------|------|--------|-----------|--------|--|
|       |      |     |      |      |        |           |        |  |

| Konum | İsim       | Tanım                                                        |
|-------|------------|--------------------------------------------------------------|
| J8.1  | BAT_LOW_NC | İkaz sırasında akü ikaz rölesi (normalde kapalı) açılacaktır |
| J8.2  | BAT_LOW_NO | İkaz sırasında akü ikaz rölesi (normalde açık) kapanacaktır  |
| J8.3  | GND        | Ortak Bağlantı                                               |

#### 1.7.7 Entegre İkaz Çıkışı Kuru Kontak Arabirimi

J9, entegre ikaz çıkışı kuru kontak arabirimidir, mevcut bir veya daha fazla ikaz tetiklendiğinde, sistem entegre bir ikaz bilgisi gönderir ve bir rölenin izolasyonu yoluyla yardımcı kuru kontak sinyali sağlar. Arabirim şeması, *Şekil 1-10*'da ve arabirim açıklaması *Tablo 1-8*'de gösterilmiştir.

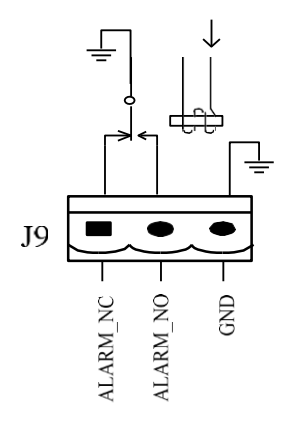

Şekil 1-10: Entegre İkaz Kuru Kontağı

13

| ablo 1-9: Entegre Ikaz Kuru Kontak Arabirim Tanimi                                                                |                                                                       |      |  |  |  |
|----------------------------------------------------------------------------------------------------|-----------------------------------------------------------------------|------|--|--|--|
| Konum                                                                                                    | İsim                                                                  | Amaç |  |  |  |
| J9.1                                                                                                    | 9.1 ALARM_NC İkaz sırasında ikaz rölesi (normalde kapalı) açılacaktır |      |  |  |  |
| J9.2 ALARM_NO İkaz sırasında ikaz rölesi (normalde açık) kapanacaktır                                             |                                                                       |      |  |  |  |
| J9.3 GND Ortak Bağlantı                                                                                           |                                                                       |      |  |  |  |
|                                                                                                    | ▲ Not                                                                 |      |  |  |  |
| Tüm yardımcı kablolar, 25m ila 50m arasındaki maksimum bağlantı uzunluğu için 0.5mm2 ~ 1.5mm2 kesit alanına sahip |                                                                       |      |  |  |  |
| çift yalıtımlı bükümlü kablolar olmalıdır.                                                                        |                                                                       |      |  |  |  |

## Tablo 1-9: Entegre İkaz Kuru Kontak Arabirim Tanımı

#### 1.7.8 Şebeke Arıza İkaz Çıkışı Kuru Kontak Arabirimi

J10, şebeke hatası ikazı için çıkış kuru kontak arabirimidir, şebeke arızalandığında sistem bir şebeke hatası ikaz bilgisi gönderir ve bir rölenin izolasyonu yoluyla yardımcı kuru kontak sinyali sağlar. Arabirim şeması, *Şekil 1-11*'de ve arabirim açıklaması *Tablo 1-9*'da gösterilmiştir.

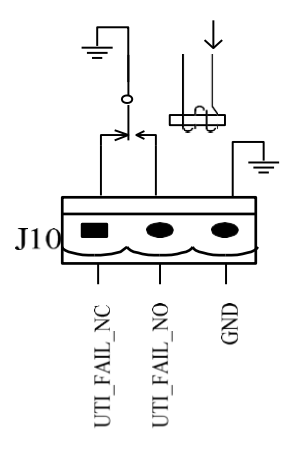

Şekil 1-11: Şebeke Arızası İkaz Kuru Kontağı Tablo 1-10: Sebeke Arızası İkaz Kuru Kontak Tanımı

| абіо 1-10. Şебеке 1                                                                                               | mizasi ikuz ikuru ikonta | K T dilinii                                                             |  |  |  |
|----------------------------------------------------------------------------------------------------|--------------------------|-------------------------------------------------------------------------|--|--|--|
| Konum                                                                                                    | İsim                     | Amaç                                                                    |  |  |  |
| J10.1                                                                                                    | UTI_FAIL_NC              | İkaz sırasında şebeke arızası ikaz rölesi (normalde kapalı) açılacaktır |  |  |  |
| J10.2 UTI_FAIL_NO İkaz sırasında şebeke arızası ikaz rölesi (normalde açık) kapanacaktır                          |                          |                                                                         |  |  |  |
| J10.3 GND Ortak Bağlantı                                                                                          |                          |                                                                         |  |  |  |
|                                                                                                    |                          |                                                                         |  |  |  |
| Tüm yardımcı kablolar, 25m ila 50m arasındaki maksimum bağlantı uzunluğu için 0.5mm2 ~ 1.5mm2 kesit alanına sahip |                          |                                                                         |  |  |  |
| çift yalıtımlı bükümlü kablolar olmalıdır.                                                                        |                          |                                                                         |  |  |  |

## Bölüm 2 Akü Kurulum ve Bakımı

## 2.1 Genel Tavsiyeler

Modüler UPS sisteminin akülerini çalıştırırken özel dikkat gösterin. Tüm akü hücrelerinin bağlantısı oluşturulduğunda, pil gerilimi ölümcül olabilen 400Vdc değerini aşabilir.

Not

Akünün yerleştirilmesi, kullanılması ve bakımına yönelik önlemler akü üreticileri tarafından sağlanacaktır. Bu bölümdeki önlemler, kurulum tasarımı sırasında dikkate alınması gereken ve belirli yerel durumlara göre ayarlanabilecek önemli konuları içerir.

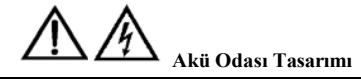

- Akü temiz, serin ve kuru bir ortamda kurulmalı ve depolanmalıdır.
- Aküyü kapalı bir akü bölmesine veya kapalı bir odaya yerleştirmeyin. Akü odası havalandırması en az EN50272-2001 gereksinimini karşılamalıdır. Aksi takdirde, akü şişmesi, yangın ve hatta insan yaralanması meydana gelebilir.
- Akü, ısı kaynaklarından (örn. transformatör) uzakta yerleştirilmelidir. Aküyü ısı kaynaklarının yakınında kullanmayın veya saklamayın ya da aküyü yakmayın veya ateşe atmayın. Aksi takdirde, akü sızıntısı, şişmesi, yangın veya patlama meydana gelebilir.
- Aküler, potansiyel farkı 150V'den fazla olan iki çıplak akım taşıyan parçaya aynı anda temas etmeyecek şekilde yerleştirilmelidir. Eğer bu durum kaçınılmazsa, bağlantı için yalıtımlı terminal kapağı ve yalıtımlı kablolar kullanılmalıdır.
- Harici aküler kullanılacaksa, akü devre kesicileri (veya sigortaları) akülere mümkün olduğunca yakın yerleştirilmelidir
- ve bağlantı kabloları mümkün olduğunca kısa olmalıdır.

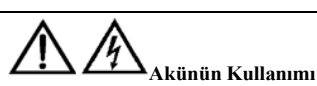

Akünün bağlantısını kurarken, yüksek gerilimde çalışmaya yönelik önlemleri uygulayın.

 Aküyü kabul edip kullanmadan önce akünün görünümünü kontrol edin. Ambalaj hasarlıysa veya akü terminali kirli, aşınmış veya paslanmışsa ya da kabuk kırılmış, deforme olmuş veya sızıntı varsa, yeni ürünle değiştirin. Aksi takdirde, bu durum akü kapasitesinin düşmesine, elektrik kaçağına veya yangına neden olabilir.

- Aküyü çalıştırmadan önce, yüzük, saat, kolye, bilezik ve diğer metal takıları çıkarın.
- Lastik eldiven giyin.
- Kazara elektrik arklarından kaynaklanabilecek yaralanmaları önlemek için göz koruması takılmalıdır.
- Yalnızca yalıtımlı sapa sahip aletler (örn. somun anahtarı) kullanın.
- Aküler fazla ağırlığa sahiptir. Akü terminalinin hasar veya bir insanın zarar görmesini önlemek için lütfen aküyü uygun bir yöntemle kullanın ve kaldırın.
- Aküyü parçalamayın, üzerinde değişiklik yapmayın veya ona hasar vermeyin. Aksi takdirde, bu durum akü kısa devresi, sızıntı ve hatta insan yaralanmasına neden olabilir.
- Akü sülfürik asit içerir. Normal çalışmada, tüm sülfürik asit aküdeki ayırma kartında ve plakasında kalır. Ancak, akü kutusu bozulduğunda, asit aküden sızacaktır. Bu nedenle, aküyü çalıştırırken bir çift koruyucu gözlük, lastik eldiven taktığınızdan ve önlük giydiğinizden emin olun. Aksi takdirde, asit gözlerinize girerse kör olabilirsiniz ve cildiniz asitten dolayı zarar görebilir.
- Akü ömrünün sonunda akünün dahili kısa devresi, elektrolitik tahliyesi ve pozitif/negatif plakaların erozyonu meydana gelebilir. Bu durum devam ederse, akünün sıcaklığı kontrol dışı hale gelebilir, şişme veya sızıntı meydana gelebilir. Bu olaylar meydana gelmeden önce aküyü değiştirdiğinizden emin olun.
- Bir akü elektrolit sızdırıyorsa veya farklı bir şekilde fiziksel olarak hasar görmüşse; değiştirilmeli, sülfürik aside dayanıklı bir muhafazada saklanmalı ve yerel düzenlemelere uygun olarak bertaraf edilmelidir.
- Elektrolit cilt ile temas ederse, etkilenen bölge derhal su ile yıkanmalıdır.

### 2.2 Akü Tipolojileri

İstenen yapılandırmaya göre UPS, dahili ve/veya harici akülere ihtiyaç duyabilir. Modüler UPS, iki farklı akü tipolojisi kullanabilir:

- Modüler: her biri koruyucu kapaklarını çıkarmadan erişilemeyen 10 UPS içeren bir dizi akü kutusundan oluşur, UPS'ye ve/veya çalışma süresini uzatmaya izin veren özel bir Modüler Akü Kabine (MBC) monte edilmiştir ve bunlar sistemler veya gereksinimleri izin veriyorsa dokunma gerektirmeyen kör montaj bağlantıları ile anında ek akü modülleri eklenerek çalışma süresini uzatmayı sağlar.
- Geleneksel: kilitli bir kabinde veya özel akü odasında raflara monte edilmiş bir veya daha fazla akü bloğu dizisinden oluşur.

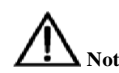

Akü modülleri, UPS'ye veya MBC'ye dahili olarak monte edilmiş olmalarına bakılmaksızın, 40 akü dizilerini kullanır.

Geleneksel harici akü kabini, 36 ve 44 arasında dizi başına her çift sayıda aküyü kullanabilir.

Ünite dahili akü olmadan sipariş edilirse varsayılan fabrika ayarı 40'tır.

Kabin yalnızca vana ayarlı bakım gerektirmeyen kurşun-asitli akü içindir.

DİKKAT: Kurşun asitli akü kimyasal tehlikeye neden olabilir

#### 2.2.1 Modüler Akü Kabini

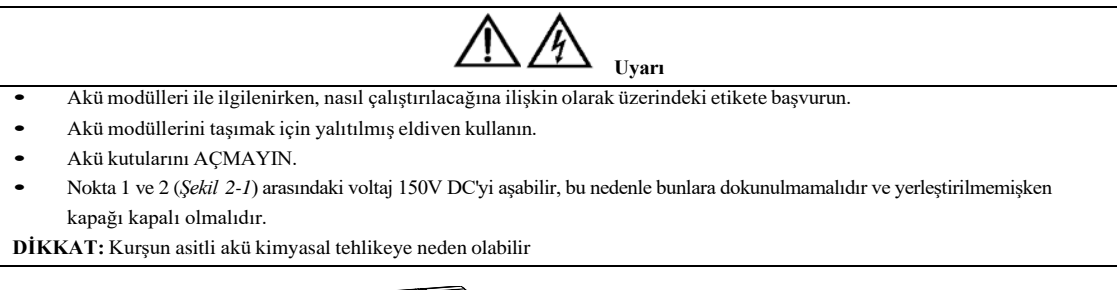

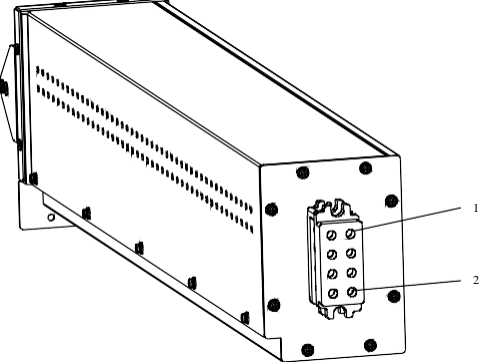

Şekil 2-1: Akü Kutusu

Akü kutuları, koruyucu kapağı kapalı şekilde serin bir yerde saklanmalıdır. Sıcak ve nemli yerler Akü kutularına zarar verecektir.

#### 2.2.2 Geleneksel Akü Kurulumu

Yalnızca kalifiye mühendislerin geleneksel bir akü kabini veya rafına kurulum ve bunların bakımlarını yapmalarına izin verilir. Güvenliği sağlamak için, harici aküyü kilitli bir kabine veya yalnızca servise yetkili personel tarafından erişilebilecek bir akü odasına kurun.

Yazılım aracılığıyla ayarlanan hücre sayısının gerçek hücre sayısıyla tutarlı olması gerektiğini lütfen unutmayın.

Hücrelerin etrafında serbest hava hareketine izin vermek için akü bloğunun tüm dikey kenarlarında en az 10 mm boşluk bırakılmalıdır. Hücrelerin üstü ve yukarılarındaki rafın altı arasında belirli bir boşluk bırakılmalıdır, çünkü bu husus hücrelerin izlenmesi ve servisi için gereklidir.

Aküleri yerleştirirken, ağırlık merkezini yükseltmemek için daima alt raftan yukarıya doğru çalışın.

Aküleri güvenli bir şekilde yerleştirin ve titreşim ile mekanik çarpmalardan kaçının.

Kablonun bükülme yarıçapı 10D'den fazla olmalıdır, burada "D" kablonun dış çapıdır.

Kabloyu bağlarken, akü kablolarını çaprazlamayın ve akü kablolarını birbirine dolamayın. Akü bağlantısı sağlam ve güvenilir olmalıdır. Bağlantıdan sonra, kablo terminalleri ve aküler arasındaki tüm bağlantılar, akü üreticilerinin teknik şartnamelerinde ve kullanım kılavuzlarında verilen tork gereksinimini karşılayacak şekilde düzeltilmelidir.

Tüm akü terminalleri, bağlantıları yapıldıktan sonra yalıtılmalıdır.

Akünün beklenmedik bir şekilde topraklandığını kontrol edin. Akü beklenmedik bir şekilde topraklanmışsa, toprak güç kaynağını çıkarın. Topraklanmış toprağın herhangi bir parçasına temas edilmesi elektrik çarpmasına sebep olabilir.

Akü gerilimini ölçün ve UPS çalıştırıldıktan sonra akü gerilimi kalibrasyonu gerçekleştirin.

Akü bağlantı şeması aşağıda gösterilmiştir:

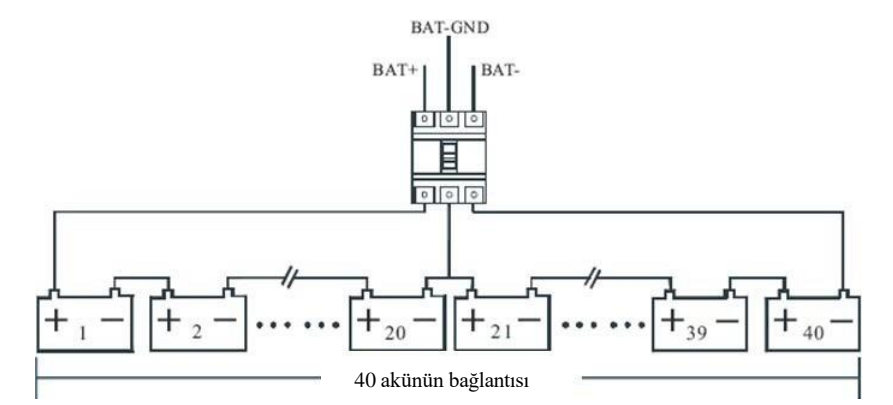

Uyarı: Akü bağlantıları

Geleneksel bir akü çözümü kullanırken, her zaman aşağıdaki önlemlere uyun:

- Akü terminallerinin kablosunu takmadan veya çıkarmadan önce şarj gücünün bağlantısını kesin.
- Devreye alma mühendisinden onay almadan UPS akü terminalleri ile aküler arasındaki kabloların bağlantısını kurmayın.
- Akü terminalleri ile devre kesici arasında kabloların bağlantısını kurarken, her zaman önce kablonun devre kesici ucunun bağlantısını oluşturun.

Şekil 2-2: Akülerin Bağlantısının Şeması

- Akülerin pozitif/negatif terminallerini, pozitif/negatif terminallerinin işaretlerini göze alarak sırasıyla devre kesicilerin terminallerine ve devre kesicilerin terminallerini ise UPS'nin terminallerine bağlayın. Akü kutuplarının ters bağlanması; patlama, yangın kazası, aküler ve UPS'nin zarar görmesi ve insanların yaralanması ile sonuçlanacaktır.
- Akü bağlantı terminali, kablonun çekilme kuvveti veya bükülme kuvveti gibi herhangi bir dış kuvvete maruz kalmamalıdır. Aksi takdirde, akünün dahili bağlantısı zarar görebilir ve ciddi durumlarda akü alev alabilir.
- Akü dizisinin toplam gerilimi ölçüm yoluyla doğrulanıncaya kadar güç bağlantısı oluşturmayın.
- Akünün artı ve eksi uçları arasına iletken bağlamayın.
- Devreye alma mühendisinden onay almadan akü devre kesicilerini kapatmayın.

#### 2.2.3 Modüler Akü Grubu Kurulumu

- Akü ambalajını açın ve akü grubunu çıkarın.
- Akü kabininin iyi durumda olup olmadığını kontrol edin.
- 1 ile 2 (Şekil 2-1) arasındaki akü geriliminin 125V'un üzerinde ve kutuplarının doğru olup olmadığını kontrol edin.
- Akü grubunu UPS'ye birer birer sorunsuzca takın, önce bir dizi (bir katman) ve ardından bir sonraki diziyi taktığınızdan emin olun.
  Vidaları sıkın.

#### 2.3 Modüler Akü Bakımı

Akü bakımı ve önlemleri için IEEE-Std-1188-2005 ve akü üreticileri tarafından sağlanan ilgili kılavuzlara başvurun.

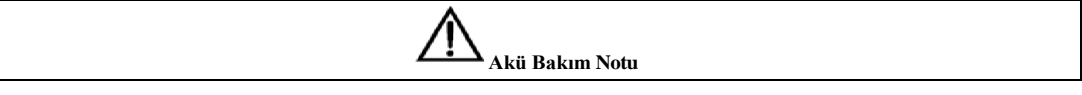

#### Bölüm 2 Akü Kurulumu

- Tüm güvenlik cihazlarının yerinde olduğundan ve normal şekilde çalıştığından emin olun. Özellikle akü yönetimi parametre ayarının normal olup olmadığını kontrol edin.
- Akü odasındaki hava sıcaklığını ölçün ve kaydedin.
- Akü terminallerinin hasarlı olup olmadığını veya ısınma belirtisi olup olmadığını ve kabuğun veya kapağın hasarlı olup olmadığını kontrol edin.
- Terminaldeki tüm cıvataları aşağıdaki tabloda belirtilen sıkma torkuna göre sabitleyin.
- 1-2 aylık çalışmadan sonra, her bir vidanın belirtilen torka göre sabitlendiğinden emin olmak için tekrar kontrol edin. Aksi takdirde, yangın riski ortaya çıkabilir.
- DİKKAT: Aynı kapasite ve tipte akü kullanın, akü yanlış tipte bir akü ile değiştirilirse patlamaya neden olabilir.
- DİKKAT: Kullanılmış aküyü yerel talimatlara göre bertaraf edin.

#### 2.3.1 Modüler Akü Kabini Bakımı Akü

grubunu dışarı çekin:

- 1. N akü dizisi varsa, şarj cihazının gücünü (N-1)\*%I/N veya LCD'de daha düşük, %I akım şarj gücü olarak ayarlayın.
- 2. En son deşarj süresinin 60 dakikadan fazla olup olmadığını kontrol edin, eğer değilse, lütfen üniteyi 60 dakika bekleyin.
- 3. Akü geriliminin 520V üzerinde ve şarj akımının 1.5A altında olup olmadığını kontrol edin, eğer değilse, lütfen bekleyin.
- 4. Vidaları gevşetin ve akü grubunu yavaşça tek tek çıkarın
- 5. Akü grubunu güvenli bir yere koyun

# 

• 1 ve 2 (şekil 2-1) arasındaki akü gerilimi 130V'un üzerindedir.

• Akü grubu 25kg'nin üzerindedir, beraber taşınması için iki kişi gereklidir.

Yeni bir akü grubu ile değiştirme:

- 1. Akü türü ve kapasitesinin eskisi ile aynı olduğundan emin olun.
- 2. Yeni akü grubunun, en son deşarjdan en az iki saat sonra UPS'ye takılmasına izin verilir.
- 3. Akü grubu geriliminin 125Vdc'nin üzerinde ve kutuplarının doğru olduğundan emin olun.
- 4. Yeni akü grubunu UPS'ye takın ve vidalarla sabitleyin.

#### 2.4 Modüler Akü Seçimi

Tablo 2-1: Dahili Akü Seçimi

| Gücü (KVA) | Minimum Akü dizisi | 80  | 4 | 150 | 7  |
|------------|--------------------|-----|---|-----|----|
| 20         | 1                  | 90  | 5 | 160 | 8  |
| 30         | 2                  | 100 | 5 | 170 | 8  |
| 40         | 2                  | 110 | 6 | 180 | 9  |
| 50         | 3                  | 120 | 6 | 190 | 9  |
| 60         | 3                  | 130 | 7 | 200 | 10 |
| 70         | 4                  | 140 | 7 |     |    |

## Bölüm 3 UPS Raf Sistemi ve Paralel Sistem

#### 3.1 Genel Bakış

Tek veya paralel sistem, UPS raf modülü sisteminin kurulum prosedürlerine ve bu Bölümdeki gereksinimlere göre kurulmalıdır. Tek UPS raf modülü kurulumu için UPS rafinin ön panelindeki EPO düğmesi, UPS modüllerinin ve by-pass statik anahtarın acil durdurmasını kontrol eder ve ayrıca UPS raf modülünü uzaktan kapatmak için kullanılabilen uzaktan acil durum kapatma fonksiyonunu destekler.

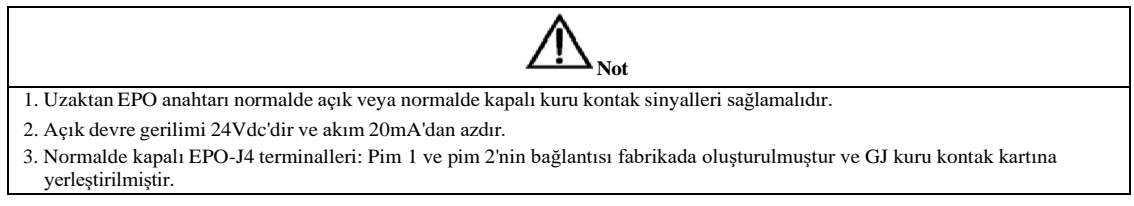

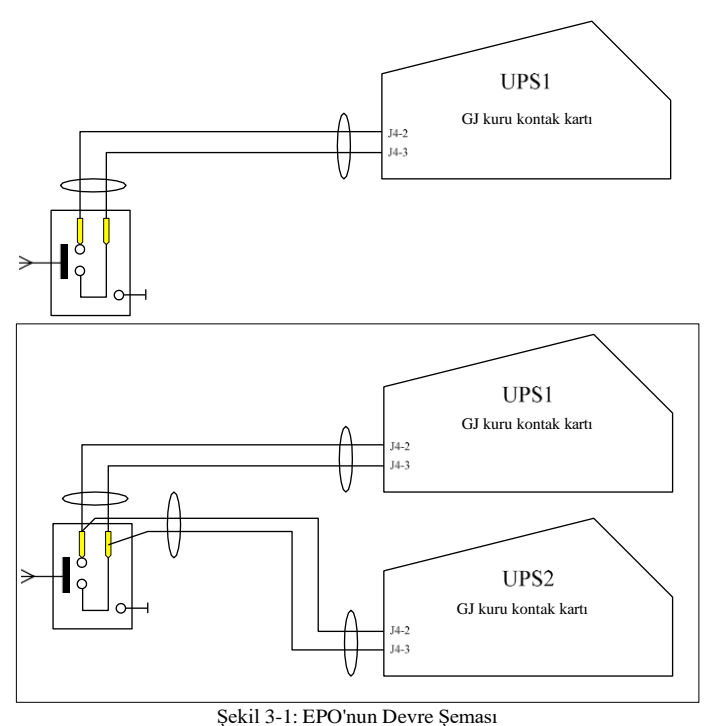

### 3.2 Paralel Sistemde UPS Raf Modülleri

Paralel sistemin temel kurulum prosedürleri UPS raf modülü sisteminin prosedürleri ile aynıdır. Bu bölümde yalnızca paralel sistemle ilgili kurulum prosedürleri açıklanmaktadır.

#### 3.2.1 Kabin Kurulumu

Bakım ve sistem testini kolaylaştırmak için kurulumda bir dış bakım by-pass'i önerilir.

#### 3.2.2 Harici Koruyucu Cihazlar

Bölüm 1 Kurulum'a Bakın.

#### 3.2.3 Güç Kabloları

Paralel raf modülü sisteminin güç kablosu bağlantısı, tek UPS raf modülü sistemininkine benzerdir. By-pass girişi ve redresör girişi aynı nötr terminali paylaşıyorsa ve girişe bir RCD koruyucu cihaz yerleştirilmişse, giriş kablolarının nötr terminale bağlantısı kurulmadan önce RCD cihazı yerleştirilmelidir. Bölüm 1 Kurulum'a Bakın.

Not: Tüm UPS modüllerinin güç kablolarının uzunluğu ve teknik özellikleri, by-pass giriş kabloları ve UPS çıkış kabloları da dahil olmak üzere aynı olmalıdır, böylece yük paylaşım etkisinin by-pass modunda da elde edilebilmesi sağlanır.

#### 3.2.4 Paralel Sinyal Kartı

#### Paralel sinyal kartının kurulumu

BJ paralel sinyal kartı, statik anahtar güç modülünün arkasına monte edilmiştir. Şekil 3-2'ye bakın,

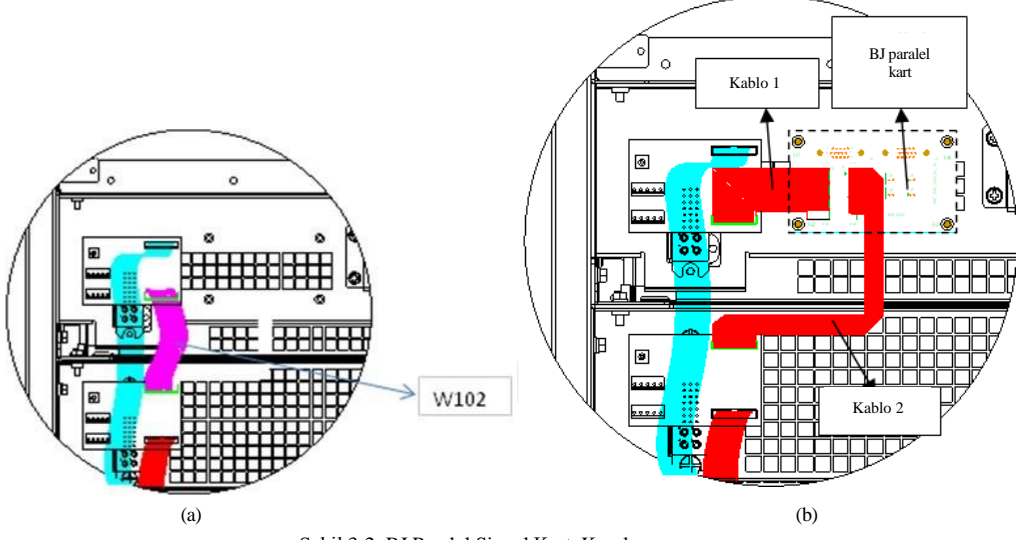

Şekil 3-2: BJ Paralel Sinyal Kartı Kurulumu

- *Şekil 3-2 (a)*'daki kablo W102'yi sökün
- BJ paralel sinyal kartını Şekil 3-2 (b)'deki gibi yerleştirin
- Kablo 1 ve 2'nin bağlantısını Şekil 3-2 (b)'deki gibi kurun.

#### 3.2.5 Kontrol Kabloları

#### Paralel kontrol kablosu

Paralel kontrol kabloları blendajlı ve çift yalıtımlı olacak şekilde tasarlanmıştır ve aşağıda gösterildiği gibi bir ilmek oluşturacak şekilde UPS raf modülleri arasında bağlanır. BJ paralel sinyal kartı, statik anahtar güç modülünün arkasına monte edilmiştir. Bu kapalı çevrim bağlantı, paralel sistem kontrolünün güvenilirliğini sağlar. *Şekil 3-3*'e bakın,

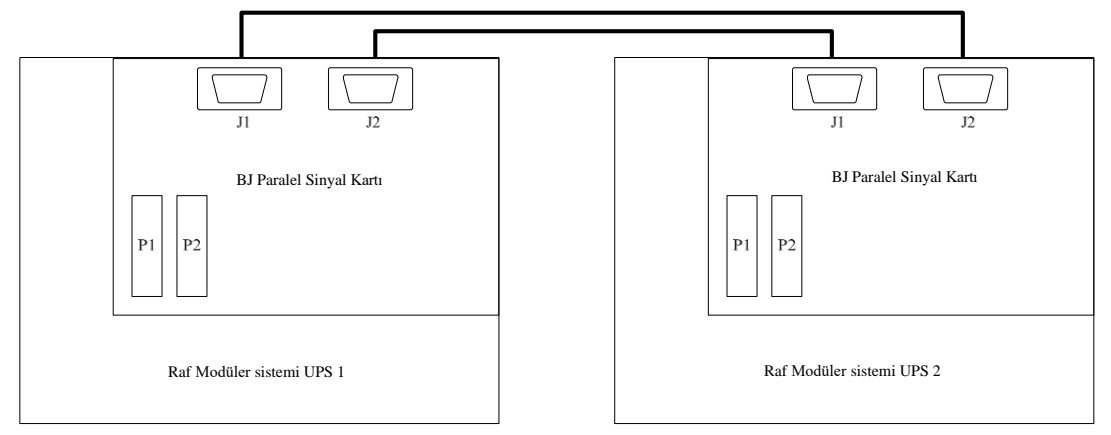

Şekil 3-3: "1+N" Sistemi Paralel Kontrol Kablolarının Bağlantısı

Bölüm 4 Kurulum Çizimi

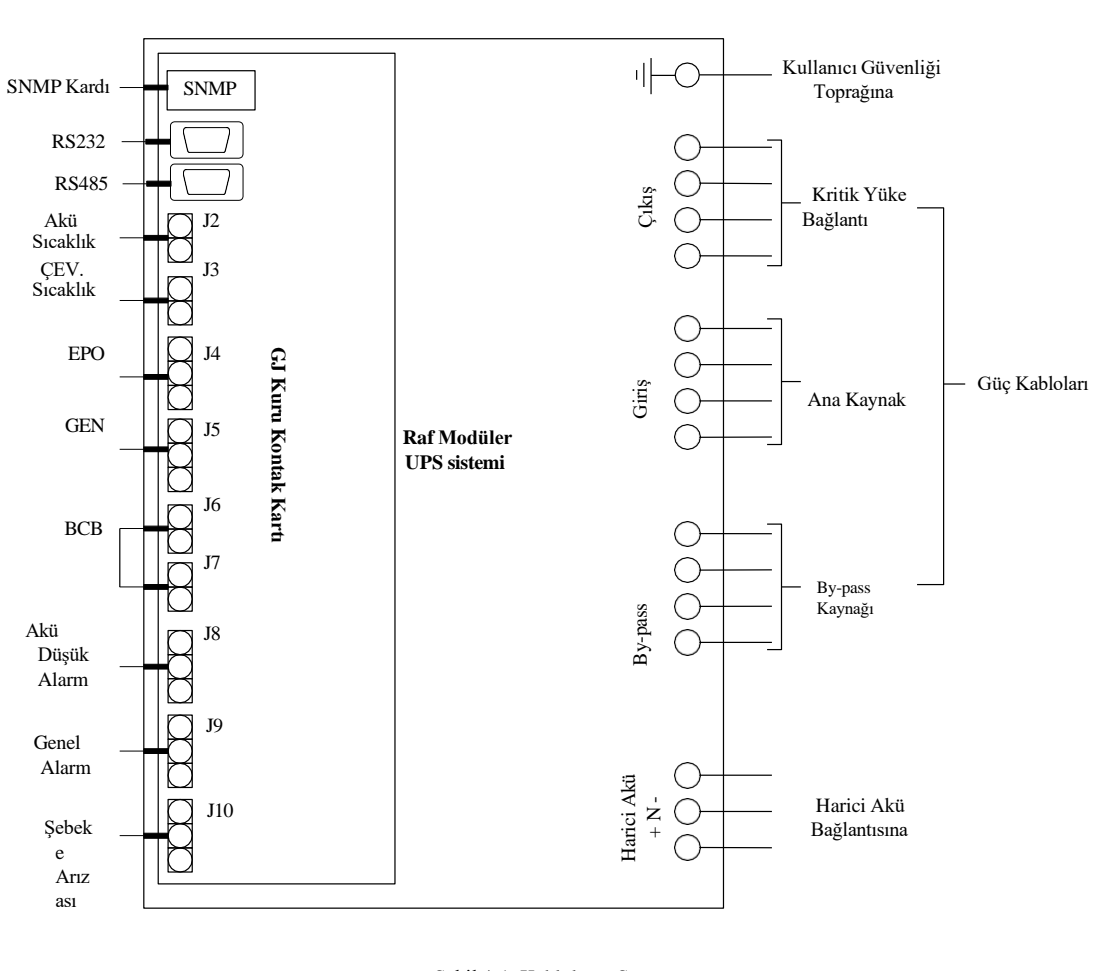

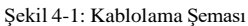

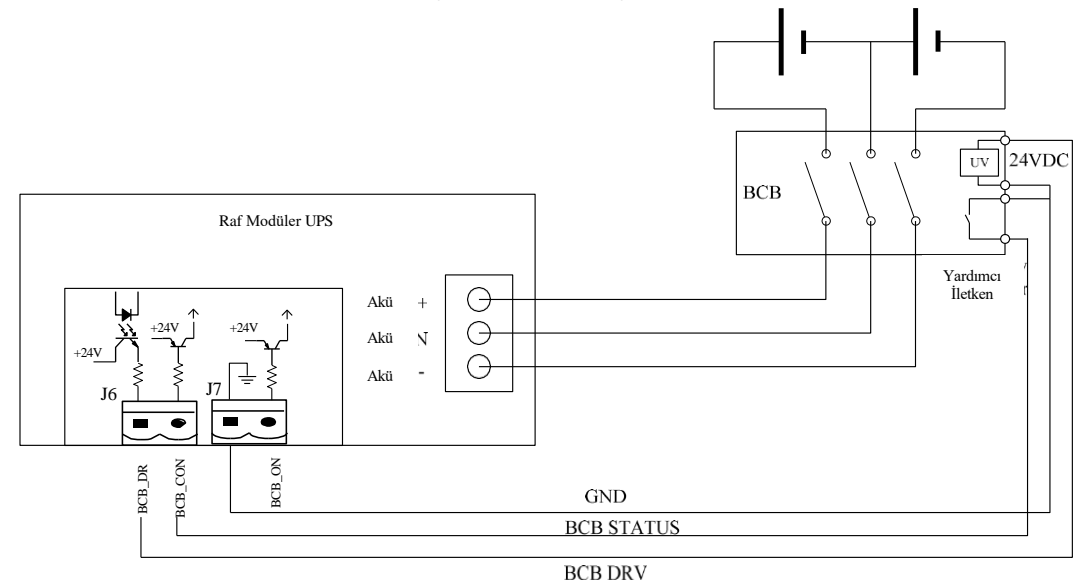

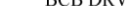

Şekil 4-2: Harici Akü Bağlantısı

Harici BCB arabirimi:

BCB DRV: J6-1 BCB sürücü sinyali BCB STATUS: J6-2 BCB kontaktör durumu, normalde açık. Etkinleştirildiğinde GND'ye kısa devre yapılır GND: J7-1 toprak

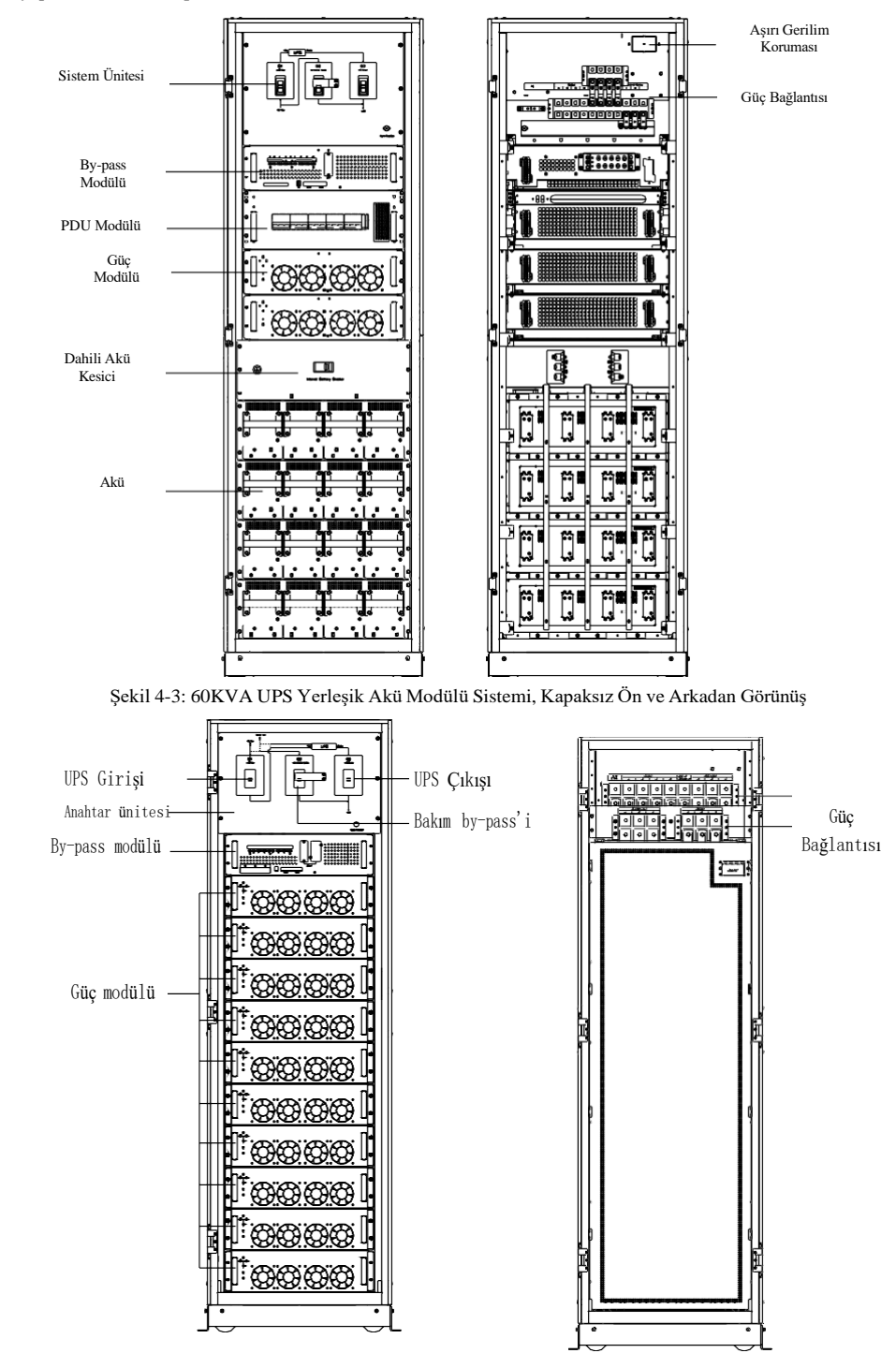

Şekil 4-4: 200KVA UPS Modülü Sistemi, Kapaksız Ön ve Arkadan Görünüş

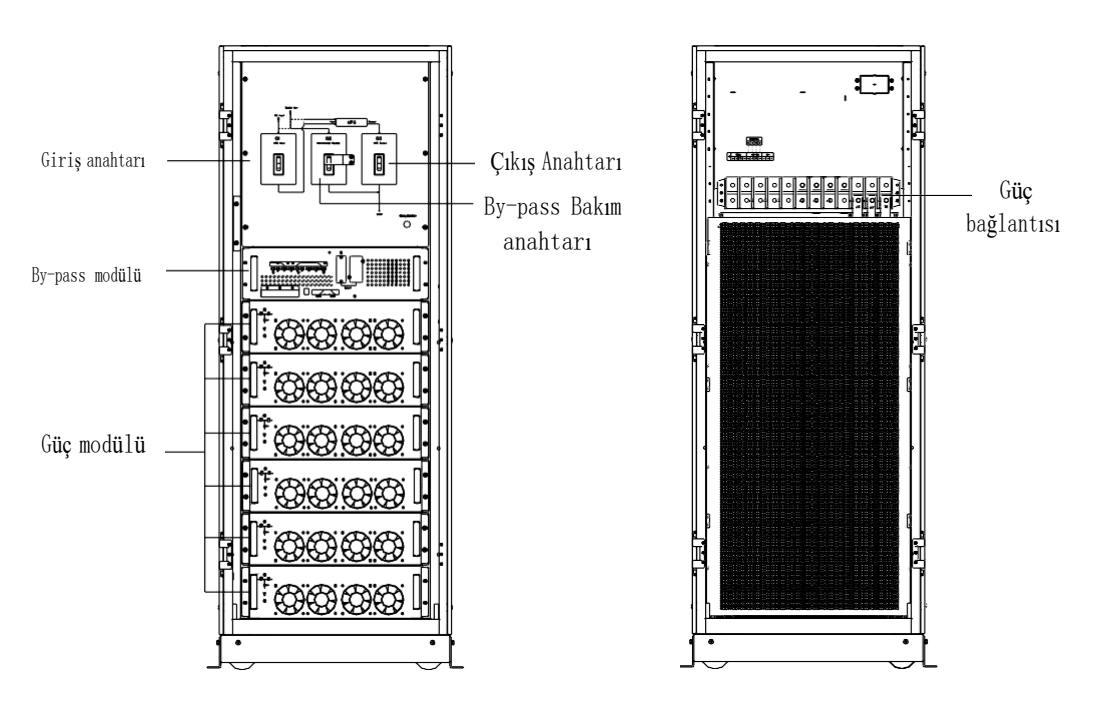

Şekil 4-5: 120KVA UPS Modülü Sistemi, Kapaksız Ön ve Arkadan Görünüş

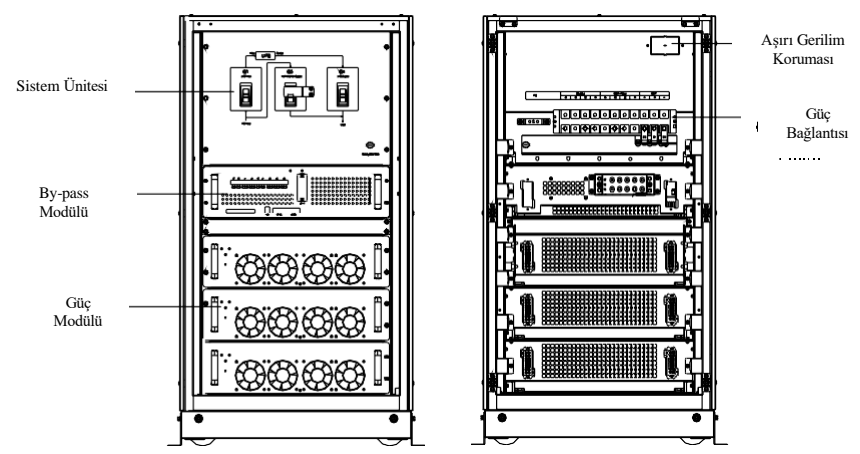

Şekil 4-6: 60KVA UPS Modülü Sistemi, Kapaksız Ön ve Arkadan Görünüş

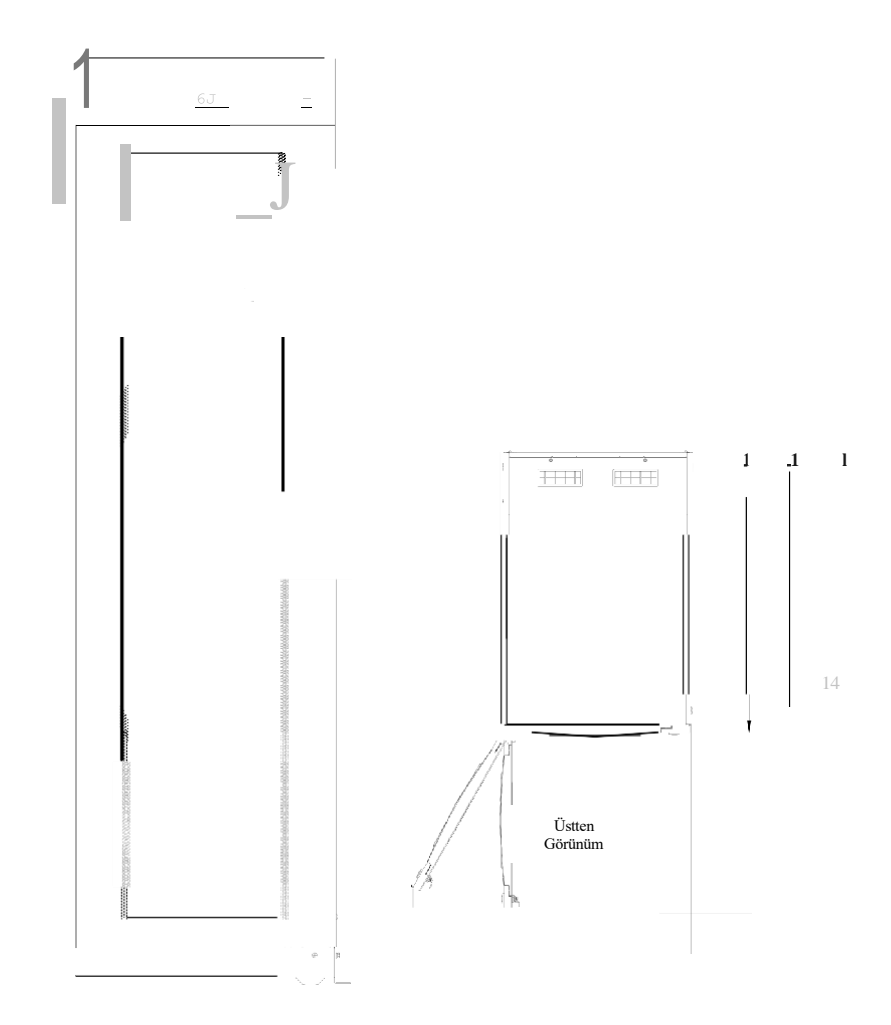

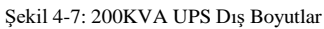

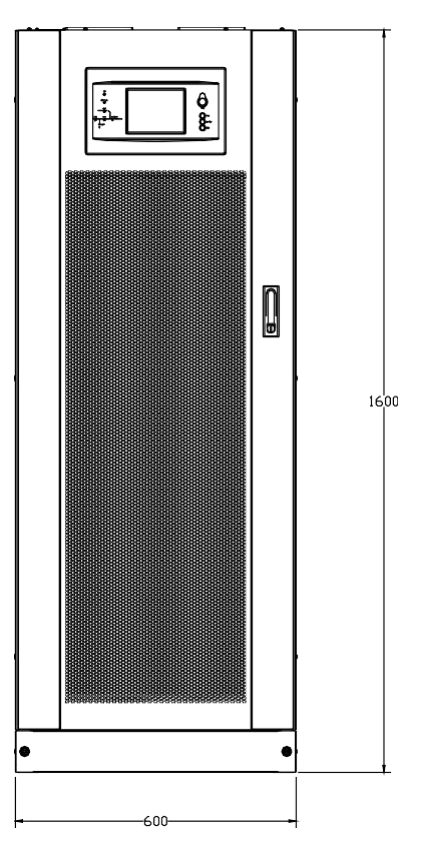

Şekil 4-8: 120KVA UPS Dış Boyutlar

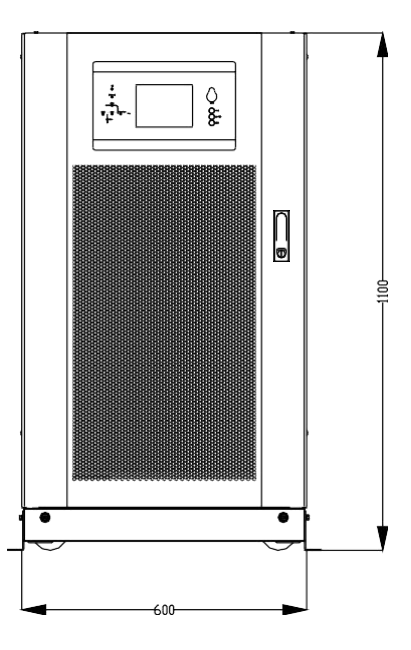

Şekil 4-9: 60KVA UPS Dış Boyutlar

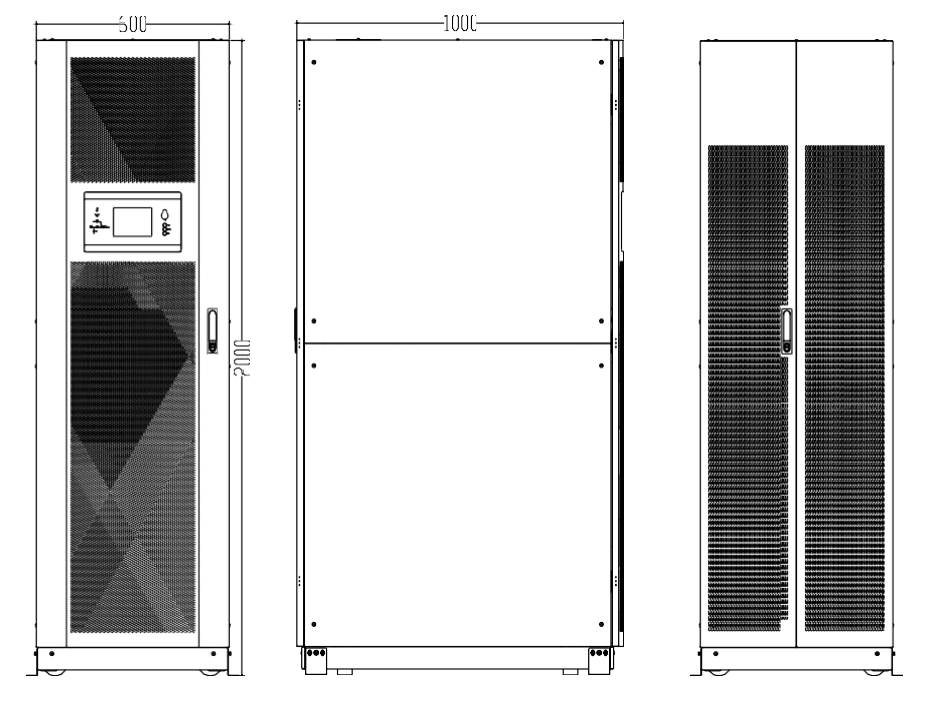

Şekil 4-10: 60KVA Yerleşik Akü UPS Modülü Sistemi Dış Boyutlar

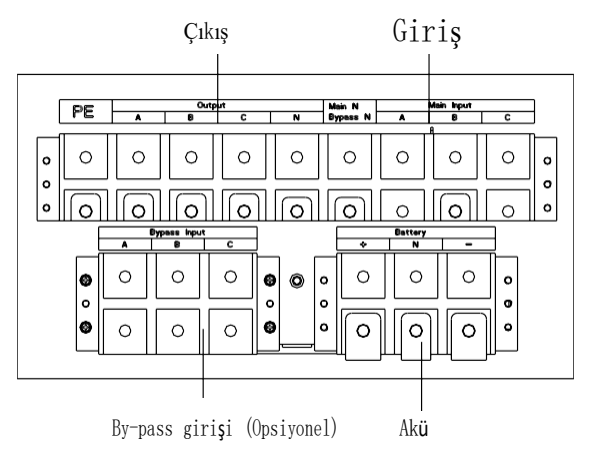

(a) 200KVA UPS güç bağlantısı

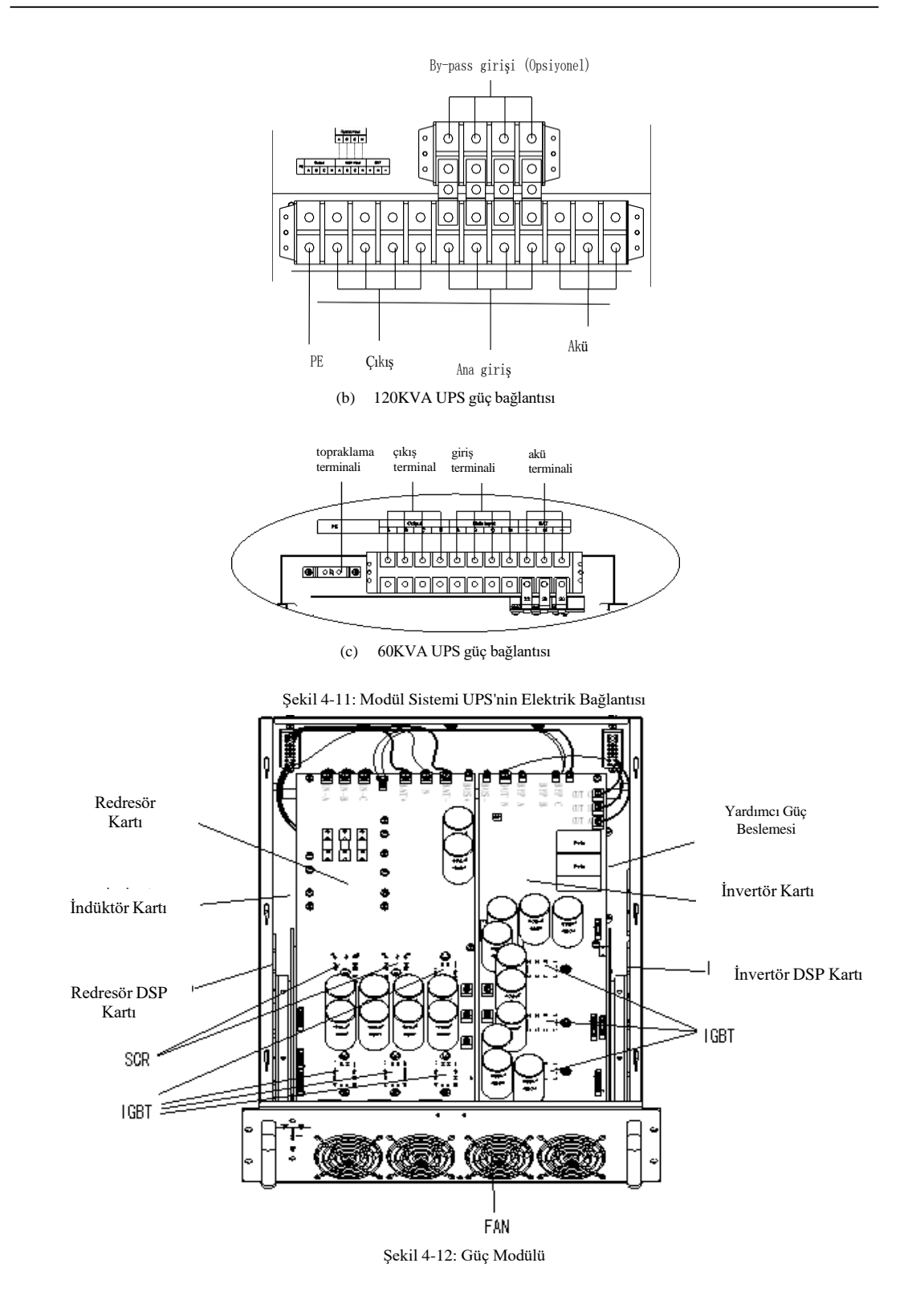

Bölüm 4 Kurulum Çizimi

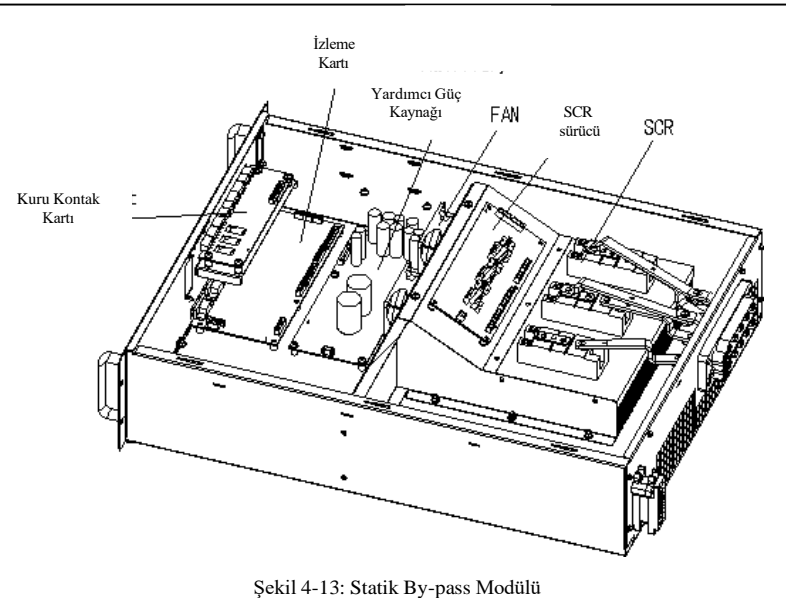

Modülleri yerleştirmeye yönelik notlar:

1. Modülleri yerleştirirken, modülleri aşağıdan yukarıya doğru yerleştirin. Modülleri çıkarırken, modülleri yukarıdan aşağıya doğru çıkarın. Amaç, kararlı ağırlık merkezini korumaktır.

2. Modülü yerleştirdikten sonra tüm vidaları sıkın.

3. Modülleri çıkarırken önce modülleri kapatın, vidaları sökün ve ardından modülleri çıkarın.

4. Çıkarılan modülleri yerleştirmeden önce 5 dakika bekleyin.

#### 4.1 Dahili Akü Modülü

4.1.1 Dahili Akü Modülünün Görünüşü

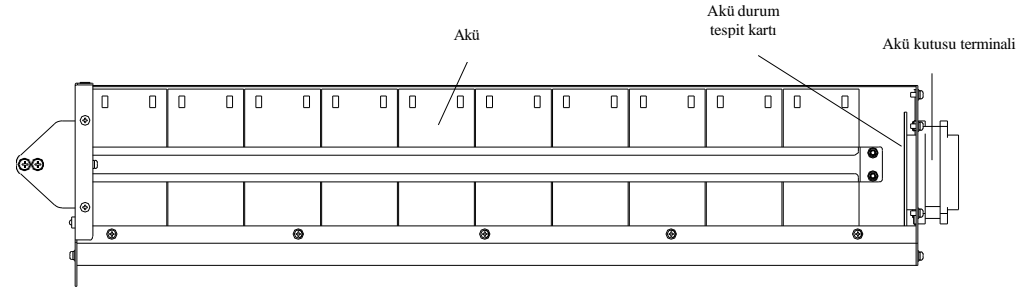

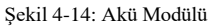

Seçilen yapılandırmaya göre, dahili akü modüler UPS paralel olarak 0'dan 4'e kadar akü dizisine sahip olabilir. Her Modüler Akü Kabini ilave 8 akü dizisi içerebilir.

Her dizi 4 akü modülünden oluşur. Her akü modülü on adet 9AH/12V akü içerir ve her akü tablasında bir adet 50A DC akım sınırlayıcı sigorta bulunur. Her akü katmanının maksimum deşarj akımı 45A'dır. Aşırı şarj akımı sigortayı keser ve akü modülünün önündeki LED arızayı gösterir.

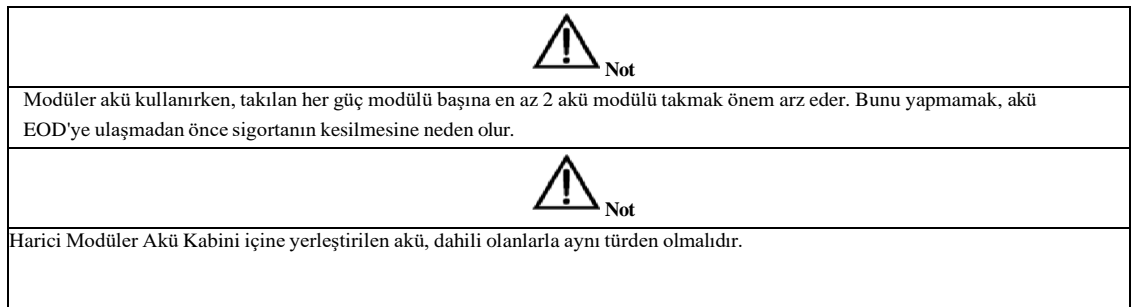

27

## Bölüm 5 Faaliyetler

 Yalnızca koruyucu kapağın aletlerle açılması ile erişilebilen bileşenler kullanıcı tarafından çalıştırılamaz. Bu tür kapakları çıkarmaya yalnızca yetkili servis personeli yetkilidir.

#### 5.1 Giriş

Modüler UPS raf sistemi, kritik yükü (iletişim ve veri işleme ekipmanı gibi) yüksek kaliteli kesintisiz AC gücü ile sağlar. UPS'nin gücü, Şebeke AC giriş beslemesinde karşılaşılan gerilim ve frekans değişimleri ve parazitlerden (kesinti ve ani yükselme) giderilmiştir.

Bu, yüksek güvenilirlik ve kullanım kolaylığı sağlayan tamamen dijital sinyal işleme kontrolü (DSP) ile ilişkili yüksek frekanslı çift dönüşümlü güç darbe genişliği modülasyonu (PWM) ile elde edilir.

*Şekil 5-1*'de gösterildiği gibi, AC giriş şebeke kaynağı UPS girişinde sağlanır ve bir DC kaynağına dönüştürülür. Bu DC kaynağı, DC kaynağını temiz ve girişten bağımsız bir AC kaynağına dönüştüren İnvertörü besler. AC girişinde elektrik kesintisi durumunda akü, invertörden yüke güç verir. Şebeke kaynağı aynı zamanda yükü statik by-pass üzerinden besleyebilir.

UPS bakım veya onarım gerektirdiğinde, yük kesintisiz olarak bakım by-pass'ine aktarılabilir ve bakım için güç modülü ve by-pass modülü çıkarılabilir.

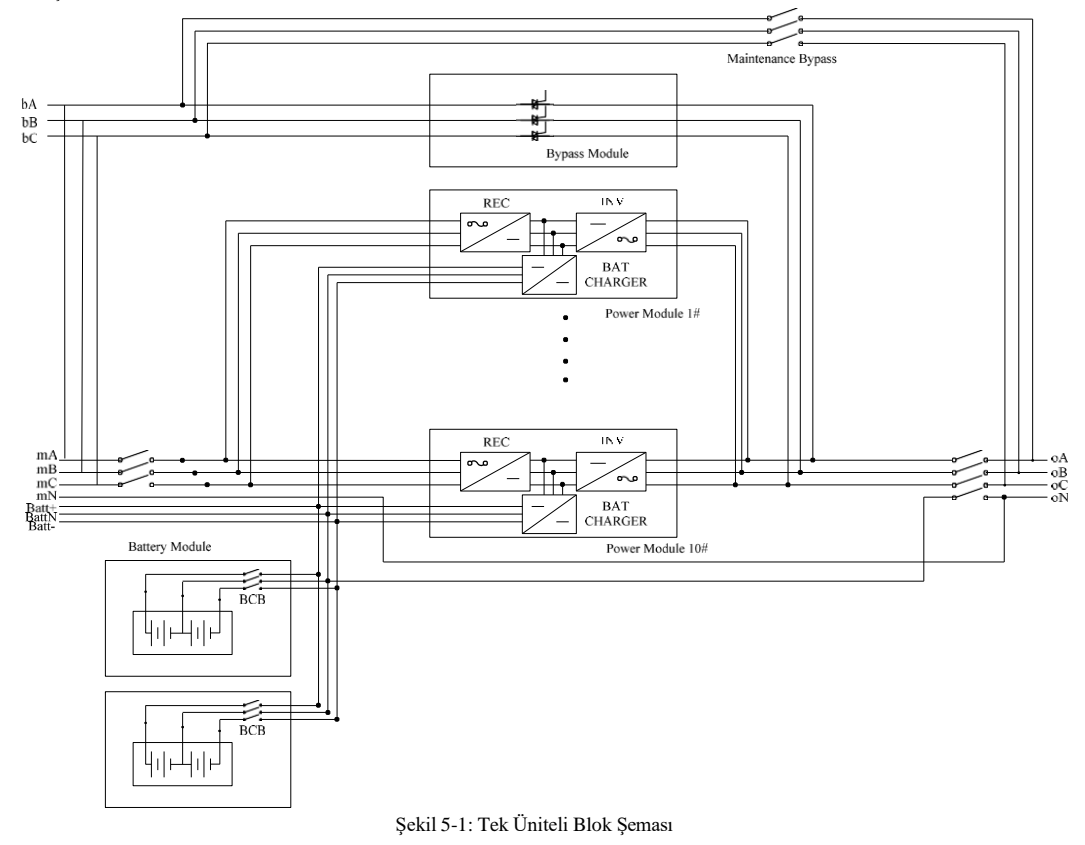

#### 5.1.1 Split By-pass Girişi

Şekil 5-1, split by-pass yapılandırması (yani by-pass'in ayrı bir AC kaynağı kullanması) olarak bilinen yapılandırmada modüler UPS'yi göstermektedir. Bu yapılandırmada, statik by-pass ve bakım by-pass'i aynı bağımsız by-pass güç kaynağını paylaşır ve güç kaynağına

#### Bölüm 5 Faaliyetler

ayrı bir anahtar aracılığıyla bağlı olur. Ayrı bir güç kaynağı bulunmadığında, by-pass ve redresör giriş besleme bağlantıları bağlanır.

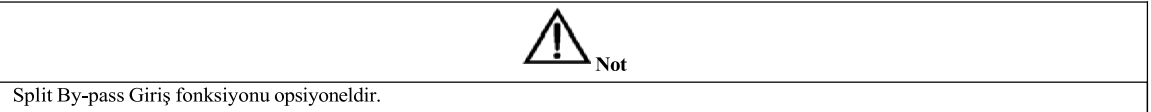

#### 5.1.2 Statik Aktarım Anahtarı

*Şekil 5-1*'deki Statik Anahtar etiketli devre blokları, kritik yükün sürücü çıkışına veya statik by-pass hattı üzerinden bir by-pass güç kaynağına bağlanmasını sağlayan elektronik kontrollü anahtarlama devreleri içerir. Normal sistem çalışması sırasında yük invertöre bağlanır; ancak bir UPS aşırı yüklenmesi veya invertör arızası durumunda yük otomatik olarak statik by-pass hattına aktarılır. İnvertör çıkışı ile statik by-pass hattı arasında temiz (kesintisiz) yük aktarımı sağlamak için, invertör çıkışı ve by-pass beslemesi normal çalışma koşullarında tamamen senkronize edilmelidir. Bu, by-pass'in kabul edilebilir bir frekans penceresinde kalması şartıyla, invertör frekansının statik by-pass beslemesini izlemesini sağlayan invertör kontrol elektroniği ile elde edilir.

Manuel olarak kontrol edilen bir bakım by-pass beslemesi UPS tasarımına dahil edilmiştir. UPS, rutin bakım için kapatılırken kritik yükün şebeke (by-pass) kaynağından beslenmesini sağlar.

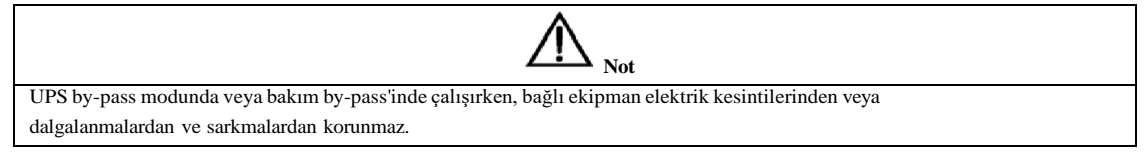

## 5.2 1+1 Paralel Sistem

Birkaç "tek ünite" UPS modülü, ek güç veya güvenilirlik sağlamak ya da her ikisini birden sağlamak için en fazla iki tek ünitenin birlikte çalıştığı bir "1 + 1" sistemi oluşturabilir. Yük, paralel UPS'ler arasında eşit olarak paylaşılır.

Ayrıca, iki UPS modülleri veya 1+1 gruplar "dağıtılmış fazla" sistemler olarak yapılandırılabilir. Her UPS modülünün veya sisteminin, Yük Barası Senkronizörü (LBS) üzerinden senkronize edilen bağımsız çıkışları vardır, böylece kritik yükler bir sistemden diğerine sorunsuz bir şekilde aktarılabilir. Daha fazla bilgi için *5.3 Çalışma Modu*'na bakın.

#### 5.2.1 Paralel Sistemin Özellikleri

1. Tek modül UPS ünitelerinin donanım ve bellenimi, paralel bir sistemin gereklilikleriyle tamamen uyumludur. Paralel yapılandırma yalnızca yapılandırma yazılımındaki ayarlarla elde edilebilir. Paralel sistemdeki modüllerin parametre ayarları tutarlı olmalıdır.

2. Paralel kontrol kabloları, hem performans hem de artıklık sağlayan bir halkaya bağlıdır. Çift baralı kontrol kabloları, her baranın iki UPS modülü arasına bağlanır. Akıllı paralelleme mantığı kullanıcıya maksimum esneklik sağlar. Örneğin, UPS modüllerini paralel bir sistemde kapatmak veya başlatmak herhangi bir sırayla yapılabilir. Normal ve By-pass çalışma modları arasındaki geçişler senkronize edilir ve örn. aşını yüklenmeler ve bunların aralıklarını takiben kendini düzeltebilir.

3. Paralel sistemin toplam yükü her bir modülün LCD'sinden sorgulanabilir.

#### 5.2.2 UPS Modüllerin Paralellik Gereksinimleri

Bir grup paralel modül, daha yüksek güvenilirlik sunma avantajı ile tek bir büyük UPS gibi hareket eder. Tüm modüllerin eşit şekilde kullanılmasını sağlamak ve ilgili kablolama kurallarına uymak için aşağıdaki gereksinimler uygulanır:

1. Tüm UPS modülleri aynı dereceye sahip olmalı ve aynı by-pass kaynağına bağlı olmalıdır.

2. By-pass ve ana giriş kaynakları aynı nötr potansiyele dayandırılmalıdır.

3. Herhangi bir RCD (Kaçak Akım tespit cihazı) kurulmuşsa, uygun bir ayara sahip olmalı ve ortak nötr bağlanma noktasının yukarı akımına yerleştirilmelidir. Alternatif olarak, cihaz sistemin koruyucu topraklama akımlarını izlemelidir. Bu kılavuzun ilk bölümündeki Yüksek Kaçak Akım İkazı'na bakın.

4. Tüm UPS modüllerinin çıkışları ortak bir çıkış barasına bağlı olmalıdır.

5. Her paralel UPS'nin en az bir yedek güç modülüne sahip olması şiddetle tavsiye edilir

31

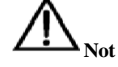

Kaynakların aynı nötr referansı paylaşmadığı veya nötrün bulunmadığı uygulamalar için opsiyonel izolasyon transformatörleri kullanılabilir.

### 5.3 Calışma Modu

Modüler UPS, bu modlarda çalışmaya izin veren çevrimiçi, çift dönüşümlü, ters aktarmalı bir UPS'dir:

- Normal mod
- Akü Modu
- Otomatik yeniden başlatma modu
- By-pass modu
- Soğuk başlatma modu
- Bakım modu (manuel by-pass)
- Paralel artıklık modu
- Eco Modu

#### 5.3.1 Normal Mod

UPS invertör güç modülleri sürekli olarak kritik AC yükünü besler. Redresör/şarj cihazı AC şebeke giriş kaynağından güç alır ve aynı anda FLOAT veya BOOST ile ilişkili yedek aküyü şarj ederken invertöre DC güç sağlar.

#### 5.3.2 Akü Modu

AC şebeke giriş gücünün kesilmesi halinde; aküden güç alan invertör güç modülleri kritik AC yükünü besler. Arıza durumunda kritik yükte güç kesintisi olmaz. AC şebeke giriş gücünün geri kazanılmasından sonra, "Normal Mod" üzerinden çalışma kullanıcı müdahalesi gerekmeksizin otomatik olarak devam edecektir.

#### 5.3.3 Otomatik Yeniden Başlatma Modu

Akü, uzun bir AC şebeke arızasından sonra bitebilir. Akü deşarj sonu voltajına (EOD) ulaştığında invertör kapanır. AC şebekesi düzelirse, bir gecikme süresinden sonra UPS "EOD sonrasında Otomatik Düzelme (Auto Recovery after EOD)" özelliğine programlanabilir. Bu mod ve herhangi bir gecikme süresi devreye alma mühendisi tarafından programlanır.

#### 5.3.4 By-pass Modu

İnvertör aşırı yük kapasitesi normal modda aşılırsa veya invertör herhangi bir nedenle kullanılamaz duruma gelirse, statik transfer anahtarı yükün invertör kaynağından by-pass kaynağına aktarılmasını sağlar ve kritik AC yükünde güç kesintisi olmaz. İnvertörün by-pass ile asenkron hale gelmesi durumunda, statik anahtar yükün invertörden by-pass'e yükte güç kesintisi ile aktarımını gerçekleştirecektir. Bu, senkronize olmayan AC kaynaklarının paralel olmasından dolayı büyük çapraz akımlardan kaçınmak amaçlıdır. Bu kesinti programlanabilir ancak tipik olarak bir elektrik çevriminin 3/4'ünden daha az, örneğin 15ms'den (50Hz) daha az veya 12.5ms'den (60Hz) daha az olacak şekilde ayarlanır.

#### 5.3.5 Soğuk Başlatma Modu

Şebeke girişi yoksa ve UPS'nin akü modundan başlatılmasını istiyorsanız, UPS Soğuk başlatma modunda başlayabilir.

#### 5.3.6 Bakım Modu (Manuel By-pass)

UPS, örn. bir bakım süreci sırasında kullanılamaz duruma geldiğinde kritik yüke sürekli besleme sağlamak için manuel by-pass anahtarı mevcuttur.

#### 5.3.7 Paralel Artıklık Modu (Sistem Genişletme)

Daha yüksek kapasite veya daha yüksek güvenilirlik ya da her ikisi için, birkaç UPS modülünün çıkışları doğrudan paralel olarak programlanabilirken, her UPS'deki yerleşik bir paralel denetleyici otomatik yük paylaşımı sağlar. Bir paralel sistem en fazla iki UPS modülünden oluşabilir.

#### 5.3.8 Eco Modu

Sistem verimliliğini artırmak için, UPS raf sistemi normal zamanda by-pass modunda çalışır ve invertör beklemede kalır. Şebeke arızalandığında, UPS akü moduna geçer ve invertör yüklere güç besler. ECO sisteminin verimliliği %98'e kadar olabilir.

NOT: ECO modundan akü moduna geçerken kısa bir kesinti süresi (10ms'den az) vardır, bu sürenin yükler üzerinde hiçbir etkisi olmadığından emin olunmalıdır.

#### 5.4 Akü Yönetimi - Devreye Alma Sırasında Ayarlanır

#### 5.4.1 Normal Fonksiyon

1. Sabit Akım Hızlı Sarj

Akım %1 ~%20 olarak ayarlanabilir, varsayılan ayar %10'dur. 2. Sabit Gerilim Hızlı Şarj

Hızlı şarj gerilimi, akü türüne göre ayarlanabilir.

Valf Ayarlı Kurşun Asitli (VRLA) akülerde, maksimum hızlı şarj gerilimi 2.4V/hücreyi geçmemelidir.

#### 3. Tampon Şarj

Tampon şarj gerilimi akü türüne göre ayarlanabilir.

VRLA için, tampon şarj gerilimi 2.2V ile 2.3V arasında olmalıdır, varsayılan ayar 2.25V'dur.

#### 4. Tampon Şarj Sıcaklık Kompanzasyonu (Opsiyonel)

Akü türüne göre sıcaklık kompanzasyonu katsayısı ayarlanabilir.

#### 5. Deşarj Sonu (EOD) Koruması

Akü gerilimi EOD'den düşükse, akü konvertörü kapanır ve akünün daha fazla boşalmasını önlemek için akü yalıtılır. EOD, hücre başına 1.6V ila 1.75V arasında ayarlanabilir (VRLA).

#### 5.4.2 Gelişmiş Fonksiyonlar (Devreye Alma Mühendisi Tarafından Yapılan Yazılım Ayarları)

#### Akü self test ve self servisi

Periyodik aralıklarla, akünün nominal kapasitesinin %25'i otomatik olarak boşalır ve gerçek yük, beyan UPS (kVA) kapasitesinin %25'ini aşmalıdır. Yük %25'in altındaysa, otomatik deşarj yapılamaz. Periyodik aralık 720 ila 3000 saat arasında ayarlanabilir. **Koşullar:** Akü en az 5 saat boyunca tampon şarjda, beyan UPS kapasitesinin %25 ~ 100'üne eşit yük Tetikleyici - LCD paneldeki Akü Bakım Testi komutu ile manuel veya otomatik olarak Akü self test aralığı.

#### 5.5 Akü Koruması (Devreye Alma Mühendisi Tarafından Yapılan Ayarlar)

#### Akü Düşük Ön İkazı

Akü düşük gerilim ön ikazı deşarj sonundan önce gerçekleşir. Bu ön ikazdan sonra, akünün tam yük ile deşarj olması için kalan 3 dakika kapasiteye sahip olması gerekir.

#### Deşarj Sonu (EOD) Koruması

Akü gerilimi EOD'den düşükse, akü dönüştürücü kapatılacaktır. EOD, hücre başına 1.6V ila 1.75V arasında ayarlanabilir (VRLA). Akü Bağlantı Kesme Cihazları Alarmı

Akü bağlantı kesme cihazının bağlantısı kesildiğinde alarm verilir. Harici akü UPS'ye harici akü devre kesici üzerinden bağlanır. Devre kesici, UPS kontrol devresi tarafından manuel olarak kapatılır ve tetiklenir.

## Bölüm 6 Çalıştırma Talimatları

 Uyarı: Koruyucu kapağın arkasında tehlikeli şebeke gerilimi ve/veya akü gerilimi mevcuttur.

 Yalnızca koruyucu kapağın aletlerle açılması ile erişilebilen bileşenler kullanıcı tarafından çalıştırılamaz. Bu tür

kapakları çıkarmaya yalnızca yetkili servis personeli yetkilidir.

#### 6.1 Giriş

Modüler UPS, *Tablo 6-1*'de listelenen aşağıdaki 3 modda çalışır. Bu bölüm, çalışma modları, UPS ayarı ve invertörü açma/kapama prosedürleri arasında geçiş de dahil olmak üzere her bir çalışma modu altında çeşitli çalışma prosedürlerini açıklar. Tablo 6-1: UPS Çalışma modu

| Çalışma modu | Tanımlar                                                                                                    |
|--------------|----------------------------------------------------------------------------------------------------|
| Normal mod   | UPS yükü besler                                                                                                    |
| By-pass modu | Yük güç beslemesi statik by-pass tarafından sağlanır. Bu mod, normal mod ile bakım by-pass modu<br>arasında geçici bir geçiş modu veya geçici bir anormal çalışma durumu olarak<br>kabul edilebilir |
| Bakım modu   | UPS kapanır, yük Bakım by-pass'i ile şebekeye bağlanır. NOT: Bu modda yük anormal<br>şebekeye karşı korumaya sahip değildir                                                                         |

Not:

1. Tüm kullanıcı çalıştırma tuşları ve LED ekranlar için Bölüm 7 Operatör Kontrol ve Görüntüleme Paneli'ne bakın.

2. Sesli alarm bu prosedürlerde çeşitli noktalarda bildirilebilir.

3. UPS fonksiyonu bakım yazılımı ile ayarlanabilir. Ancak, ayar ve devreye alma eğitimli bakım mühendisleri tarafından yapılmalıdır.

#### 6.1.1 Güç Anahtarları

UPS raf sisteminde bir bakım by-pass kesicisi, bir ana giriş kesicisi ve bir çıkış kesicisi vardır ve diğer tüm aktarımlar dahili kontrol mantıklarıyla otomatik olarak işlenir.

## 6.2 UPS Çalıştırmaya Başlama

Kurulum tamamlanana, sistem yetkili personel tarafından devreye alınana ve harici güç yalıtıcıları kapatılıncaya kadar UPS'yi çalıştırmayın.

#### 6.2.1 Çalıştırmaya Başlama Prosedürü

UPS tamamen gücü kesilmiş durumdayken bu prosedür takip edilmelidir.

Çalışma prosedürleri aşağıdaki gibidir:

1. Harici güç anahtarını açın. Dahili güç anahtarını açın. UPS kapısını açın, güç besleme kablolarını takın ve doğru faz dönüşünü sağlayın.

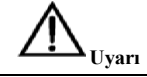

Bu prosedür sırasında UPS çıkış terminallerinde akım mevcuttur. UPS çıkış terminallerine herhangi bir yük ekipmanı bağlıysa, lütfen yük kullanıcısına güç vermenin güvenli olup olmadığını kontrol edin: Yük güç almaya hazır değilse, UPS çıkış terminallerinden güvenli bir şekilde yalıtıldığından emin olun.

2. Çıkış devre kesicisini (Q3) kapatın. Şebeke girişi devre kesicisini (Q1) kapatın ve şebeke gücünün bağlantısını oluşturun. LCD bu sırada açılır. Redresör göstergesi, redresörün çalışmaya başlaması sırasında yanıp söner. Redresör normal çalışma durumuna girer ve yaklaşık 20 saniye sonra redresör göstergesi sürekli yeşil yanar. Başlatma işleminden sonra, by-pass statik anahtarı kapanır. UPS Durum LED'leri aşağıdakileri göstercektir:

#### Bölüm 6 Çalıştırma Talimatları

| LED                 | Durum   |
|---------------------|---------|
| Redresör göstergesi | Yeşil   |
| Akü göstergesi      | Kırmızı |
| By-pass göstergesi  | Yeşil   |
| İnvertör göstergesi | Kapalı  |
| Yük göstergesi      | Yeşil   |
| Durum göstergesi    | Yeşil   |

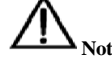

#### Önce çıkış devre kesicisi (Q3), ardından giriş devre kesicisi (Q1) kapatılmalıdır, aksi takdirde redresör başlatılamaz.

3. İnvertör otomatik olarak çalışmaya başlar. İnvertörün çalışmaya başlaması sırasında invertör göstergesi yanıp söner. Yaklaşık 1 dakika sonra invertör hazır olur, UPS by-pass'ten invertöre aktarım yapar, by-pass göstergesi söner ve invertör ve yük göstergeleri açılır. UPS normal moddadır. UPS Durum LED'leri aşağıdakileri gösterecektir:

| LED                 | Durum   |
|---------------------|---------|
| Redresör göstergesi | Yeşil   |
| Akü göstergesi      | Kırmızı |
| By-pass göstergesi  | Kapalı  |
| İnvertör göstergesi | Yeşil   |
| Yük göstergesi      | Yeşil   |
| Durum göstergesi    | Yeşil   |

#### Harici akü anahtarını kapatın, akü göstergesi sönecektir, birkaç dakika sonra akü UPS tarafından şarj edilecektir. UPS Durum LED'leri aşağıdakileri gösterir:

| LED                 | Durum  |
|---------------------|--------|
| Redresör göstergesi | Yeşil  |
| Akü göstergesi      | Yeşil  |
| By-pass göstergesi  | Kapalı |
| İnvertör göstergesi | Yeşil  |
| Yük göstergesi      | Yeşil  |
| Durum göstergesi    | Yeşil  |

#### 6.2.2 Çalışma Modları Arasında Geçiş Yapmaya İlişkin Prosedürler

#### Normal moddan by-pass moduna geçiş

By-pass moduna geçmek için menüsündeki "Tran byp" menüsüne basın.

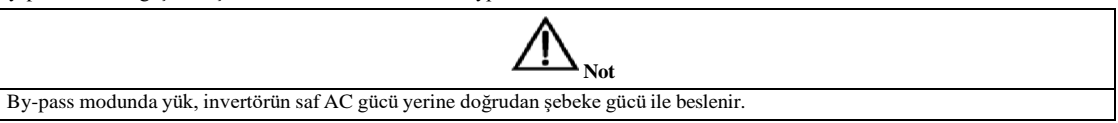

#### By-pass modundan normal moda geçiş

By-pass modunda "Esc byp" menüsüne basın. İnvertör normal çalışmaya girdikten sonra, UPS normal moda geçer.

#### Akünün Başlatılması

- 6.2.2.1 Akü bağlantısının doğru şekilde sağlandığından emin olun.
- 6.2.2.2 Redresör giriş devre kesicisinin altındaki soğuk başlatma düğmesine (bkz. Şekil 6-1) 1 saniye boyunca basın
  - 6.2.2.3 Bu noktada, LCD'de başlangıç ekranı görülür, soğuk başlatma düğmesine tekrar basın.
    - Akü göstergesi yeşil renkte yanıp söner. Redresörler normal çalışmaya girdikten yaklaşık 10 saniye sonra yanıp sönmeyi bırakır ve sabit yeşil renkte yanmaya başlar.
  - 6.2.2.4 İnvertör otomatik olarak çalışmaya başlar, yeşil invertör göstergesi yanıp söner. UPS, 60 saniye sonra akü

modunda çalışır.

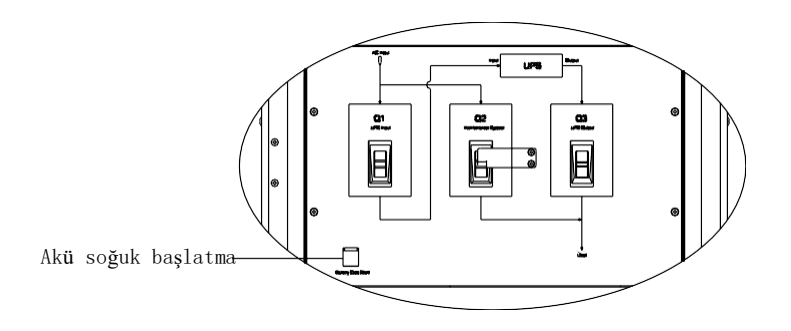

Şekil 6-1: Akü Soğuk Başlatma Tuşunun Yeri

#### UPS'de Bakım By-pass ve Normal Mod Arasında Geciş Yapmaya İlişkin Prosedür

#### 6.2.3 Normal Moddan Bakım By-pass Moduna Geçiş Yapmaya İlişkin Prosedür

Bu prosedür, yükü UPS invertör çıkışından bakım by-pass kaynağına aktarabilir, ancak ön koşul, aktarımdan önce UPS'nin normal modda olmasıdır.

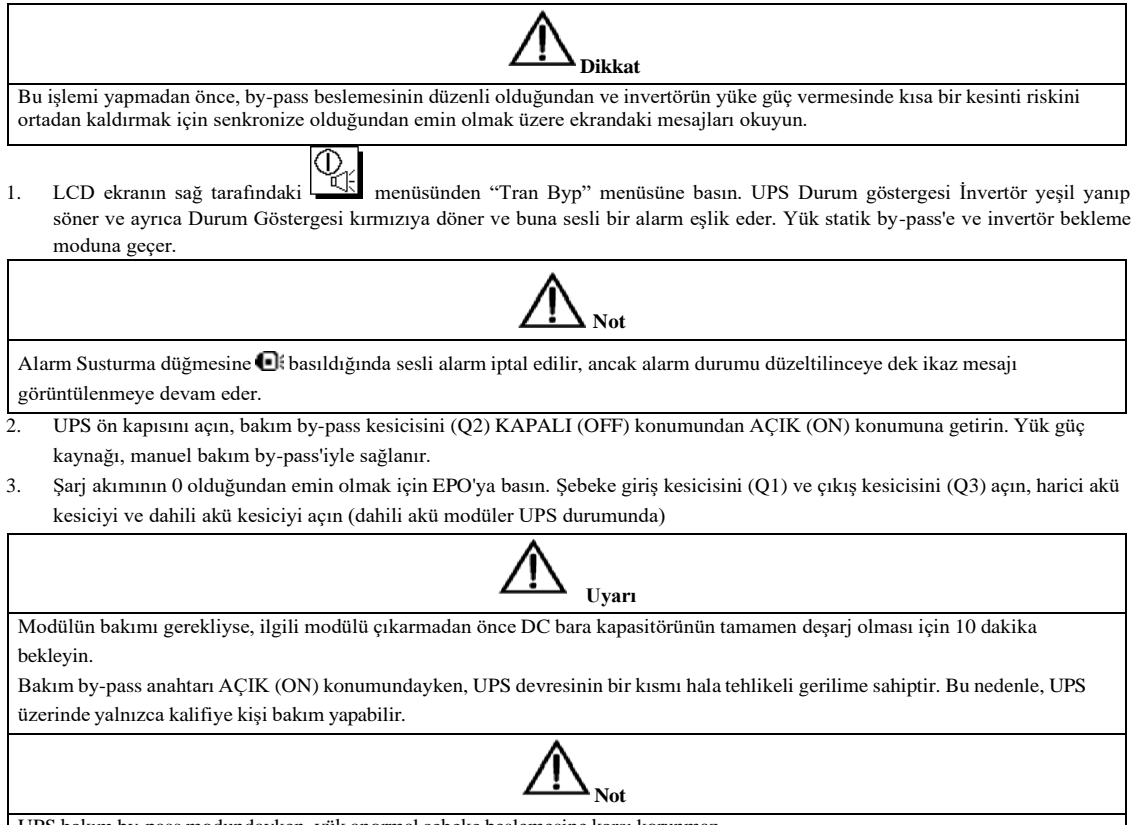

UPS bakım by-pass modundayken, yük anormal şebeke beslemesine karşı korunmaz.

#### 6.2.4 Bakım Modundan Normal Moda Geçiş Yapmaya İlişkin Prosedür

 Çıkış kesiciyi kapatın (Q3). Şebeke giriş kesicisini kapatın (Q1). LCD bu sırada açılır. Redresör göstergesi, redresörün çalışmaya başlaması sırasında yanıp söner. Redresör normal çalışma durumuna girer ve yaklaşık 20 saniye sonra redresör göstergesi sürekli yeşil yanar.

Başlatma işleminden sonra, by-pass statik anahtarı kapanır.

- Manuel bakım devre kesicisini (Q2) açın.
   Uyarı
  Bakım kesicisini (Q2) açmadan önce, statik by-pass anahtarının LCD'de gösterilen güç akışına göre çalıştığından emin olun.
- 60 saniye kadar sonra UPS invertöre geçer. Harici akü devre kesicisini ve dahili akü devre kesicisini kapatın (aküde yerleşik kabin için).

#### 6.3 Bir UPS'nin Gücünü Tamamen Kesmeye Yönelik Prosedür

UPS'nin gücünü tamamen kesmeniz gerekiyorsa, aşağıdaki prosedürü izleyin:

- İşletim panelinin sağ tarafındaki EPO düğmesine basın
- Harici akü kesici ve dahili akü kesiciyi açın
- Şebeke giriş kesici (Q1) ve çıkış kesiciyi (Q3) açın

UPS'yi AC güç kaynağından izole etmeniz gerekiyorsa, önce harici giriş güç kaynağı yalıtımını açmalısınız (eğer redresör ve by-pass farklı güç kaynağı kullanıyorsa, sırasıyla bu iki giriş yalıtımını açmanız gerekir).

#### 6.4 EPO Prosedürü

EPO düğmesi, acil durumlarda (örn. yangın, sel, vb.) UPS'yi kapatmak için tasarlanmıştır. Bunu gerçekleştirmek için, yalnızca EPO düğmesine bastığınızda sistem redresör ile invertörü kapatır ve derhal yükü beslemeyi keser (invertör ve by-pass dahil) ve akü şarjı ve deşarjı durdurur.

Giriş şebekesi mevcutsa, UPS kontrol devresi aktif kalacaktır; ancak, çıkış kapatılacaktır. UPS'yi tamamen izole etmek için şebeke giriş kesicisini ve akü kesicisini açmanız gerekir.

### 6.5 Otomatik Başlatma

Genellikle, UPS rafi statik by-pass ile başlatılır. Şebeke gücü kesildiğinde, akü gerilimi deşarj sonu (EOD) gerilimine ulaşıncaya kadar UPS yükü beslemek için akü sisteminden güç çeker ve UPS kapanır.

UPS aşağıdakiler halinde otomatik olarak yeniden başlatılır ve çıkış gücünü etkinleştirir:

- Şebeke gücü geri kazanıldıktan sonra
- EOD'nin Etkinleştirmesinden sonra Otomatik Kurtarma özelliği etkinse

#### 6.6 UPS Sıfırlama Prosedürü

UPS'yi kapatmak için EPO'yu kullandıktan sonra, UPS'yi geri yükleme işlemi aşağıdaki gibi olur:

- UPS'yi tamamen kapatın
- UPS'yi *bölüm* 6.2.1'deki gibi başlatın

İnvertör aşırı sıcaklığı veya aşırı yük veya çok fazla anahtarlama sayısı nedeniyle UPS kapatıldıktan sonra, hata giderildiğinde UPS hatayı otomatik olarak sıfırlayacaktır.

 Not

 Aşırı sıcaklık sinyalleri kaybolduktan sonra aşırı sıcaklık hatası ortadan kalktığında redresör otomatik olarak açılacaktır

 .

 EPO düğmesine bastıktan sonra, UPS şebeke girişi bağlantısı kesildiyse, UPS tamamen kapatılmıştır. Şebeke girişi eski haline döndüğünde, EPO durumu silinecek ve UPS sistemi çıkışı eski haline getirmek için statik by-pass modunu etkinleştirecektir.

 Uyarı

 Bakım by-pass kesicisi AÇIK (ON) konuma getirilirse ve UPS'de şebeke girişi varsa, UPS çıkışına enerji verilir.

## 6.7 Güç Modülü Bakımına Yönelik Çalıştırma Talimatı

Aşağıdaki prosedürleri yalnızca eğitimli bir operatör gerçekleştirebilir

#### Güç modüllerine yönelik bakım rehberi

Sistem normal modda ve by-pass normalse, fazla güç modülü sayısı en az 1'dir:

- 1. Fonksiyon menüsüne girin (şifre 2 gereklidir) ve güç mdülünü kapatma fonksiyonunu serbest bırakmak için "FaultClr" tuşuna basın.
- 2. Güç modülünü manuel olarak kapatmak için güç modülünün ön panelindeki "kapalı (off)" düğmesine basın.
- 3. Ana güç modülünün vidalarını gevşetin ve 2 dakika sonra modülü çıkarın. Fazla
- güç modülü yoksa:
- 1. Fonksiyon menüsüne girin (şifre 2 gereklidir) ve by-pass moduna geçmek için "Tran byp" tuşuna basın.
- 2. Ana güç modülünün vidalarını gevşetin ve 2 dakika sonra modülü çıkarın.
- Süvenliği sağlamak için, DC bara kapasitör gerilimini ölçmek için bir multimetre kullanın ve çalıştırmadan önce gerilimin 60V'un altında olduğundan emin olun.

B. Güç modülünün bakımını tamamladıktan sonra, ana güç modülünü yerleştirin (her modül için yerleştirme aralığı en az 10 saniye), güç modülü otomatik olarak sistem işleyişine katılacaktır ve ardından güç modülünün iki yanındaki vidaları sıkın.

## By-pass güç modülü için bakım rehberi

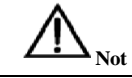

By-pass güç modülünün bakımı akü modunda yapılamaz.

Sistem normal moddaysa ve by-pass normalse:

- 1. İnvertörü manuel olarak kapatın, UPS by-pass'e geçecektir. Bakım by-pass kesiciyi kapatın ve böylece UPS bakım by-pass moduna geçecektir.
- 2. Akü akımının 0 olduğundan emin olmak için EPO düğmesine basın. Akü devre kesicisini açın veya akü terminallerinin bağlantısını kesin.
- 3. Şebeke giriş kesicisini ve çıkış kesicisini açın.
- 4. Bakım veya onarım gerektiren by-pass güç modüllerini çıkarın, 5 dakika bekleyin ve by-pass güç modüllerinin bakımını gerçekleştirin. By-pass güç modüllerinin bakımını tamamladıktan sonra, modülleri takın.
- 5. *Bölüm 6.3.2*'deki şekilde normal moda geçin.

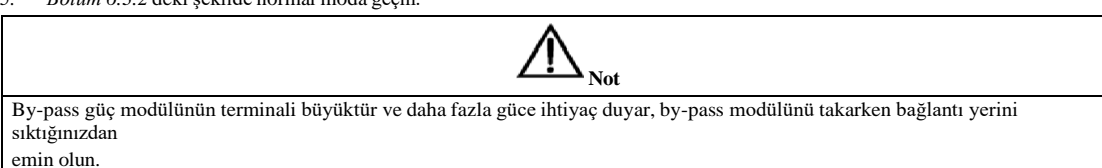

#### 6.8 Dil Seçimi

LCD menüleri ve veri ekranı 4 dilde mevcuttur: Basit Çince, İngilizce, Korece, Geleneksel Çince. İhtiyaç duyulan dili seçmek için aşağıdaki prosedürü uygulayın:

- 1. Ana menüde, LCD ekranındaki fonksiyon ayarı menüsüne girmek için 🛅 menüsünü tıklayın.
- 2. Dil ayarı menüsünü seçin.
- 3. Dili seçin ve onaylayın. Bu işlemden sonra, LCD'deki tüm kelimeler seçilen dilde görüntülenecektir.

### 6.9 Mevcut Tarih ve Saati Değiştirme

Sistem tarihini ve saatini değiştirmek için:

- 1. Ana menüde, LCD ekranındaki fonksiyon ayarı menüsüne girmek için menüsünü tıklayın.
- 2. Saat ayarını seçin.
- 3. Yeni tarih ve saat girin, ardından onaylamak için enter tuşuna basın.

### 6.10 Kontrol Şifresi 1

Sistem, operatörün işletim ve kontrol yetkililerini sınırlama amaçlı olarak şifre korumalıdır. UPS ve aküyü yalnızca şifre 1'i doğru girdikten sonra çalıştırabilir ve test edebilirsiniz. Varsayılan şifre 1, **12345678**'dir.

## Bölüm 7 Operatör Kontrolü ve Görüntüleme Paneli

Bu bölüm, UPS operatör kontrol ve ekran panelinin fonksiyonlarını ve kullanım talimatlarını ayrıntılı olarak açıklar ve LCD ekran türleri, ayrıntılı menü bilgileri, komut istemi penceresi bilgileri ve UPS alarm listesi dahil olmak üzere LCD ekran bilgileri sağlar.

### 7.1 Giriş

Operatör kontrol ve gösterge paneli UPS'nin ön panelinde bulunur. LCD panel aracılığıyla, operatör UPS'i çalıştırabilir ve kontrol edebilir ve ölçülen tüm parametreleri, UPS ve akü durumunu, olay ve geçmiş günlüklerini kontrol edebilir. Operatör kontrol paneli *Şekil 7-1*'de gösterildiği gibi üç fonksiyonel alana ayrılmıştır: anlık durum göstergesi, LCD ekran ve Menü, kontrol ve çalıştırma düğmesi. Kontrol ve gösterge panelinin ayrıntılı açıklaması *Tablo 7-1*'de verilmiştir.

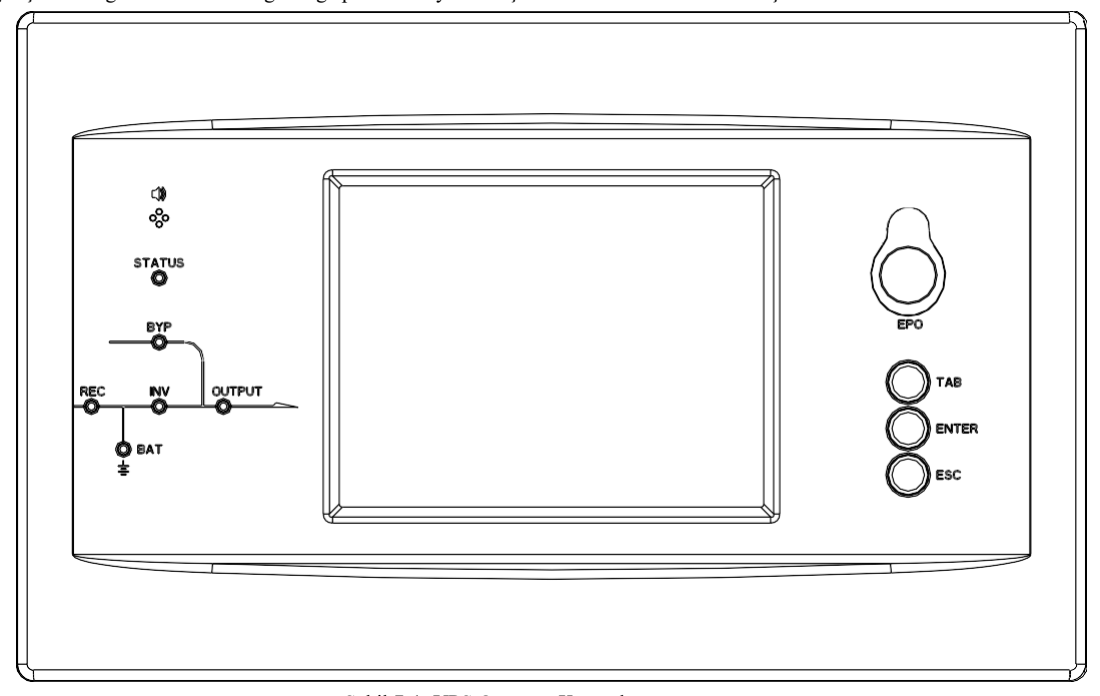

| Şek1l 7-1: | UPS | Operatör | Kor | trolü | ve |
|------------|-----|----------|-----|-------|----|
|            |     | -        |     | _     |    |

| Görüntüleme Paneli Tablo 7-1: UPS Operatör Kontrolü ve Görüntüleme Paneli Tanımı |                     |  |       |                            |
|----------------------------------------------------------------------------------|---------------------|--|-------|----------------------------|
| Gösterge                                                                         | Fonksiyon           |  | Düğme | Fonksiyon                  |
| REC                                                                              | Redresör göstergesi |  | EPO   | EPO (acil durum güç kesme) |
| BAT                                                                              | Akü göstergesi      |  | TAB   | Seçme                      |
| BYP                                                                              | By-pass göstergesi  |  | ENTER | Onaylama                   |
| INV                                                                              | İnvertör göstergesi |  | ESC   | Çıkma                      |
| ÇIKIŞ                                                                            | Yük göstergesi      |  |       |                            |
| DURUM                                                                            | Durum göstergesi    |  |       |                            |

#### 7.1.1 Anlık Durum Göstergesi

Anlık durum göstergesinde gösterilen LED'ler çeşitli UPS güç yollarını temsil eder ve mevcut UPS çalışma durumunu gösterir. Göstergelerin durum açıklamaları *Tablo 7-2*'de verilmiştir.

| Gösterge   | Durum               | Tanım                                                                       |
|------------|---------------------|-----------------------------------------------------------------------------|
| Deduceër   | Sürekli yeşil       | Tüm modüllerin redresörü normal                                             |
|            | Yanıp sönen yeşil   | En az bir modül redresörü çalışmaya başlıyor                                |
| göstergesi | Sürekli kırmızı     | En az bir modül redresörü arızalı                                           |
| gostergesi | Yanıp sönen kırmızı | En az bir modülün ana girişi anormal                                        |
|            | Kapalı              | Redresör çalışmıyor                                                         |
|            | Sürekli yeşil       | Akü şarj oluyor                                                             |
|            | Yanıp sönen yeşil   | Akü deşarj oluyor                                                           |
| Akü        | Cömulul: 1          | Akü anormal (akü arızası, akü yok veya akü ters bağlı) veya akü dönüştürücü |
| göstergesi | Surekii kirmizi     | anormal (arıza, aşırı akım veya aşırı sıcaklık), EOD                        |
|            | Yanıp sönen kırmızı | Akü gerilimi düşük                                                          |
|            | Kapalı              | Akü ve akü dönüştürücü normal, akü şarj olmuyor                             |
|            | Sürekli yeşil       | UPS, by-pass modunda çalışıyor                                              |
| By-pass    | Sürekli kırmızı     | By-pass arızalı                                                             |
| göstergesi | Yanıp sönen kırmızı | By-pass gerilimi anormal                                                    |
|            | Kapalı              | By-pass normal ve çalışmıyor                                                |
|            | Sürekli yeşil       | İnvertör yükü besliyor                                                      |
| İ          | Yanıp sönen yeşil   | İnvertör çalışmaya başlıyor veya UPS, ECO modunda çalışıyor                 |
| Invertor   | Sürekli kırmızı     | En az bir modülün invertörü arızalı ve invertör yükü beslemiyor             |
| gostergest | Yanıp sönen kırmızı | İnvertör yükü besliyor ve invertörün en az bir modülü arızalı               |
|            | Kapalı              | Hiçbir modülde invertör çalışmıyor                                          |
|            | Sürekli yeşil       | UPS çıkışı açık ve normal                                                   |
| Val.       | Sürekli kırmızı     | UPS çıkışı aşırı yüklenmiş veya süresi dolmuş ya da çıkış kısa devre olmuş  |
| Yuk        |                     | veya çıkışta güç beslemesi bulunmuyor                                       |
| gostergesi | Yanıp sönen kırmızı | UPS aşırı yüklü                                                             |
|            | Kapalı              | Çıkış gerilimi bulunmuyor                                                   |
| Durum      | Sürekli yeşil       | Normal çalışma                                                              |
| gösterge   | Sürekli kırmızı     | Ariza                                                                       |

Tablo 7-2: Göstergelerin Durum Acıklaması

#### 7.1.2 Sesli Alarm (sesli uyarıcı)

UPS çalışması sırasında Tablo 7-3'te gösterildiği gibi iki farklı sesli alarm türü vardır.

Tablo 7-3: Sesli Uyarı Tanımı

| Alarm              | Amaç                                                                                                    |
|--------------------|----------------------------------------------------------------------------------------------------|
| İki kısa, bir uzun | sistem genel alarm aldığında (örneğin: ana giriş anormal), bu sesli alarm duyulabilir.                    |
| Sürekli alarm      | Sistemde ciddi arızalar olduğunda (örneğin: sigorta veya donanım arızası), bu sesli alarm<br>duyulabilir. |

#### 7.1.3 Fonksiyonel Tuşlar

Operatör kontrolü ve ekran panelinde LCD ile birlikte kullanılan 4 fonksiyonel düğme vardır. Fonksiyon açıklaması *Tablo 7-4*'te gösterilmiştir.

| 8   | 5                                         |                                             |  |  |
|-----|-------------------------------------------|---------------------------------------------|--|--|
| Tał | Tablo 7-4: Fonksiyonel Tuşların İşlevleri |                                             |  |  |
|     | Fonksiyonel tuş                           | Fonksiyonlar                                |  |  |
|     | EPO                                       | Redresörü, statik by-pass'i ve aküyü kapama |  |  |
|     | TAB                                       | Seçme                                       |  |  |
|     | ENTER                                     | Onaylama                                    |  |  |
|     | ESC                                       | Çıkma                                       |  |  |

#### 7.1.4 Akü Grubu Göstergesi

Akü grubunun ön panelindeki LED akü grubunun durumunu gösterir. Akü grubundaki akü sigortası arızalıysa, LED kırmızı renge döner. Müşteri, bunun bakımının yapılması için yerel distribütörümüzle iletişime geçmelidir.

## 7.2 LCD Görüntüleme Türü

UPS LCD ekranının otomatik kontrolünü takiben, ana LCD ekran *Şekil 7-2*'deki şekilde gösterilir; bu ekran üç ekran penceresine ayrılabilir: sistem bilgileri, veri komutu ve akım kaydı.

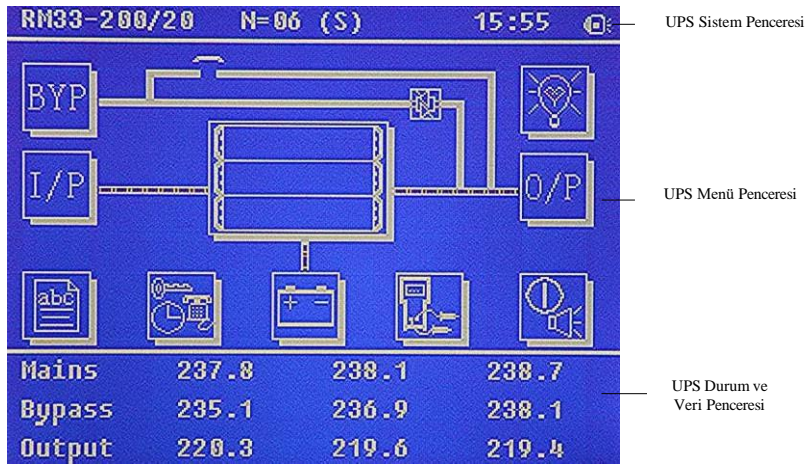

Şekil 7-2: Ana LCD Ekran

LCD singelerinin tanımları *Tablo 7-5*'te verilmiştir:

Tablo 7-5: LCD Simgelerin Tanımları

| Simge                     | Tanım                                                                                                    |
|---------------------------|----------------------------------------------------------------------------------------------------|
| ВҮР                       | By-pass parametresi (gerilim, akım, PF, frekans)                                                                                                    |
| I/P                       | Ana giriş parametresi (gerilim, akım, PF, frekans)                                                                                                    |
| abc                       | Geçmiş kaydı, sistem bilgileri                                                                                                    |
|                           | Fonksiyon ayarı (ekran kalibrasyonu, şifre ayarı, saat ayarı, tarih formatı, iletişim protokolü ve dil<br>ayarı), sistem ayarı (yalnızca üretici için kullanılır)                                                                                                    |
| <del>-</del>              | Akü verileri, akü parametre ayarı (yalnızca servis mühendisi için kullanılır)                                                                                                    |
|                           | Test (akü self test, akü bakımı)                                                                                                    |
| $\mathbb{Q}_{\mathrm{F}}$ | Servis personeli tarafından kullanılan fonksiyonel tuşlar (arıza silme, geçmiş kaydı silme, sesi kapama veya açma veya, by-pass'e manuel geçiş veya by-pass'ten çıkış), kullanıcı ayarı (sistem modu, makine numarası, sistem kimliği, çıkış voltajı ayarı, frekans dönüş hızı, frekans aralığı) |
| 0/P                       | Çıkış parametresi (gerilim, akım, PF, frekans)                                                                                                    |

| Simge                                                                       | Tanım                                                  |  |
|-----------------------------------------------------------------------------|--------------------------------------------------------|--|
| - Q                                                                         | Yük (Görünür yük, aktif yük, reaktif yük, yük yüzdesi) |  |
| • 1                                                                         | Ses açma, ses kapama                                   |  |
| <b>* *</b>                                                                  | Bir sayfa yukarı/aşağı                                 |  |
| LD menü ağacı aşağıda verilmiştir. Bkz. Tablo 7-7: UPS Menüsü Öğe Tanımları |                                                        |  |

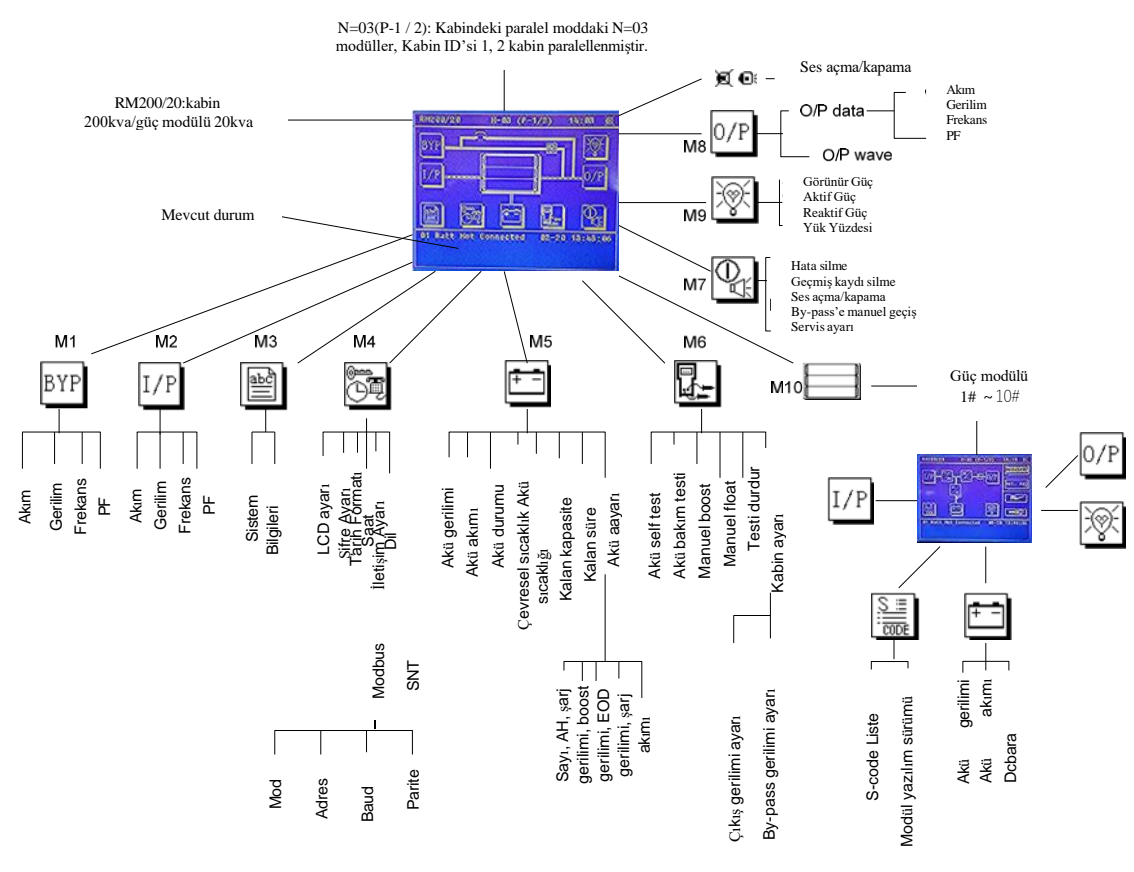

Şekil 7-3: Ağaç Yapıda Menü

## 7.3 Menü Öğelerinin Ayrıntılı Açıklaması

Şekil 7-3'te gösterilen LCD ana ekranı aşağıdaki ayrıntılarda açıklanmaktadır.

#### UPS bilgi penceresi

UPS bilgi penceresi: mevcut süreyi ve UPS adını göster Kullanıcının çalışması için pencerendeki bilgiler gerekli değildir. Bu penceredeki bilgiler *Tablo 7-6*'da verilmektedir.

Tablo 7-6: UPS Sistem Bilgi Penceresinde Bulunan Öğelerin Tanımları

| Gösterilen bilgiler          | Anlam                                                            |
|------------------------------|------------------------------------------------------------------|
| RM200/20                     | UPS modeli, 200-200KVA kabin, 20-20KVA                           |
| $N = 02(P_1 1/2)$            | N=03-3 sistemdeki güç modülleri. P-paralel mod, paralel sistemde |
| N=05(1-1/2)                  | 2 ünite, mevcut ünite 1#. S-tek mod. E-ECO mod.                  |
| 12:00                        | Mevcut Saat (format: 24 saat, saat : dakika)                     |
|                              | Normal: UPS normal durumda                                       |
| (Durum) Normal, alarm, arıza | Alarm: UPS'de AC giriş arızası gibi bir genel alarm mevcut       |
|                              | Arıza: UPS sigortası veya donanım arızası                        |

UPS menüsü ve veri penceresi

UPS menü penceresi veri penceresinin menü adını görüntülerken, veri penceresi menü penceresinde seçilen menünün ilgili içeriğini görüntüler. UPS'nin ilgili parametrelerine göz atmak ve ilgili fonksiyonları ayarlamak için UPS menüsünü ve veri penceresini seçin. Ayrıntılar *Tablo 7-7*'de verilmiştir.

| Menü adı           | Menü öğesi                  | Anlam                                                                                                    |
|--------------------|-----------------------------|----------------------------------------------------------------------------------------------------|
|                    | V phase(V)                  | Gerilim                                                                                                    |
| A no ciria         | I phase(A)                  | Akım                                                                                                    |
| Ana giriş          | Freq.(Hz)                   | Frekans                                                                                                    |
|                    | PF                          | Güç faktörü                                                                                                    |
|                    | V phase(V)                  | Gerilim                                                                                                    |
| Ry pass girisi     | Freq. (Hz)                  | Frekans                                                                                                    |
| By-pass girişi     | I phase(A)                  | Akım                                                                                                    |
|                    | PF                          | Güç faktörü                                                                                                    |
|                    | V phase(V)                  | Gerilim                                                                                                    |
| Cilcis             | I phase(A)                  | Akım                                                                                                    |
| ÇIKIŞ              | Freq. (Hz)                  | Frekans                                                                                                    |
|                    | PF                          | Güç faktörü                                                                                                    |
|                    | Sout (kVA)                  | Görünür Güç                                                                                                    |
| Bu UPS modülünün   | Pout (kW)                   | Aktif Güç                                                                                                    |
| yükü               | Qout (kVAR)                 | Reaktif Güç                                                                                                    |
|                    | Load (%)                    | Yük yüzdesi                                                                                                    |
|                    | Environmental Temp          | Çevresel Sıcaklık                                                                                                    |
|                    | Battery voltage(V)          | Pozitif ve negatif akü gerilimi                                                                                                    |
|                    | Battery current A)          | Pozitif ve negatif akü akımı                                                                                                    |
|                    | Battery Temp(℃)             | Akü Sıcaklığı                                                                                                    |
| Akü verileri       | Remaining Time<br>(Min.)    | Kalan akü destek süresi                                                                                                    |
|                    | Battery capacity (%)        | Kalan akü kapasitesi                                                                                                    |
|                    | battery boost<br>charging   | Akü hızlı şarj modunda çalışıyor                                                                                                    |
|                    | battery float<br>charging   | Akü tampon şarj modunda çalışıyor                                                                                                    |
|                    | Battery disconnected        | Akü bağlantısı yok                                                                                                    |
| Mevcut alarm       |                             | Tüm mevcut alarmlar gösterilir. Alarmlar LCD üzerinde görüntülenir                                                                                                    |
| Geçmiş kaydı       |                             | Tüm geçmiş kayıtları gösterilir.                                                                                                    |
|                    | Display calibration         | LCD ekranın hassasiyetini ayarlama                                                                                                    |
|                    | Date format set             | AY-TARİH-YIL ve YIL-AY-TARİH formatları seçilebilir                                                                                                    |
|                    | Date & Time                 | Tarih/Saat ayarı                                                                                                    |
| Fonksiyon Ayarları | Language set                | Kullanıcı dili ayarlayabilir                                                                                                    |
|                    | Communication set           | /                                                                                                    |
|                    | Control password 1<br>set   | Kullanıcı kontrol şifresi 1'i değiştirebilir                                                                                                    |
| Komut              | Battery maintenance<br>test | Bu test, akü gerilimi düşük olana kadar aküyü etkinleştirmek için akünün<br>kısmen deşarjına neden olacaktır. By-pass normal durumda olmalı, akü<br>kapasitesi %25'in üzerinde olmalıdır. |
|                    | Battery self-check<br>test  | Akünün normal olup olmadığını test etmek için UPS akü deşarj moduna geçer.<br>By-pass normal durumda olmalı, akü kapasitesi %25'in üzerinde olmalıdır.                                    |

Tablo 7-7: UPS Menüsü Öğe Tanımları

| Menü adı         |        | Menü öğesi                     | Anlam                                                             |
|------------------|--------|--------------------------------|-------------------------------------------------------------------|
|                  |        | Stop testing                   | Bakım testi, kapasite testi dahil testleri manuel olarak durdurma |
|                  | sistem | Monitoring software<br>version | Görüntüleme yazılımı sürümü                                       |
| UPS<br>bilgileri |        | Rectified software version     | Redresör yazılımı sürümü                                          |
|                  |        | Inverted software version      | İnvertör yazılımı sürümü                                          |
|                  |        | Serial No.                     | Seri NO fabrikadan teslim edildiğinde ayarlanır                   |
|                  |        | Rated information              | Sistem beyan bilgileri                                            |
|                  |        | Module model                   |                                                                   |

## 7.4 UPS Olay Günlüğü

Aşağıdaki *Tablo 7-8*, geçmiş kayıt penceresi ve mevcut kayıt penceresi tarafından görüntülenen tüm UPS olaylarının tam listesini verir. Tablo 7-8: UPS Olay Listesi

| NO. | UPS olayları       | Tanım                                                                                                    |
|-----|--------------------|----------------------------------------------------------------------------------------------------|
| 1   | FaultClr           | Manuel olarak arızayı silme                                                                                                    |
| 2   | Log Clr            | Manuel olarak Geçmiş kaydını silme                                                                                                    |
| 3   | Load On UPS        | İnvertör yükü besler                                                                                                    |
| 4   | Load On Byp        | By-pass yükü besler                                                                                                    |
| 5   | No Load            | Yükü besleyen çıkış gücü yok                                                                                                    |
| 6   | Batt Boost         | Şarj cihazı hızlı şarj modunda çalışıyor                                                                                                    |
| 7   | Batt Float         | Şarj cihazı tampon şarj modunda çalışıyor                                                                                                    |
| 8   | Batt Discharge     | Akü deşarj oluyor                                                                                                    |
| 9   | Batt Connected     | Akü bağlantılı durumda                                                                                                    |
| 10  | Batt Not Connected | Akü bağlantısı yok                                                                                                    |
| 11  | Maint CB Closed    | Manuel bakım kesici kapalı                                                                                                    |
| 12  | Maint CB Open      | Manuel bakım kesici açık                                                                                                    |
| 13  | EPO                | Acil Durum Güç Kesme                                                                                                    |
| 14  | Inv On Less        | Kullanılabilir güç modülü kapasitesi yük kapasitesinden daha az. UPS kapasitesinin<br>yeterince büyük olmasını sağlamak için yük kapasitesini azaltın veya ekstra güç modülü<br>ekleyin.                                                                                                    |
| 15  | Generator Input    | Jeneratör bağlı durumda ve UPS'e bir sinyal gönderiliyor.                                                                                                    |
| 16  | Şebeke Anormal     | Şebeke anormal durumda. Şebeke gerilimi veya frekansı üst veya alt limiti aşar<br>ve redresörün kapanmasına neden olur. Redresörün giriş faz gerilimini kontrol edin.                                                                                                    |
| 17  | Byp Sequence Err   | By-pass gerilimi sırası ters durumda. Giriş güç kablolarının doğru bağlı olmasını kontrol edin.                                                                                                    |
| 18  | Byp Volt Abnormal  | <ul> <li>Bu alarm, by-pass geriliminin büyüklüğü veya frekansı sınırı aştığında bir invertör yazılımı rutini tarafından tetiklenir. By-pass gerilimi normal hale gelirse alarm otomatik olarak sıfırlanır.</li> <li>İlk olarak "bypass circuit breaker open", "Byp Sequence Err" ve "Ip Neutral Lost". gibi ilgili alarmın mevcut olup olmadığını kontrol edin. İlgili bir alarm varsa, önce bu alarmı silin.</li> <li>1. Ardından, LCD'de görüntülenen by-pass gerilimi ve frekansının ayar aralığında olup olmadığını kontrol edin ve onaylayın. Nominal gerilim ve frekansını sırasıyla "Output Voltage" ve "Output Frequency". ile belirtildiğini unutmayın.</li> <li>2. Görüntülenen gerilim anormalse, gerçek by-pass gerilimini ve frekansını ölçün. Ölçüm anormalse, harici by-pass güç kaynağını kontrol edin. Alarm sık sık meydana geliyorsa, by-pass üst sınırı ayar noktasını kullanıcının önerilerine göre artırmak için yapılandırma yazılımını kullanın</li> </ul> |
| 19  | Byp Module Fail    | By-pass Modülü Arızalanır. Bu arıza, cihaz kapanana kadar kilitli kalır. Veya by-pass fanları<br>arızalanır.                                                                                                    |

| 20 | Rup Ou Load         | By-pass akımı sınırlamanın üzerindedir. By-pass akımı beyan akımın %135'inin                                                                                                    |
|----|---------------------|----------------------------------------------------------------------------------------------------|
| 20 | Byp Ov Load         | altındaysa. UPS alarm verir, ancak herhangi bir eylem gerçekleştirmez.                                                                                                    |
| 21 | Byp Ov Load Tout    | By-pass aşırı yük durumu devam eder ve aşırı yük zaman aşımına uğrar.                                                                                                    |
| 22 | Byp Freq Ov Track   | Bu alarm, by-pass geriliminin frekansı sınırı aştığında bir invertör yazılımı rutini<br>tarafından tetiklenir. By-pass gerilimi normal hale gelirse alarm otomatik olarak<br>sıfırlanır.<br>İlk olarak "bypass circuit breaker open", "Byp Sequence Err" ve "Ip Neutral Lost". gibi<br>ilgili alarmın mevcut olup olmadığını kontrol edin. İlgili bir alarm varsa, önce bu alarmı<br>silin.<br>1. Ardından, LCD'de görüntülenen by-pass frekansının ayar aralığında olup olmadığını<br>kontrol edin ve onaylayın. Beyan frekansın sırasıyla "Output Frequency" ile<br>belirtildiğini unutmayın.<br>2. Görüntülenen gerilim anormalse, gerçek by-pass frekansını ölçün. Ölçüm anormalse,<br>harici by-pass güç kaynağını kontrol edin. Alarm sık sık meydana geliyorsa, by-pass üst<br>sınırı ayar noktasını kullanıcının önerilerine göre |
| 23 | Exceed Tx Times Lmt | Çıkış aşırı yük aktarımı ve yeniden aktarımı mevcut saatte ayarlanan zamanlara<br>sabitlendiğinden yük by-pass üzerindedir. Sistem otomatik olarak toparlanabilir ve 1<br>saatte yeniden invertöre geçer                                                                                                    |
| 24 | Output Shorted      | Çıkış kısa devre yapmıştır.<br>Öncelikle, yüklerde yanlış bir şey olup olmadığını kontrol edin ve onaylayın.<br>Ardından terminallerde, soketlerde veya başka bir güç dağıtım ünitesinde bir sorun olup<br>olmadığını kontrol edin ve onaylayın.<br>Arıza giderildiyse, UPS'i yeniden başlatmak için "Fault Clr" tuşuna basın.                                                                                                    |
| 25 | Batt EOD            | Düşük akü gerilimi nedeniyle invertörün kapanması. Şebeke elektriği kesintisi durumunu kontrol edin ve sebeke elektriğini geçikmeden yeniden sağlayın                                                                                                    |
| 26 | Batt Test OK        | Akü Testi İyi                                                                                                    |
| 27 | Batt Maint OK       | Akü bakımı başarılı                                                                                                    |
| 28 | N# Comm Node Join   | Güç Modülü N# sisteme yerleştirilmiştir.                                                                                                    |
| 29 | N# Comm Node Exit   | Güç Modülü N# sistemden çıkarılmıştır.                                                                                                    |
| 30 | N# REC Fail         | Güç Modülü N# Redresörü Arızalı, Redresör arızalı ve redresörün kapanmasına ve akünün                                                                                                    |
| 31 | N# INV Fail         | Güç Modülü N# İnvertör Arızası. İnvertör çıkış gerilimi anormal ve yük<br>by-pass'e aktarılıyor.                                                                                                    |
| 32 | N# REC OV Temp.     | Güç Modülü N# Redresör Aşırı Sıcaklığı. Redresör IGBT'lerin sıcaklığı, redresörün çalışmasını sürdürmek için çok yüksektir. Bu alarm, redresör IGBT'lere monte edilen sıcaklık izleme cihazından gelen sinyal ile tetiklenir. Aşırı sıcaklık sinyali kaybolduktan sonra UPS otomatik olarak eski haline döner.         Aşırı sıcaklık varsa, şunları kontrol edin:         1. Ortam sıcaklığı fazla yüksek mi.         2. Havalandırma kanalı tıkanmış mı.         3. Fan arızası var mı.         4. Giriş gerilimi fazla düşük mü.                                                                                                    |
| 33 | N# Fan Fail         | Güç modülü N# içerisinde en az bir fan arızalı.                                                                                                    |
| 34 | N# Output Ov Load   | Güç Modülü N# Çıkış Aşırı Yüklenmesi. Bu alarm, yük nominal değerin %100'ünün üzerine çıktığında görüntülenir. Aşırı yük durumu kaldırıldığında alarm otomatik olarak sıfırlanır.         1. Bu alarmın doğru olup olmadığını doğrulamak için LCD'de görüntülenen yükte (%) hangi fazın aşırı yüklendiğini kontrol edin.         2. Bu alarm doğruysa, görüntülenen değerin doğru olup olmadığını doğrulamak için gerçek çıkış akımını ölçün.                                                                                                    |
| 25 | N# INV Ov Load Tout | <ul> <li>Kritik olmayan yükün bağlantısını kesin. Paralel sistemde, yük ciddi şekilde dengesizse bu alarm tetiklenir.</li> <li>Güç Modülü N# İnvertör Aşırı Yük Zaman Aşımı. UPS aşırı yük durumu devam eder ve</li> </ul>                                                                                                    |
| 35 |                     | aşırı yük zaman aşımına uğrar.                                                                                                    |

UPS Modülü ve Paralel Sistem 10KVA~200KVA

Kullanım Kılavuzu

|    | 1                   | Not:                                                                                     |
|----|---------------------|------------------------------------------------------------------------------------------|
|    |                     | Öncelikle en yüksek yüklü faz aşırı yük zaman aşımını gösterecektir.                     |
|    |                     | Zamanlayıcı aktif olduğunda, yük nominal değerin üzerinde olduğu için "ünite aşırı       |
|    |                     | yük" alarmı da aktif olmalıdır.                                                          |
|    |                     | Süre dolduğunda, invertör Anahtarı açılır ve yük by-pass'e aktarılır.                    |
|    |                     | Yük %95'in altına düşerse, 2 dakika sonra sistem tekrar invertör moduna geçer. Bu        |
|    |                     | alarmın doğru olup olmadığını doğrulamak için LCD'de görüntülenen yükü (%) kontrol       |
|    |                     | edin. LCD'de aşırı yüklenme meydana gelirse, gerçek yükü kontrol edin ve alarm           |
|    |                     | oluşmadan                                                                                |
|    |                     | önce UPS'de aşırı yükün olup olmadığını doğrulayın.                                      |
|    | N# INV Ov Temp.     | Güç Modülü N# İnvertör Aşırı Sıcaklığı.                                                  |
|    |                     | İnvertörün ısı emicisinin sıcaklığı invertörün çalışmasını sürdürmek için çok yüksek. Bu |
|    |                     | alarm, invetör IGBT'lere monte edilen sıcaklık izleme cihazından gelen sinyal ile        |
|    |                     | tetiklenir. Aşırı sıcaklık sinyali kaybolduktan sonra UPS otomatik olarak eski haline    |
| 36 |                     | döner.                                                                                   |
|    |                     | Aşırı sıcaklık varsa, şunları kontrol edin:                                              |
|    |                     | Ortam sıcaklığının çok yüksek mi.                                                        |
|    |                     | Havalandırma kanalı tıkanmış mı.                                                         |
|    |                     | Fan arızası var mı.                                                                      |
|    |                     | İnvertör aşırı yüklenmesi zaman aşımına uğramış mı.                                      |
|    |                     | By-pass'ten UPS'ye (invertör) sistem geçişinin engellenmesi                              |
| 37 | On Ups Inhibited    | Şunları kontrol edin:                                                                    |
| 51 | On Ops minoned      | Güç modülünün kapasitesinin yük için yeterince büyük mü.                                 |
|    |                     | Redresör hazır durumda mı.                                                               |
|    |                     | By-pass gerilimi normal mi.                                                              |
| 38 | Manual Transfer Byp | By-pass'e manuel olarak geçiş                                                            |
| 39 | Esc Manual Byp      | "transfer to bypass manually" komutu ile çıkın. UPS manuel olarak by-pass'e              |
|    | ~                   | geçirilmişse, bu komut UPS'in invertöre geçmesini sağlar.                                |
| 10 | D                   | Akü Gerilimi Düşük. Deşarj bitmeden önce akü gerilimi düşük ikazı yapılmalıdır. Bu ön    |
| 40 | Batt Volt Low       | uyarıdan sonra, akünün tam yük ile 3 dakika deşarj                                       |
|    |                     |                                                                                          |
| 41 | Batt Reverse        | Akü kablolarının bağlantısı doğru değil.                                                 |
|    |                     | Güç Modülü N# Invertör Koruması. Şunları Kontrol Edin:                                   |
| 42 | N# INV Protect      | Invertör gerilimi anormal mi.                                                            |
|    |                     | Invertör geriliminin diğer modüllerden çok farklı mi, evet ise, lütten güç modülünün     |
|    |                     | invertör gerilimini ayri olarak ayarlayın.                                               |
| 43 | Ip Neutral Lost     | Şebeke nötr kablosu kayıp veya algılanmamış. 3 faz UPS için, kullanıcının 3 kutuplu      |
|    |                     | bir keşici kullanması veya giriş gucu ile OPS arasında geçiş yapması önerlir.            |
| 44 | Byp Fan Fail        | En az bir by-pass modülü fanı arızalı                                                    |
| 45 | N# Manual Shutdown  | Güç Modülü N# manuel olarak kapama. Güç modülü redresörü ve invertörü                    |
|    |                     | kapatır ve bir invertör çıkışı mevcuttur.                                                |
| 46 | ManBoost            | Şarj cihazını manuel olarak hızlı şarj modunda çalışmaya zorlama.                        |
| 47 | Manfloat            | Şarj cihazını manuel olarak tampon şarj modunda çalışmaya zorlama.                       |
| 48 | Arrears Shutdown    | Ayrılmış.                                                                                |
| 49 | Lost N+X Redundant  | Kayıp Artık N+X Sistemde modülü besleyen X artık güç mevcut değil.                       |
| 50 | EOD Sys Inhibited   | Akü EOD (deşarj sonu) olduktan sonra sistemin beslenmesinin engellenmesi                 |

47

## Bölüm 8 Opsiyonel Parçalar

## 8.1 Toz Filtrelerinin Değiştirilmesi

Her filtre, filtrelerin her iki yanındaki bir braketle yerine oturtulur. Filtreleri değiştirmek için:

- 1. UPS ön kapağını açın ve ön kapağın arka tarafındaki filtreleri bulun (bkz. Şekil 8-1).
- 2. Bir braketi çıkarın ve ikinci braketin üzerindeki vidayı gevşetin. İkinci braketin çıkarılması gerekmez
- 3. Değiştirilecek toz filtresini çıkarın.
- 4. Temiz filtreyi yerleştirin.
- 5. Vidayı iyice sıkarak braketi tekrar takın.
- 6. İkinci braket üzerindeki vidayı sıkın.

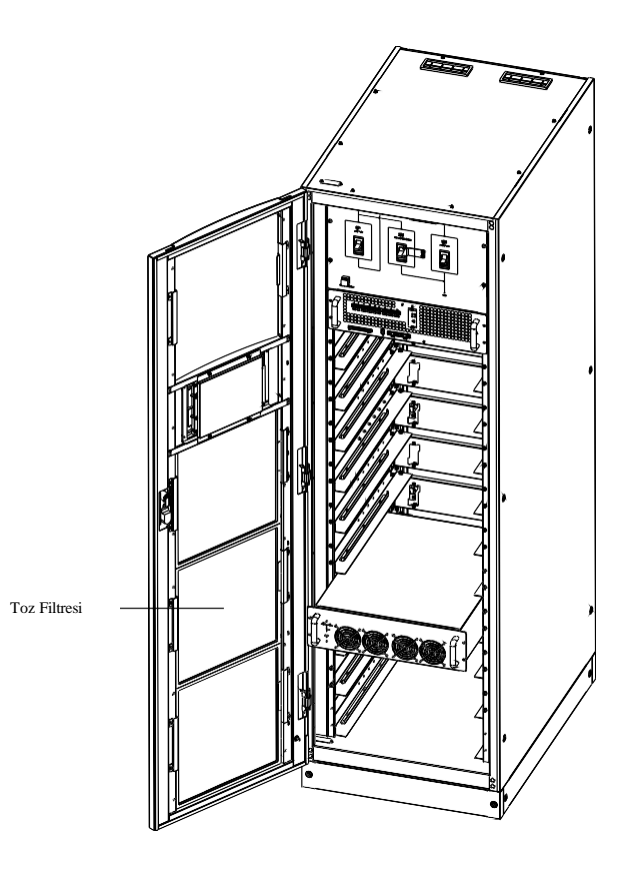

Şekil 8-1: Toz Filtresi

## Bölüm 9 Ürün Özellikleri

Bu bölümde UPS ürün özellikleri verilmektedir.

### 9.1 Geçerli Standartlar

UPS, aşağıdaki Avrupa standartları ve uluslararası standartlara uyacak şekilde tasarlanmıştır:

| Tablo 9-1: Avrupa Standartları ve Uluslararası Standa | artlar ile | Uyuml | uluk |
|-------------------------------------------------------|------------|-------|------|
|                                                       |            |       |      |

| Oğe                                                                              | Normatif referans                                                        |
|----------------------------------------------------------------------------------|--------------------------------------------------------------------------|
| Operatör erişim alanlarında kullanılan UPS için<br>genel güvenlik gereksinimleri | EN50091-1-1/IEC62040-1-1/AS 62040-1-1                                    |
| UPS için Elektromanyetik uyumluluk (EMC)<br>gereksinimleri                       | EN50091-2/IEC62040-2/AS 62040-2(C3)                                      |
| UPS'in performans ve test gereksinimlerini<br>belirleme yöntemi                  | EN50091-3/IEC62040-3/AS 62040-3(VFI SS 111)                              |
| Not: Vukarıda bolirtilen ürün standartları güvenli                               | k icin genel IEC ve EN standartlaring (IEC/EN/A \$60050) elektromanyetik |

rıda belirtilen ürün standartları güvenlik için genel IEC ve EN standartlarına (IEC/EN/AS60950), elektromanyetik Not: Yuka emisyon ve bağışıklığa (IEC/EN/AS61000 serisi) ve yapıya (IEC/EN/AS60146 serisi ve 60950) ilişkin uyumluluk hükümlerini içerir.

## 9.2 Çevresel Karakteristikler

| Tablo 9-2: Çevresel Özellikler           |       |                                                                                                    |  |  |  |
|------------------------------------------|-------|----------------------------------------------------------------------------------------------------|--|--|--|
| Öğeler                                   | Ünite | Gereklilikler                                                                                         |  |  |  |
| 1 metrede akustik gürültü seviyesi       | dB    | 58.0                                                                                                  |  |  |  |
| Çalışma Yüksekliği                       | m     | Deniz seviyesinden ≤1000m yükseklikte, 1000m ile 2000m arasında her<br>100 metrede bir %1 güç düşmesi |  |  |  |
| Bağıl Nem                                | %RH   | %0 ila 95, yoğuşmasız                                                                                 |  |  |  |
| Çalışma Sıcaklığı                        | °C    | 0 ila 40 derece, Akü ömrü 20 °C'nin üzerindeki her 10° C artışta yarıya iner                          |  |  |  |
| UPS Depolama-Taşıma Sıcaklığı            | °C    | -20~70                                                                                                |  |  |  |
| Tavsiye edilen Akü Depolama<br>Sıcaklığı | °C    | 0~25 (optimum akü depolama için 20 °C)                                                                |  |  |  |

## 9.3 Mekanik Karakteristikler

| Kabin Özellikleri           | Ünite  | 30/10/45/15/60/20 | 60/10 90/15 120/20      | 100/10 150/15 200/20   | 60/20 dahili akii |  |  |
|-----------------------------|--------|-------------------|-------------------------|------------------------|-------------------|--|--|
| Kaolii Ozenikien            | Onic   | 50/10,45/15,00/20 | 00/10, 90/15, 120/20    | 100/10, 150/15, 200/20 | 00/20 dann aku    |  |  |
| Mekanik Boyutlar,           |        | 600×000×1100      | 600×000×1600            | 600×000×2000           | 600×1000×2000     |  |  |
| ExBxY                       | 111111 | 000^900^1100      | 000~900~1000            | 000^900^2000           | 000^1000^2000     |  |  |
| Ağırlık                     | kg     | 120               | 151                     | 182                    |                   |  |  |
| Renk Yok Si                 |        | Siyah             | iyah                    |                        |                   |  |  |
| Koruma Seviyesi, IEC(60529) | Yok    | IP20              |                         |                        |                   |  |  |
| Modül türü                  |        | Ünite             | 10                      | 15                     | 20                |  |  |
| Mekanik Boyut, ExBxY        |        | mm                | 440×590×134             | 440×590×134            |                   |  |  |
| Ağırlık kg                  |        | kg 21 22.5        |                         | 22.5                   | 22.5              |  |  |
| Renk Yok                    |        | Yok               | Siyah (ön), renksiz (di | ğer taraflar)          |                   |  |  |

## 9.4 Elektriksel Karakteristikler (Giriş Redresörü)

Tablo 9-4: Redresör AC Girişi (şebeke)

| Öğeler                        | Ünite | Parametre                                                  |
|-------------------------------|-------|------------------------------------------------------------|
| Beyan AC<br>Giriş<br>Gerilimi | Vac   | 380/400/415 (üç fazlı ve by-pass girişi ile nötr paylaşım) |
| //8                           |       | ii ve Paralel Sistem 10KVA~200KVA Kullanım Kılavuzu        |

| Giriş gerilimi       | Vac             | %-40~%+25                 | Bölüm 8 Opsiyonel Parçalar |
|----------------------|-----------------|---------------------------|----------------------------|
| Frekans <sup>1</sup> | Hz              | 50/60 (aralık: 40Hz~70Hz) |                            |
| Güç faktörü          | kW/kVA, tam yük | 0.99                      |                            |
| THD                  | %THDI           | 3                         |                            |

# 9.5 Elektriksel Karakteristikler (Ara DC Link) Tablo 9-5: Akü Bilgileri

| Öğeler                            | Ünite          | Parametreler                                                                                                    |
|-----------------------------------|----------------|----------------------------------------------------------------------------------------------------|
| Akü bara gerilimi                 | Vdc            | Nominal: ±240V, tek taraflı aralık: 198V~288V                                                                                                    |
| Kurşun asit<br>hücrelerin miktarı | Nominal        | 480V=40*6 hücre (12V)                                                                                                    |
| Tampon şarj gerilimi              | V/hücre (VRLA) | 2.25V/hücre (2.2V/hücre~2.35V/hücre arasından seçilebilir)<br>Sabit akım ve sabit gerilim şarj modu                                                                                                    |
| Sıcaklık<br>kompanzasyonu         | mV/°C /cl      | -3.0(0~-5,0, 25°C veya 30°C arasından seçilebilir veya ketleme yapılabilir)                                                                                                    |
| Dalgalanma gerilimi               | %V tampon      | ≤1                                                                                                    |
| Dalgalanma akımı                  | %C10           | ≤5                                                                                                    |
| Hızlı şarj gerilimi               | V/hücre (VRLA) | 2.4V/hücre (2.30V/hücre~2.45V/hücre arasında seçilebilir)<br>Sabit akım ve sabit gerilim şarj modu                                                                                                    |
| Deşarj sonu gerilimi              | V/hücre (VRLA) | <ul> <li>1.65V/hücre (1.60V/hücre~1.750V/hücre arasında seçilebilir) @0.6C deşarj<br/>akımı</li> <li>1.75V/hücre (1.65V/hücre~1.8V/hücre arasında seçilebilir) @0.15C deşarj akımı</li> <li>(EOD gerilimi, deşarj akımına göre ayarlanan aralıkta doğrusal olarak<br/>değişir)</li> </ul> |
| Akü Şarj Gücü                     | kW             | %10*UPS kapasitesi (seçilebilir: %1~20*UPS kapasitesi)                                                                                                    |

## 9.6 Elektriksel Karakteristikler (İnvertör Çıkışı)

| Beyan kapasite (kVA)                                                                      | Ünite  | 10~200                                                                           |  |  |  |  |
|-------------------------------------------------------------------------------------------|--------|----------------------------------------------------------------------------------|--|--|--|--|
| Beyan AC gerilim <sup>1</sup>                                                             | Vac    | 380/400/415 (üç fazlı dört telli ve by-pass ile nötr paylaşım)                   |  |  |  |  |
| Frekans <sup>2</sup>                                                                      | Hz     | 50/60                                                                            |  |  |  |  |
| aşırı yük                                                                                 | %      | % 110 yük, 1 saat<br>% 125 yük, 10 dk.<br>% 150 yük, 1 dk.<br>>% 150 yük, 200 ms |  |  |  |  |
| Arıza akımı                                                                               | %      | 200 ms için %300 kısa akım sınırlaması                                           |  |  |  |  |
| Doğrusal olmayan yük<br>Kapasitesi <sup>3</sup>                                           | %      | %100                                                                             |  |  |  |  |
| Nötr akım kapasitesi                                                                      | %      | %170                                                                             |  |  |  |  |
| Sabit durum gerilim<br>kararlılığı                                                        | %      | ±1 (dengeli yük)<br>±1.5 (%100 dengesiz yük)                                     |  |  |  |  |
| Geçici gerilim<br>tepkisi <sup>4</sup>                                                    | %      | ±5                                                                               |  |  |  |  |
| THD                                                                                       | %      | <1.5 (doğrusal yük), <5 (doğrusal olmayan yük <sup>3</sup> )                     |  |  |  |  |
| Senkronizasyon Penceresi                                                                  | -      | Beyan frekans $\pm 2$ Hz (seçilebilir: $\pm 1 \sim \pm 5$ Hz)                    |  |  |  |  |
| Senkronizasyon<br>frekansının maksimum<br>değişim hızı                                    | Hz/s   | 1: seçilebilir: 0.1~5                                                            |  |  |  |  |
| İnvertör gerilim aralığı                                                                  | %V(ac) | ±5                                                                               |  |  |  |  |
| Not:                                                                                      | Not:   |                                                                                  |  |  |  |  |
| Beyan kapasite (kVA)                                                                      | Ünite  | 10~200                                                                           |  |  |  |  |
| 1. Fabrika ayarı 380V'tur. Devreye alma mühendisleri 400V veya 415V olarak ayarlayabilir. |        |                                                                                  |  |  |  |  |

Tablo 9-6: İnvertör Çıkışı (Kritik Yüke Doğru)

2. Fabrika ayarı 50Hz'dir. Devreye alma mühendisleri 60Hz'e

ayarlayabilir.

3. EN50091-3 (1.4.58) dalga oranı 3: 1'dir.

4. IEC62040-3/EN50091-3, %0~%100~%0 yük geçişi dahil olmak üzere, toparlanma süresi, sabit çıkış voltajının %5'i

içinde yarım daire şeklindedir.

## 9.7 Elektriksel Karakteristikler (By-pass Girişi)

Tablo 9-7: By-pass Giriși

| Beyan                          |                       |                                                                                      |                     |                    |                   |                  |            |          |          |
|--------------------------------|-----------------------|--------------------------------------------------------------------------------------|---------------------|--------------------|-------------------|------------------|------------|----------|----------|
| kapasite (kVA)                 | Ünite                 | 30                                                                                   | 45                  | 60                 | 90                | 100              | 120        | 150      | 200      |
|                                |                       | 380/400/415                                                                          | 380/400/415         |                    |                   |                  |            |          |          |
| Beyan AC Gerilim               | Vac                   | Redresör giriş                                                                       | i ile nötrü payla   | ışan ve çıkış içiı | n nötr referans s | ağlayan üç fazlı | dört telli |          |          |
|                                |                       | 46@ 380V                                                                             | 68@380V             | 91@380V            | 136@380V          | 151@380V         | 182@380V   | 227@380V | 302@380V |
|                                |                       | 43@400V                                                                              | 65@400V             | 87@400V            | 130@400V          | 144@400V         | 174@400V   | 216@400V | 288@400V |
| Beyan akım                     | А                     | 42@415V                                                                              | 63@415V             | 83@415V            | 124@415V          | 138@415V         | 166@415V   | 207@415V | 276@415V |
|                                |                       | %125 yük, uz                                                                         | un süre             |                    |                   |                  |            |          |          |
|                                |                       | %130 yük, 1 s                                                                        | saat                |                    |                   |                  |            |          |          |
|                                |                       | %150 yük, 6 d                                                                        | %150 yük, 6 dk.     |                    |                   |                  |            |          |          |
| Aşırı yük                      | %                     | %1000 yük, 1                                                                         | % 1000 yük, 100 ms. |                    |                   |                  |            |          |          |
| Üstün koruma by-<br>pass hattı | Belirti<br>Imemi<br>ş | Termal manyetik kesici, kapasite beyan akım çıkışının %125'idir. IEC60947-2 C eğrisi |                     |                    |                   |                  |            |          |          |
| Nötr kablonun                  |                       |                                                                                      |                     |                    |                   |                  |            |          |          |
| akım değeri                    | A                     | 1.7×In                                                                               | 1.7×In              |                    |                   |                  |            |          |          |
| Frekans                        | Hz                    | 50/60                                                                                | 50/60               |                    |                   |                  |            |          |          |

| Geçiş süresi (by-                                                                                                    |     | Ek A UPS Raf Sisteminin Sipariş Edilmesi ve Seçimine Yönelik Kılavuz           |  |  |  |
|----------------------------------------------------------------------------------------------------|-----|--------------------------------------------------------------------------------|--|--|--|
| pass ve invertör                                                                                                    |     |                                                                                |  |  |  |
| arasında)                                                                                                    | ms  | Senkronize geçiş: ≤1ms                                                         |  |  |  |
|                                                                                                    |     | Üst sınır: +10, +15 veya +20, varsayılan: +20                                  |  |  |  |
| By-pass gerilim                                                                                                    | %   | Alt sınır: -10, -20, -30 veya -40, varsayılan: -20                             |  |  |  |
| toleransı                                                                                                    | Vac | (kabul edilebilir kararlı by-pass gerilim gecikmesi: 10s)                      |  |  |  |
| By-pass frekans                                                                                                    |     |                                                                                |  |  |  |
| toleransı                                                                                                    | %   | $\pm 2.5, \pm 5, \pm 10$ veya $\pm 20$ , varsayılan: $\pm 10$                  |  |  |  |
| Sekronizasyon                                                                                                    |     |                                                                                |  |  |  |
| Penceresi                                                                                                    | Hz  | Beyan frekans $\pm 2$ Hz ( $\pm 0.5$ Hz $\sim \pm 5$ Hz arasından seçilebilir) |  |  |  |
| Not:                                                                                                    |     |                                                                                |  |  |  |
| 1. Fabrika ayarı 400V'tur. Devreye alma mühendisleri 380V veya 415V olarak ayarlayabilir.                                                                                       |     |                                                                                |  |  |  |
| <ol> <li>Devreye alma mühendisleri 50Hz'e veya 60Hz'e ayarlayabilir. Örneğin, UPS frekans invertör moduna ayarlanır ve böylece by-pass durumu<br/>görmezden gelinir.</li> </ol> |     |                                                                                |  |  |  |

## 9.8 Verimlilik

Tablo 9-8: Verimlilik, Hava Değişimi

| Beyan Verimlilik (kVA)                                                                    | Ünite        | 10~200kVA                            |  |  |  |
|-------------------------------------------------------------------------------------------|--------------|--------------------------------------|--|--|--|
| Verimlilik                                                                                |              |                                      |  |  |  |
| Normal mod (çift dönüşüm)                                                                 | %            | 95                                   |  |  |  |
| Eco Modu                                                                                  | %            | 98                                   |  |  |  |
| Akü deşarj verimliliği (DC/AC) (480Vdc nominal gerilimde ve tam beyan doğrusal yükte akü) |              |                                      |  |  |  |
| akü modu                                                                                  | %            | 95                                   |  |  |  |
| Minimum hava değişimi                                                                     | $m^{3}/dk$ . | 6.04/güç modülü, 4.53/by-pass modülü |  |  |  |

## Ek A UPS Raf Sisteminin Sipariş Edilmesi ve Seçimine Yönelik Kılavuz

UPS modülü ekipman kabinine ve güç modülüne ayrılabilir. Kabin elektrotipi için lütfen aşağıdaki açıklamaya bakın:

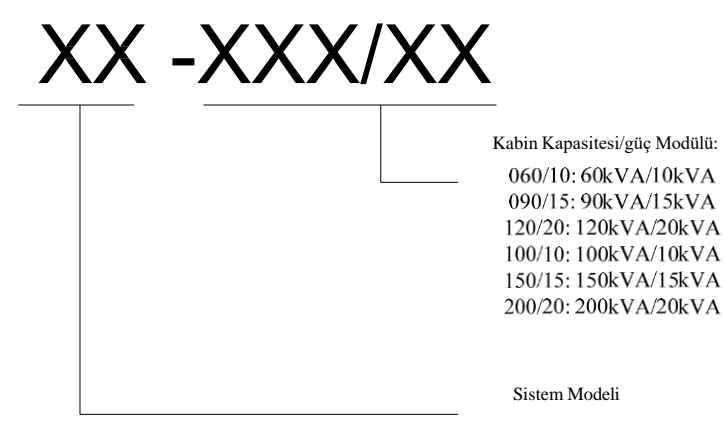

Tek güç modülü modeli için lütfen aşağıdaki açıklamaya bakın:

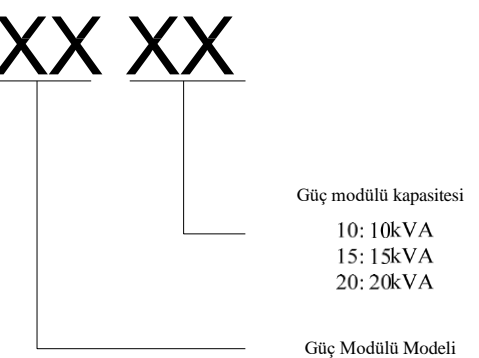

Ör .: bir tesisin odasına ilişkin gereksinimler aşağıda verilmiştir:

Tesis odasının maksimum güç kaynağı 120kVA'dır; ancak 3-5 yıl içinde 200kVA'ya kadar genişlemesi beklenmektedir. Bu nedenle, 200kVA çevrim içi olarak genişletilebilen kesintisiz 120kVA güç sistemi oluşturmak için 200kVA kabin ve 6 20kVA güç modülü satın alınabilir. Sipariş sembolü:

1 takım xx-200/20

6 takım xx20

#### Seçenek listesi:

XX- SNMP kartı: Uzaktan ağ izleme kartı XX-1100 toz filtresi: 1.1m kabin için toz filtresi XX-1600 toz filtresi: 1.6m kabin için toz filtresi XX-2000 toz filtresi: 2m kabin için toz filtresi

## Ek B. Split By-pass Giriş Bağlantısı

Şekil B-1, split by-pass yapılandırması (yani by-pass'in ayrı bir AC kaynağı kullanması) olarak bilinen yapılandırmada modüler UPS'yi göstermektedir. Bu yapılandırmada, statik by-pass ve bakım by-pass'i aynı bağımsız by-pass güç kaynağını paylaşır ve güç kaynağına ayrı bir anahtar aracılığıyla bağlı olur. Ayrı bir güç kaynağı bulunmadığında, by-pass ve redresör giriş besleme bağlantıları bağlanır.

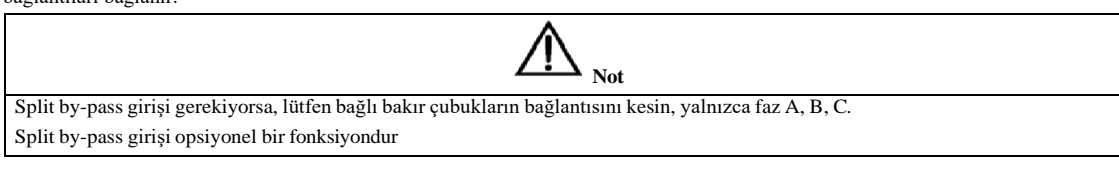

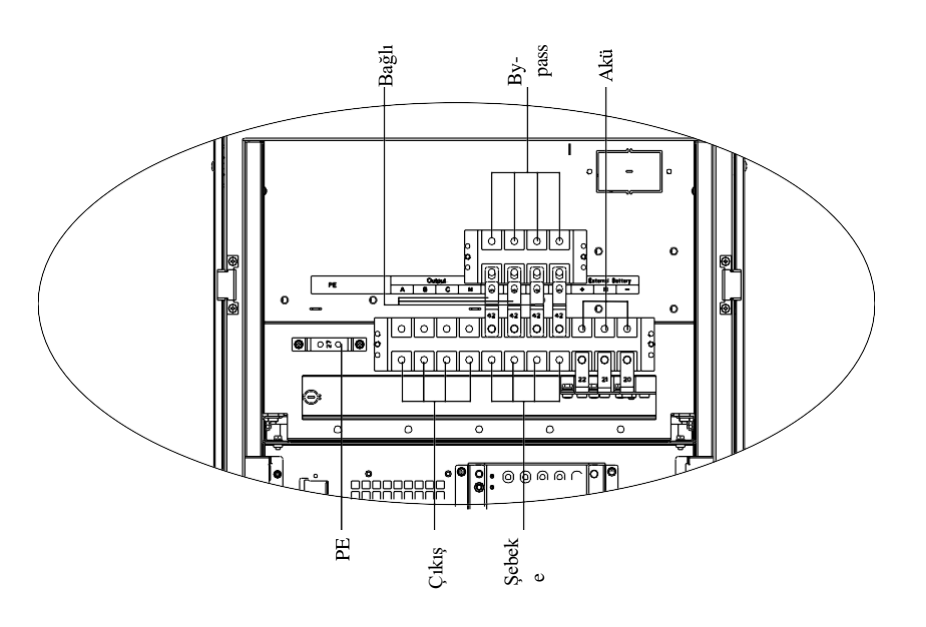

(a) Dahili Akü Modüler Sisteminin Bağlantısı

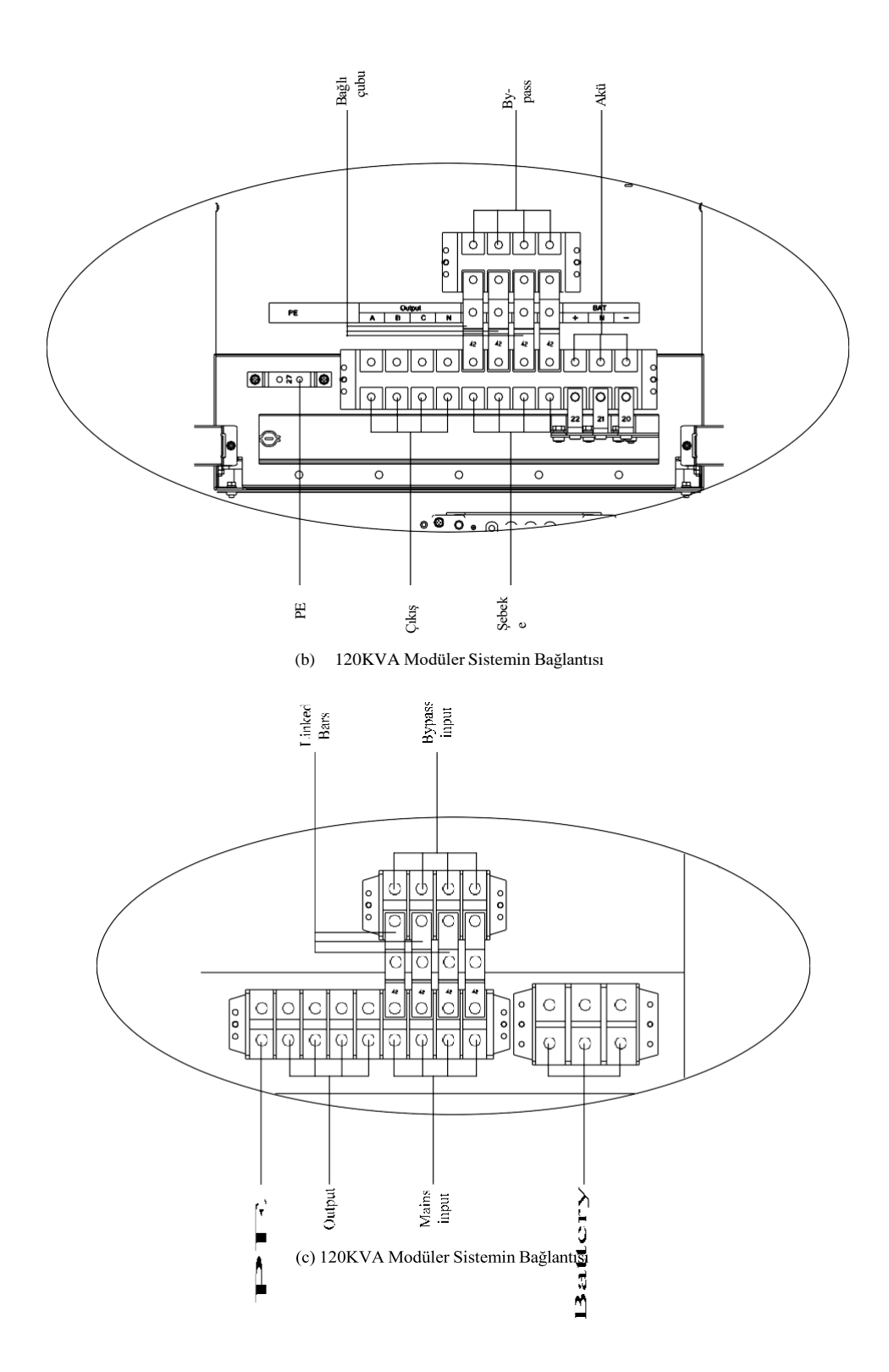

Ek A UPS Raf Sisteminin Sipariş Edilmesi ve Seçimine Yönelik Kılavuz

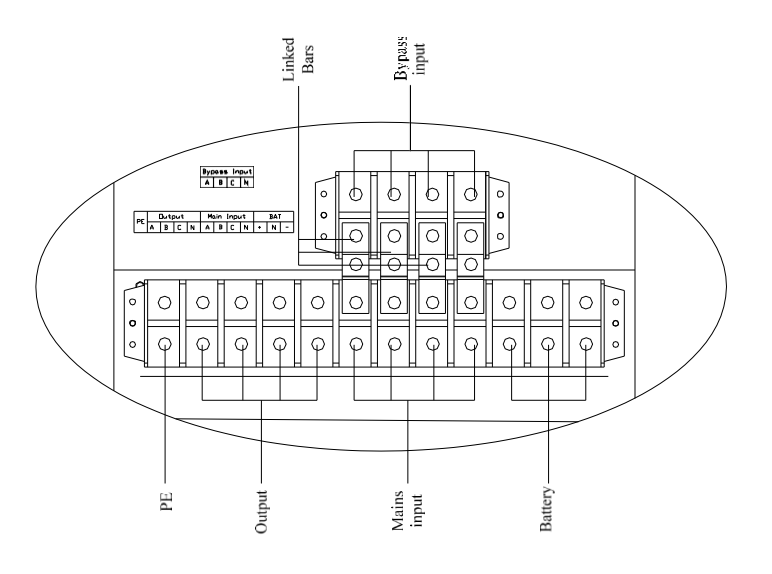

(d) 200KVA Modüler Sistemin Bağlantısı Şekil B-1: Modüler Sistemin Split By-pass Bağlantısı

## İTHALATÇI / İMALATÇI FİRMANIN

UNVANI : TESCOM ELEKTRONİK SANAYİ ve TİCARET A.Ş

## <u> İSTANBUL / GENEL MERKEZ / BÖLGE SATIŞ MÜDÜRLÜĞÜ</u>

| ADRESİ | : Dudullu Organize Sanayi Bölgesi 2.Cadde No:7 Zemin Kat Ümraniye / İSTANBUL |
|--------|------------------------------------------------------------------------------|
| TEL    | : +90 (216) 977 77 70 pbx                                                    |
| FAKS   | : +90 (216) 527 28 18                                                        |

## **İZMİR / FABRİKA**

| ADRESİ | : 10009 Sokak No:1, Ulukent Sanayi Sitesi 35660 Menemen - İZMİR |
|--------|-----------------------------------------------------------------|
| TEL    | : +90 (232) 833 36 00 pbx                                       |
| FAKS   | : +90 (232) 833 37 87                                           |

## **İZMİR / BÖLGE SATIŞ MÜDÜRLÜĞÜ**

 ADRESI
 : Mersinli, 2823/1. Sk. No:18/A, 35170 Konak / İZMİR

 TEL
 : +90 (232) 935 87 26

 FAKS
 : +90 (232) 966 87 26

## ANKARA / BÖLGE SATIŞ MÜDÜRLÜĞÜ

ADRESI: İvedik OSB Melih Gökçek Bulvarı 1122. Cad. Maxivedik İş Merkezi No:20/106<br/>Yenimahalle / ANKARATEL: +90 (312) 476 24 37FAKS: +90 (312) 476 24 38

## www.tescom-ups.com

info@tescom-ups.com / support@tescom-ups.com

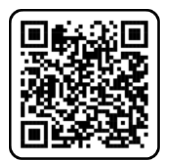

YETKİLİ SERVİSLER

https://www.tescom-ups.com/tr/cozum-ortaklari